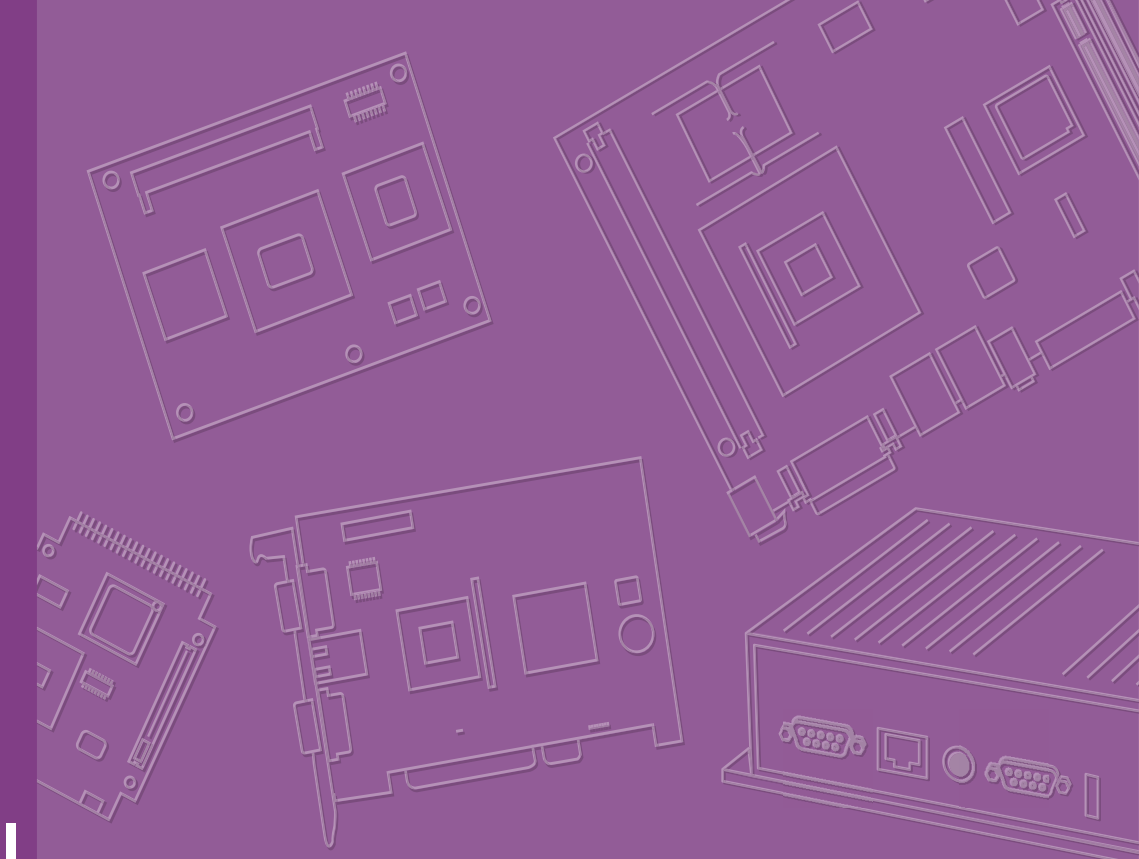

# **User Manual**

# **ARK-3534**

**Fanless Embedded Box PC** 

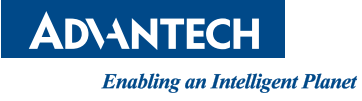

# **Attention!**

Please note:

This package contains a hard-copy user manual in Chinese for China CCC certification purposes. There is an English user manual that can be downloaded from the Advantech website. Please disregard the Chinese hard copy user manual if the product is not to be sold and/or installed in China.

# Copyright

The documentation and the software included with this product are copyrighted 2024 by Advantech Co., Ltd. All rights are reserved. Advantech Co., Ltd. reserves the right to make improvements in the products described in this manual at any time without notice.

No part of this manual may be reproduced, copied, translated, or transmitted in any form or by any means without the prior written permission of Advantech Co., Ltd. Information provided in this manual is intended to be accurate and reliable. However, Advantech Co., Ltd. assumes no responsibility for its use, nor for any infringements of the rights of third parties, which may result from its use.

# **Acknowledgments**

Award is a trademark of Award Software International, Inc.

VIA is a trademark of VIA Technologies, Inc.

IBM, PC/AT, PS/2, and VGA are trademarks of International Business Machines Corporation.

Intel® and Pentium® are trademarks of Intel Corporation.

Microsoft Windows® is a registered trademark of Microsoft Corp.

RTL is a trademark of Realtek Semiconductor Co., Ltd.

ESS is a trademark of ESS Technology, Inc.

UMC is a trademark of United Microelectronics Corporation.

SMI is a trademark of Silicon Motion, Inc.

Creative is a trademark of Creative Technology, Ltd.

Chrontel is a trademark of Chrontel, Inc.

All other product names or trademarks are properties of their respective owners.

For more information about this and other Advantech products, please visit our website at:

http://www.advantech.com/

For technical support and service, please visit our support website at: http://advantech.com/support

> Part No. 2006353401 Printed in China

Edition 2 April 2024

# **Product Warranty (2 Years)**

Advantech warrants to you, the original purchaser, that each of its products will be free from defects in materials and workmanship for two years from the date of purchase.

This warranty does not apply to any products which have been repaired or altered by persons other than repair personnel authorized by Advantech, or which have been subject to misuse, abuse, accident, or improper installation. Advantech assumes no liability under the terms of this warranty as a consequence of such events.

Because of Advantech's high quality-control standards and rigorous testing, most of our customers never need to use our repair service. If an Advantech product is defective, it will be repaired or replaced at no charge during the warranty period. For outof-warranty repairs, you will be billed according to the cost of replacement materials, service time and freight. Please consult your dealer for more details.

If you think you have a defective product, follow these steps:

- 1. Collect all the information about the problem encountered. (For example, CPU speed, Advantech products used, other hardware and software used, etc.) Note anything abnormal and list any onscreen messages you get when the problem occurs.
- 2. Call your dealer and describe the problem. Please have your manual, product, and any helpful information readily available.
- If your product is diagnosed as defective, obtain an return merchandise authorization (RMA) number from your dealer. This allows us to process your return more quickly.
- 4. Carefully pack the defective product, a fully-completed Repair and Replacement Order Card and a photocopy proof of purchase date (such as your sales receipt) in a shippable container. A product returned without proof of the purchase date is not eligible for warranty service.
- 5. Write the RMA number visibly on the outside of the package and ship it prepaid to your dealer.

# **Declaration of Conformity**

#### FCC Class B

Note: This equipment has been tested and found to comply with the limits for a Class B digital device, pursuant to part 15 of the FCC Rules. These limits are designed to provide reasonable protection against harmful interference in a residential installation.

This equipment generates, uses, and can radiate radio frequency energy and, if not installed and used in accordance with the instructions, may cause harmful interference to radio communications. However, there is no guarantee that interference will not occur in a particular installation. If this equipment does cause harmful interference to radio or television reception, which can be determined by turning the equipment off and on, the user is encouraged to try to correct the interference by one or more of the following measures:

- Reorient or relocate the receiving antenna.
- Increase the separation between the equipment and receiver.
- Connect the equipment into an outlet on a circuit different from that to which the receiver is connected.
- Consult the dealer or an experienced radio/TV technician for help.

# **Technical Support and Assistance**

- 1. Visit the Advantech website at www.advantech.com/support where you can find the latest information about the product.
- 2. Contact your distributor, sales representative, or Advantech's customer service center for technical support if you need additional assistance. Please have the following information ready before you call:
  - Product name and serial number
  - Description of your peripheral attachments
  - Description of your software (operating system, version, application software, etc.)
  - A complete description of the problem
  - The exact wording of any error messages

# Warnings, Cautions, and Notes

Warning! Warnings indicate conditions, which if not observed, can cause personal injury!

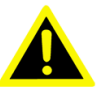

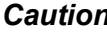

**Caution!** Cautions are included to help you avoid damaging hardware or losing data, e.g.,

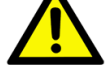

There is danger of a new battery exploding if it is incorrectly installed. Do not attempt to recharge, force open, or heat the battery. Replace the battery only with the same or equivalent type recommended by the manufacturer. Discard used batteries according to the manufacturer's instructions.

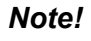

Notes provide optional additional information.

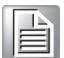

# Packing List

Before installation, please ensure the following items have been shipped:

- 1 x ARK-3534 Unit
- 1 x User Manual (Simplified Chinese)
- 1 x China RoHS
- 1 x Desk mounting kit
- 1 x WISE-DeviceOn
- 1 x McAfee Application Control Lite / Acronis Backup 11.7 for Windows PC

# **Ordering Information**

| Part No.           | CPU                       | DDR5          | LAN | HDMI | Optional<br>3rd<br>display<br>module | RS-232 | RS-232/<br>422/485 | USB | M.2<br>B-Key | SIM | M.2 E-<br>Key | DC Input | Expansion                     |
|--------------------|---------------------------|---------------|-----|------|--------------------------------------|--------|--------------------|-----|--------------|-----|---------------|----------|-------------------------------|
| ARK-3534B-<br>00A1 | LGA1700<br>Socket<br>Type | Up to<br>64GB | 2   | 2    | 1                                    | 2      | 4                  | 8   | 1            | 1   | 1             | 9-36V DC | PCI<br>ex4+PCI<br>ex16        |
| ARK-3534C-<br>00A1 | LGA1700<br>Socket<br>Type | Up to<br>64GB | 2   | 2    | 1                                    | 2      | 4                  | 8   | 1            | 1   | 1             | 9-36V DC | PCI<br>ex16+2PCI              |
| ARK-3534D-<br>00A1 | LGA1700<br>Socket<br>Type | Up to<br>64GB | 4   | 2    | 1                                    | 2      | 4                  | 8   | 1            | 1   | 1             | 9-36V DC | PCI<br>ex4+2PCI+<br>P CI ex16 |

#### Note!

*CPU/Memory/Storage and operating system included by request.* 

# **Optional Items for the Default SKU**

| Part Number       | Description                                            |
|-------------------|--------------------------------------------------------|
| 96PSA-A230W24P4-3 | AC to DC adapter, DC 24V 230W, -20 ~ 60°C (-4 ~ 140°F) |
| 1702002600        | Power cable 3-pin 183 cm (6 ft), USA type              |
| 1702002605        | Power cable 3-pin 183 cm (6 ft), EU type               |
| 1702031801        | Power cable 3-pin 183 cm (6 ft), UK type               |
| 170000237         | Power cable 3-Pin 183 cm (6 ft), PSE type              |

# **Safety Instructions**

- 1. Read these safety instructions carefully.
- 2. Retain this user manual for future reference.
- 3. Disconnect the equipment from all AC outlets before cleaning. Use only a damp cloth for cleaning. Do not use liquid or spray detergent.
- 4. For pluggable equipment, the power outlet should be near the equipment and easily accessible.
- 5. Protect the equipment from humidity.
- 6. Place the equipment on a reliable surface during installation. Dropping or letting the equipment fall may cause damage.
- 7. The power outlet sockets should have grounded connections.
- 8. Position the power cord away from high-traffic areas. Do not place anything over the power cord.
- 9. All cautions and warnings on the equipment should be noted.
- 10. If the equipment is not used for a long time, disconnect the equipment from the power source to avoid damage from transient over-voltage.
- 11. Never pour liquid into an opening as this can cause fire or electrical shock.
- 12. Never open the equipment. For safety reasons, only qualified service personnel should open the equipment.
- 13. If one of the following occurs, have the equipment checked by service personnel:
  - The power cord or plug is damaged.
  - Liquid has penetrated into the equipment.
  - The equipment has been exposed to moisture.
  - The equipment is malfunctioning or does not operate according to the user manual.
  - The equipment has been dropped and damaged.
  - The equipment shows obvious signs of breakage.
- 14. Do not leave the equipment in an environment with a storage temperature of below -40°C (-40°F) or above 85°C (185°F) as this may cause damage. The equipment should be stored in a controlled environment.
- 15. Any unverified component may cause unexpected damage. To ensure correct installation, always use the components (e.g., screws) provided in the accessory box.
- 16. CAUTION: The equipment is equipped with a battery-powered real-time clock circuit. There is a risk of explosion if a battery is incorrectly replaced. Replace only with same or equivalent type as recommended by the manufacturer. Discard all used batteries according to the manufacturer's instructions.
- 17. Always disconnect the power cord from the chassis before manually handling the hardware. Do not implement connections or configuration changes while the device is powered on. Sudden power surges may damage sensitive electronic components.
- 18. In accordance with IEC 704-1:1982 specifications, the sound pressure level at the operator's position should not exceed 70 dB (A).
- 19. DISCLAIMER: These instructions are provided according to IEC 704-1 specifications.

Advantech disclaims all responsibility for the accuracy of any statements contained herein.

- 20. Use a power cord connected to a socket-outlet with a grounded connection.
- 21. This product is intended to be supplied by a UL-listed power supply suitable for use at minimum Tma 60°C (140°F) whose output meets ES1 (or SELV) and out-

put is rated: 9-36Vdc, 25.5-6.3A. Please contact Advantech for further information.

22. RESTRICTED ACCESS AREA: The equipment should only be installed in a Restricted Access Area.

# **Consignes de Sécurité**

- 1. Veuillez lire attentivement ces instructions de sécurité.
- 2. Veuillez conserver ce manuel de l'utilisateur pour référence ultérieure.
- Veuillez débrancher cet équipement de la prise secteur avant le nettoyage. Utilisez un chiffon humide. Ne pas utiliser de détergent liquide ou pulvérisé pour le nettoyage. Utilisez une feuille ou un chiffon humide pour le nettoyage.
- 4. Pour les équipements enfichables, la prise de courant doit être à proximité de l'équipement et doit être facilement accessible.
- 5. S'il vous plaît garder cet équipement de l'humidité.
- 6. Posez cet équipement sur une surface fiable lors de l'installation. Une chute ou une chute pourrait causer des blessures.
- 7. La prise de courant doit avoir une connexion mise à la terre.
- 8. Placez le cordon d'alimentation de sorte que personne ne puisse marcher dessus.

Ne placez rien sur le cordon d'alimentation.

- 9. Tous les avertissements et mises en garde sur l'équipement doivent être notés.
- 10. Si l'appareil n'est pas utilisé pendant une longue période, débranchez-le du secteur pour ne pas être endommagé par une surtension transitoire.
- 11. Ne jamais verser de liquide dans les ouvertures de ventilation; Cela pourrait provoquer un incendie ou un choc électrique.
- 12. N'ouvrez jamais l'équipement. Pour des raisons de sécurité, seul le personnel de maintenance qualifié doit ouvrir l'équipement.
- 13. Si l'une des situations suivantes se présente, faites vérifier le matériel par le personnel de service:
  - Le cordon d'alimentation ou la fiche est endommagé.
  - Un liquide a pénétré dans l'appareil.
  - L'équipement a été exposé à l'humidité.
  - L'équipement ne fonctionne pas bien ou vous ne pouvez pas le faire. fonctionner conformément au manuel d'utilisation.
  - Equipment L'équipement est tombé et a été endommagé.
  - Equipment L'équipement présente des signes évidents de rupture.
- 14. Ne laissez pas cet équipement dans un environnement où la température de stockage peut être inférieure à -40°C (-40°F) ou supérieure à 85°C (185°F). Cela pourrait endommager l'équipement. L'équipement doit être dans un environnement contrôlé.
- 15. Tout composant non vérifié peut causer des dommages inattendus. Pour garantir une installation correcte, veuillez toujours utiliser les composants (ex. Vis) fournis avec la boîte d'accessoires.
- 16. ATTENTION: L'ordinateur est équipé d'un circuit d'horloge temps réel alimenté par batterie. Il y a un risque d'explosion si la batterie est remplacée de manière incorrecte. Remplacez uniquement avec le même type ou un type équivalent recommandé par le fabricant. Jetez les piles usagées conformément aux instructions du fabricant.
- 17. Débranchez toujours complètement le cordon d'alimentation de votre châssis lorsque vous utilisez du matériel. Ne faites pas de connexion quand l'appareil

est sous tension. Les composants électroniques sensibles peuvent être endommagés par des surtensions soudaines.

- 18. Niveau de pression acoustique au poste de l'opérateur selon la norme CEI 704-1: 1982 n'est pas supérieur à 70 dB (A).
- 19. AVERTISSEMENT: Cet ensemble d'instructions est donné conformément à la norme CEI 704-1. Advantech décline toute responsabilité quant à l'exactitude des déclarations contenues dans ce.
- 20. Au moyen d'un cordon d'alimentation connecté à une prise de courant avec mise à la terre.
- 21. Ce produit est destiné à être alimenté par un bloc d'alimentation homologué UL adapté à une utilisation à Tma 60 degrés C min. dont la sortie est conforme à ES1 (ou SELV) et dont la sortie est nominale: 9-36Vdc, 25.5-6.3A, si besoin d'aide supplémentaire, veuillez contacter Advantech pour plus d'informations.
- 22. ZONE D'ACCÈS RESTREINT: L'équipement ne doit être installé que dans une zone d'accès restreint.

# Contents

| Chapter | 1            | General Introduction                                       | 1      |
|---------|--------------|------------------------------------------------------------|--------|
|         | 1.1          | Introduction                                               | 2      |
|         | 1.2          | Product Features                                           | 3      |
|         |              | 1.2.1 General                                              | 3      |
|         |              | 1.2.2 Display                                              | 3      |
|         |              | 1.2.3 Ethernet                                             | 3      |
|         | 1.3          | Chipset                                                    | 4      |
|         |              | 1.3.1 Functional Specifications                            | 4      |
|         |              | 1.3.2 SUSI 4.0                                             | 5      |
|         | 1.4          | Mechanical Specifications                                  | 6      |
|         |              | 1.4.1 Dimensions                                           | 6      |
|         | 4 5          | 1.4.2 Weight                                               | 1      |
|         | 1.5          | Power Requirements.                                        | 7      |
|         | 16           | 1.5.1 System Power                                         | /<br>0 |
|         | 1.0          | 1.6.1 Operating Temperature                                | o<br>Q |
|         |              | 1.6.2 Relative Humidity                                    | 8      |
|         |              | 1.6.3 Storage Temperature                                  | 8      |
|         |              | 1.6.4 Safety                                               | 8      |
|         |              | 1.6.5 EMC                                                  | 8      |
| Chapter | 2            | Hardware Configuration                                     | 9      |
|         | 2.1          | Introduction1                                              | 0      |
|         | 2.2          | Jumpers1                                                   | 0      |
|         |              | 2.2.1 Jumper Description1                                  | 0      |
|         |              | 2.2.2 Jumper List                                          | 0      |
|         |              | Table 2.1: Jumper List                                     | 0      |
|         |              | 2.2.3 Jumper Locations                                     | 1      |
|         |              | Figure 2.1 Jumper Layout                                   | 1      |
|         | <b>^ ^ ^</b> | 2.2.4 Jumper Settings                                      | 1      |
|         | 2.3          | 2.3.1 APK 3534 External I/O Locations                      | 4<br>1 |
|         |              | Figure 2.2 ARK-3534 Front and Rear I/O Connector Diagram 1 | 4<br>⊿ |
|         |              | Figure 2.3 COM Connector                                   | 4      |
|         |              | Table 2.2: COM Connector Pin Assignments                   | 4      |
|         |              | Table 2.3: COM Connector Pin Assignments                   | 5      |
|         |              | Figure 2.4 Ethernet Connector                              | 5      |
|         |              | Table 2.4: Ethernet Connector Pin Assignments1             | 5      |
|         |              | Figure 2.5 HDMI Receptacle Connector                       | 6      |
|         |              | Table 2.5: HDMI Connector Pin Assignments                  | 6      |
|         |              | Figure 2.6 DIO Connector1                                  | 6      |
|         |              | Table 2.6:   DIO Connector Pin Assignments   1             | 6      |
|         |              | Figure 2.7 Power ON/OFF Button1                            | 7      |
|         |              | Figure 2.8 LED Indicators1                                 | 7      |
|         |              | I able 2.7: USB 2.0 Pin Definitions 1                      | 8      |
|         |              | Figure 2.9 USB 3.2 Gen 1/2 Connector                       | 8      |
|         |              | Table 2.8: USB 3.2 Gen1/2 Connector Pin Assignments        | 8      |
|         |              | Figure 2.10 Remote Switch Connector                        | 9      |
|         |              | Tigure 2.1 IMNOCHIX Terminal Connector                     | 9      |
|         | 21           | ו מטוב ב.ש. דווטבווא דפוווווזמו לטווויבנטו                 | 5      |
|         | ۲.4          | 2 4 1 CPLI/Memory Installation                             | 0      |
|         |              | 2.4.2 External HDD/SSD Installation 2                      | 1      |
|         |              |                                                            |        |

|         |     | 2.4.3<br>2.4.4<br>2.4.5 | Mounting Kit Installation<br>M.2 Module / Mini PCIe Module / Internal<br>23<br>Attaching the Thermal pad |     |
|---------|-----|-------------------------|----------------------------------------------------------------------------------------------------|-----|
| Chapter | 3   | <b>3</b> BIOS Settings  | S Settings                                                                                               | 25  |
|         | 3.1 | Introdu                 | uction                                                                                                   |     |
|         | 3.2 | Enterir                 | ng the Setup                                                                                             |     |
|         |     | 3.2.1                   | Main Setup                                                                                               |     |
|         |     | 3.2.2                   | Advanced BIOS Features Setup                                                                             |     |
|         |     | 3.2.3                   | Chipset Configuration                                                                                    |     |
|         |     | 3.2.4                   | Security                                                                                                 |     |
|         |     | 3.2.5                   | Boot                                                                                                    | 107 |

3.2.6

3.2.7

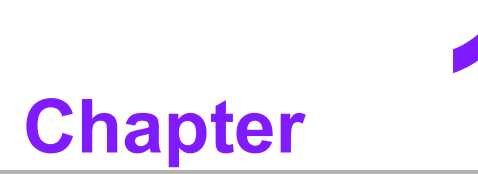

# **General Introduction**

This chapter details background information on the ARK-3534 series.

# 1.1 Introduction

Advantech's ARK-3534 is an intelligent, high-performance, fanless desktop system powered by 12/13th Gen. Intel® Core<sup>TM</sup> LGA1700 and Core i3/i5/i7/i9 65W processors. ARK-3534 supports a maximum 65W processor and broad temperature ranges (-20 ~ 60°C / -4 ~ 140°F). It also provides multiple I/O — up to 8 x COM, 4 x GbE, 4 x USB 3.2, 4 x USB 3.0, 2 x CAN bus (optional), 1 x M.2 (B-Key), 1 x M.2 (E-Key), 1 x Line-Out, TPM 2.0 (optional) and 3 x 2.5" SATA III hard drive bays.

#### **Rugged Multi-Functional Design**

ARK-3534 adopts an advanced thermal design for its desktop processor solution. All models are fanless and deliver several unique features. These include wide operating temperatures (-20 ~  $60^{\circ}$ C / -4 ~  $140^{\circ}$ F), diverse expandability options, and structural strengthening. It supports diverse I/O interfaces — up to 4 x Intel® GbE, 4 x USB 3.2, 4 x USB 3.0, 2 x CAN bus (optional), 3 x 2.5" HDD, 1 x M.2 (B-Key), 1 x M.2 (E-Key) 4 x RS-232/422/485, and 4 x RS-232 COM ports.

# Built-in Intelligent Management Tools — Advantech SUSI API and WISE-DeviceOn

Advantech SUSI API provides a valuable suite of programmable APIs such as multilevel watchdog, hardware monitoring, system restoration, and other user-friendly interfaces.

SUSI API is an intelligent self-management cross platform tool that monitors the system's status for problems and takes action in the event of abnormalities. SUSI API offers a boot-up guarantee in critical, low-temperature environments so systems can automatically recover when voltages dip. SUSI API makes the entire system more reliable and intelligent. ARK-3534 also supports Advantech's own WISE-DeviceOn software which provides easy remote management so users can monitor, configure, and control a large number of terminals to make maintenance and system recovery simpler.

# **1.2 Product Features**

# 1.2.1 General

- CPU: 12th Gen. Intel® Xeon® W (support by R680E PCH) and Core™ i3/i5/i7/ i9 (LGA1700) desktop processor (up to 65W)
- System Chipset: Intel® R680E, H610E
- BIOS: AMI EFI 256 Mbit
- System Memory: DDR5 4800MHz up to 64GB
- Watchdog Timer: Single-chip watchdog 255-level interval timer, set up by software
- I/O Interface: 4 x RS232/422/485, 2 x RS232 (2 x RS-232 optional)
- **USB:** 4 x USB 3.2, 4 x USB 3.0 (R680E); 4 x USB 3.2, 4 x USB 2.0 (H610E)
- Audio: High Definition Audio (HD), and Line-out/Mic-in
- Storage: 3 x 2.5" HDD drive bays (15mm/ 0.59 in height) and 1 x M.2 B-Key NVME (PCIe x2)
- Expansion Interface:
  - 1 x M.2 (B-Key for NVME, SATA, LTE/5G modules)
  - 1 x M.2 (E-Key for Wi-Fi, suggested installation at Advantech manufacturing)
  - Add-on Card Slot: 3534B for 1 x Slot PCIe x4 + 1 x Slot PCIe x16, 3534C for 1 x Slot PCIe x16 + 2 Slot PCI, 3534D for 1 x Slot PCIe x4 + 2 x Slot PCI + 1 x Slot PCIe x16
- **TPM:** TPM 2.0 (optional)

### 1.2.2 Display

- **Controller:** According to customer-specified CPU selection
- Resolution:
  - 2 x HDMI: supports HDMI 2.0, 4096 x 2160 @ 60 Hz
- Triple Displays:
  - 2 x HDMI + DVI-D
  - 2 x HDMI + DP
  - 2 x HDMI + HDMI

### 1.2.3 Ethernet

- Chipset:
  - LAN1 Intel® i219LM
  - LAN2 Intel® i225V (H610E); LAN2/3/4 Intel® i225LM (R680E)

# 1.3 Chipset

# **1.3.1 Functional Specifications**

### 1.3.1.1 Processor

- Processor Supports 12th Gen. Intel® LGA1700 processor (up to 65W)
- Memory Supports DDR5 4800 MHz up to 64GB
- 2 x 262-pin SODIMM socket type

### 1.3.1.2 Chipset

#### Internal Graphics Features

- DirectX 12, OpenGL 4.5
- HDMI + HDMI
- Intel® Display Power Saving Technology 6.0

#### Video Accelerator

- HW-Accelerated Media Decode: H.265/HEVC, H.264/MPEG-4 AVC, MPEG-2, VC-1/WMV9, JPEG/MJPEG, VP8, and VP9
- HW-Accelerated Media Encode: H. H.265/HEVC, H.264/MPEG-4 AVC, MPEG-2, JPEG/MJPEG, and VP8

#### SATA Interface

- Supports several optional selections of Serial ATA III
- Supports SATA data transfer rates of up to 6 Gb/s
- Integrated AHCI controller

#### **USB** Interface

- 1 x XHCI Host Controller, supporting SuperSpeed USB 3.2 Gen1/Gen2
- 1 x EHCI Host Controllers, supporting HighSpeed USB 2.0 ports
- Supports wake-up from sleep states S3
- USB1/2 Maximum 1.9A

#### **Power Management**

- Supports ACPI
- ACPI-defined power states (processor driven C states)
- ACPI Power Management Timer
- SMI# generation

#### 1.3.1.3 Others

### Serial Ports

- Up to 8 x serial ports
- Supports IRQ Sharing among serial ports under Microsoft
- COM3, COM4, COM5, COM6: RS-232/422/485
- COM1, COM2 (Optional COM7, COM8): RS-232

### Ethernet

### LAN1 Intel i219LM, LAN2 Intel i225-V (H610E), LAN2/3/4 Intel i225-LM (R680E)

- I219LM Support up to 10/100/1000 Mbps
- I225V/I225LM Support up to 10/100/1000/2500Mbps
- LAN Connectors: Phone Jack RJ-45 8P 90D (F)

### Audio

### Audio Codec: ALC888S-VD2-GR

- Compliant with HD Audio specifications
- Supports 16-/20-/24-bit DAC and 16-/20-/24-bit ADC resolution
- Supports: Speaker-out, Mic-in
- Audio Connectors: 1 x headphone jack \*

Battery Backup Battery 3V/210 mAh with wire x 1

**TPM** TPM 2.0

## 1.3.2 SUSI 4.0

- SUSI API
- Sequence Control Supported
- DIO 16-bit programmable DIO
- Watchdog Timer Multi-level WDT
- Programmable 1-255 sec/min
- Hardware Monitor CPU Temperature / input Current / input Voltage
- System Information Running HR / Boot record
- 2 x CAN bus supported

# **1.4 Mechanical Specifications**

# 1.4.1 Dimensions

### ARK-3534B/ARK-3534C

(W x H x D) 156 x 204 x 230 mm / 6.14 x 8.03 x 9.05 in

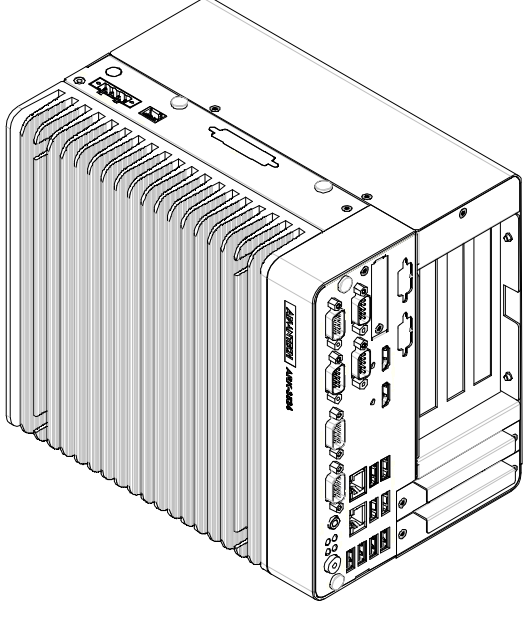

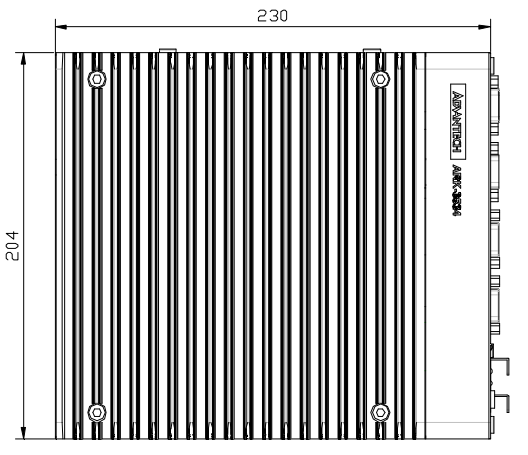

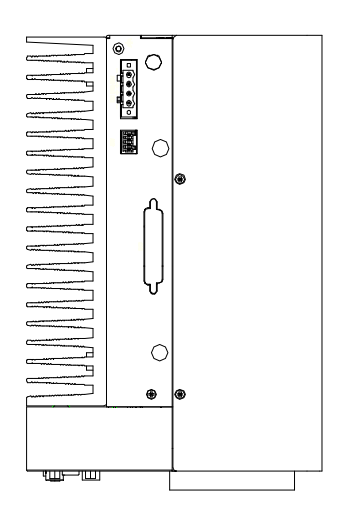

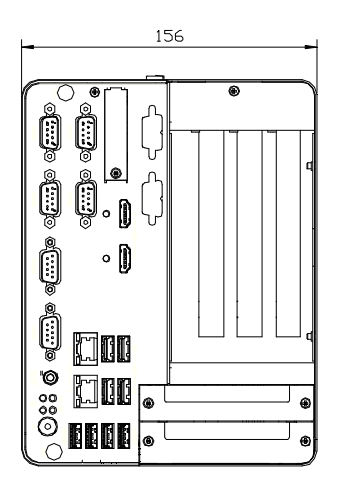

### ARK-3534D

(W x H x D) 197.2 x 204 x 230 mm / 7.7 x 8.03 x 9.05 in

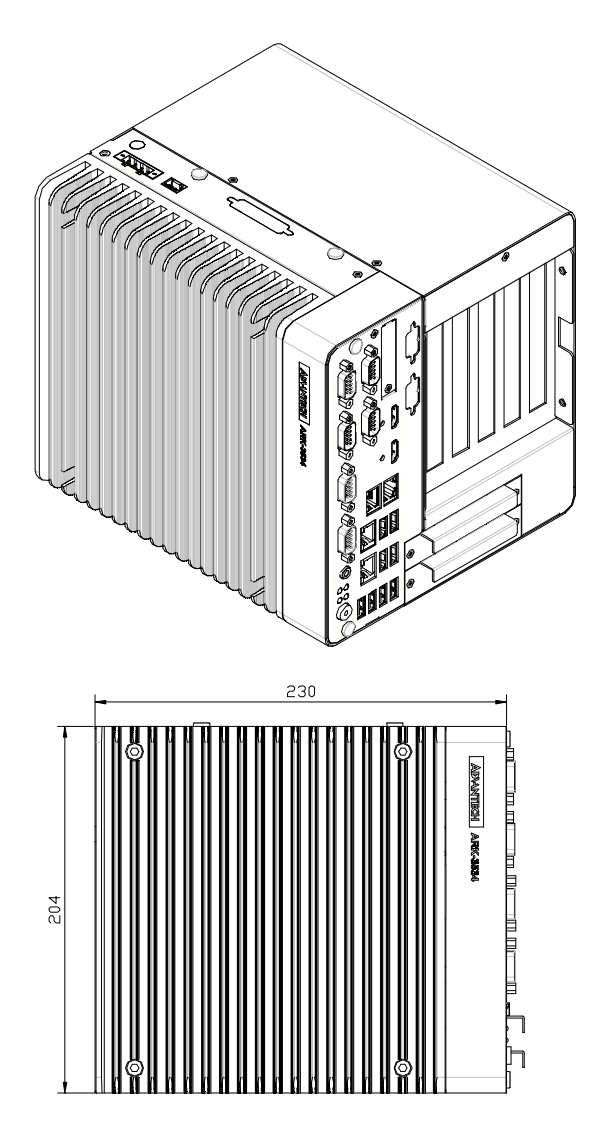

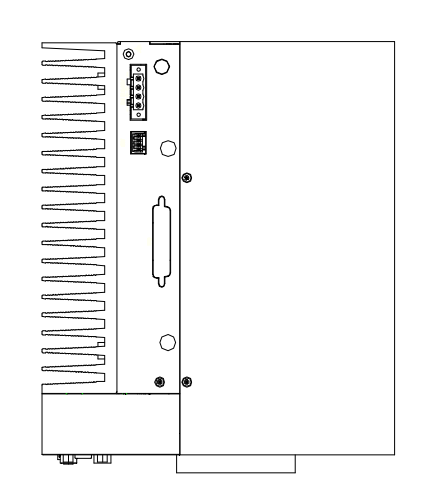

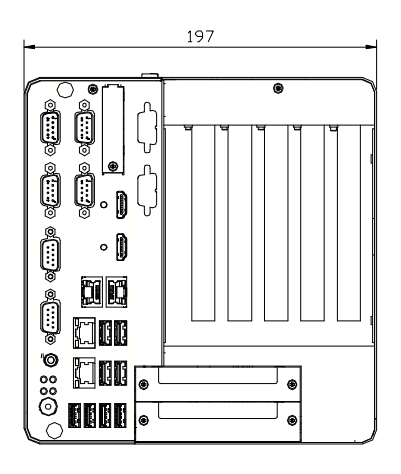

## 1.4.2 Weight

ARK-3534B/ARK-3534C: 5.7 kg (12.5 lb) ARK-3534D: 6.41 kg (14.1 lb)

# **1.5 Power Requirements**

# 1.5.1 System Power

- Minimum Power Input: 9 ~ 36VDC
- Optional Adapter:
  - 150W @19V/7.89A power adapter (optional)
  - 230W @ 24V/9.58A power adapter (optional)

# **1.6 Operating Environment Specifications**

# **1.6.1 Operating Temperature**

■ With extended peripherals: -20 ~ 60°C (-4 ~ 140°F) with 0.7m/s air-flow

# 1.6.2 Relative Humidity

■ 95% @ 40°C (104°F) (non-condensing)

### **1.6.3 Storage Temperature**

■ -40 ~ 85°C (-40 ~ 185°F)

### 1.6.4 Safety

UL, CB, CCC, BSMI

### 1.6.5 **EMC**

CE/FCC Class B, CCC, BSMI

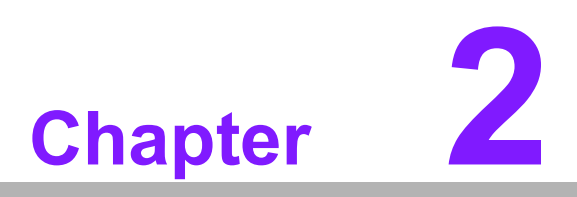

Hardware Configuration

# 2.1 Introduction

The following sections show the internal jumper settings and the external connector pin assignments for different applications.

# 2.2 Jumpers

# 2.2.1 Jumper Description

You may configure ARK-3534 to match the needs of your application by setting jumpers. A jumper is a metal bridge used to close an electric circuit. It consists of two metal pins and a small metal clip (often protected by a plastic cover) that slides over the pins to connect them. To close a jumper, you connect the pins with the clip. To open a jumper, remove the clip. Sometimes a jumper will have three pins, labeled 1, 2, and 3. In this case you would connect either pins 1 and 2, or 2 and 3.

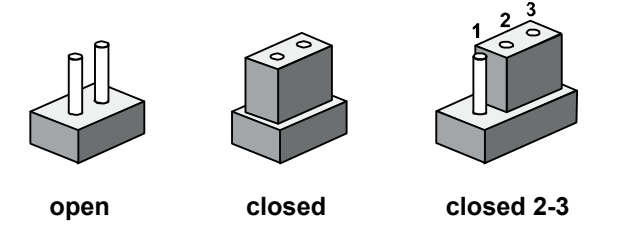

The jumper settings are schematically depicted in this manual as follows.

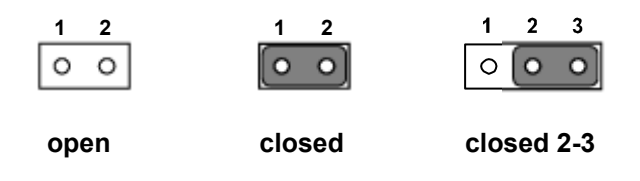

A pair of needle-nose pliers may be helpful when working with jumpers. If you have any doubts about the best hardware configuration for your application, contact your local distributor or sales representative before you make any changes. Generally, you simply need a standard cable to make most connections.

## 2.2.2 Jumper List

| Table 2.1: Jumper List |                                     |  |  |  |  |
|------------------------|-------------------------------------|--|--|--|--|
| CN22                   | Auto Power On Setting (MB)          |  |  |  |  |
| CLCMOS1                | Clear CMOS (MB)                     |  |  |  |  |
| ERP1                   | Power saving mode (MB)              |  |  |  |  |
| CN20                   | M.2 B-Key Power select (MB)         |  |  |  |  |
| J_CFG5                 | PCIe x16 Bifurcation Setting (MB)   |  |  |  |  |
| J1(AMO-I028)           | COM3 RI power setting (on AMO-I028) |  |  |  |  |

# 2.2.3 Jumper Locations

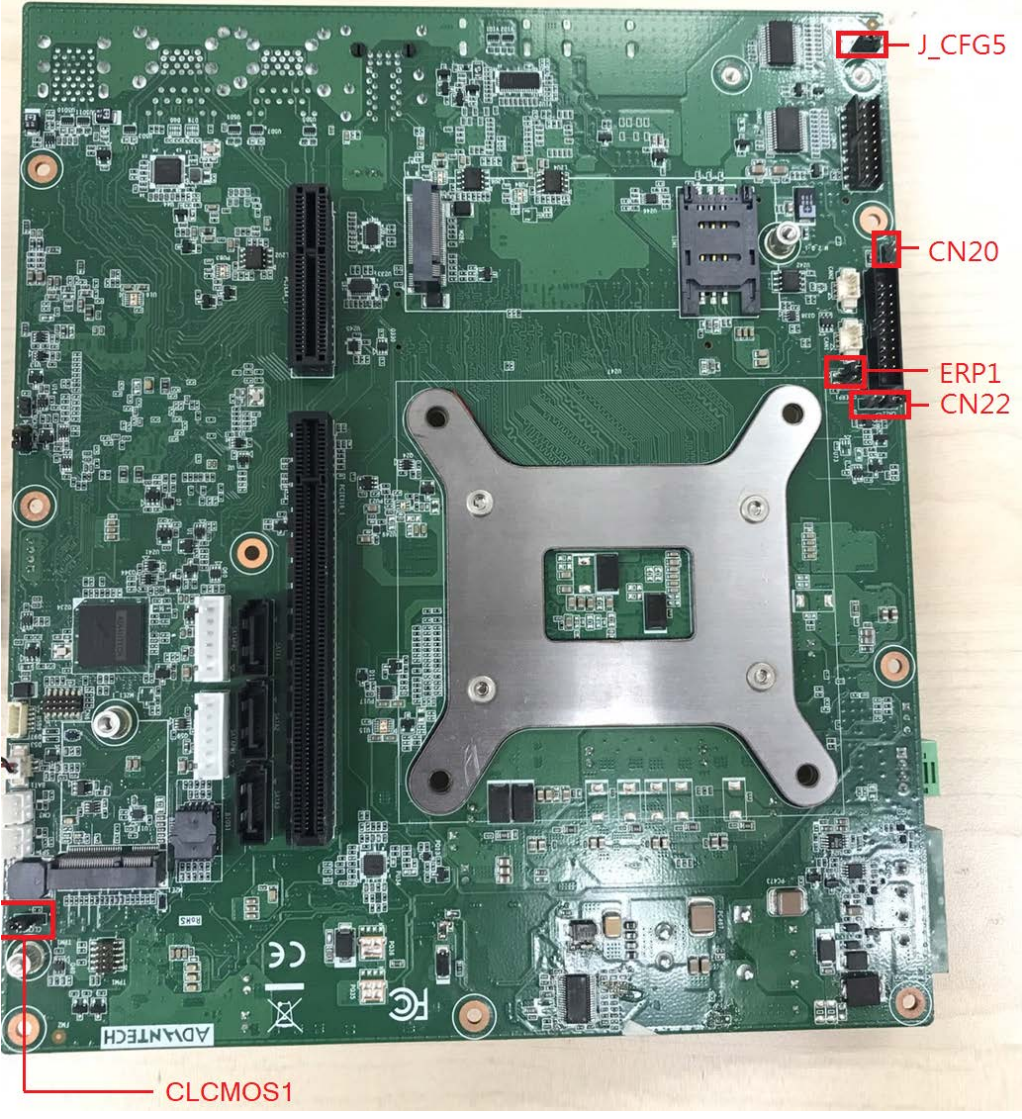

Figure 2.1 Jumper Layout

# 2.2.4 Jumper Settings

# 2.2.4.1 Auto Power On Settings for CN22

| CN22 Auto Power On Setting |                                            |  |  |  |  |
|----------------------------|--------------------------------------------|--|--|--|--|
| Part Number                | 1653004101                                 |  |  |  |  |
| Footprint                  | HD_4x1P_79_D                               |  |  |  |  |
| Description                | PIN HEADER 4x1P 2.0mm 180D(M) DIP 21N12050 |  |  |  |  |
| Setting                    | Function                                   |  |  |  |  |
| (3-4)                      | Auto Power On                              |  |  |  |  |
| (1-2)                      | Power Button for Power On (Default)        |  |  |  |  |

# 2.2.4.2 Clear CMOS Settings for CLCMOS1

| CLCMOS1 Clear CMOS Setting |                                               |  |  |  |
|----------------------------|-----------------------------------------------|--|--|--|
| Part Number                | 1653003101                                    |  |  |  |
| Footprint                  | HD_3x1P_79_D                                  |  |  |  |
| Description                | PIN HEADER 3x1P 2.0 mm 180D(M) DIP 2000-13 WS |  |  |  |
| Setting                    | Function                                      |  |  |  |
| (1-2)                      | Normal Operation (Default)                    |  |  |  |
| (2-3)                      | Clear CMOS                                    |  |  |  |

1 00 2 3

### 2.2.4.3 M.2 B-Key Power Settings for CN20

| CN20 Power Setting |                                             |
|--------------------|---------------------------------------------|
| Part Number        | 1653008215-01                               |
| Footprint          | HD_2X1P_79_161X79_D                         |
| Description        | PH 1x2P/2.0/NY6T/G-FL/VA/D/BK/H3.9/L2.8/W K |
| Setting            | Function                                    |
| NC                 | 3.3V (Default)                              |
| (1-2)              | 3.8V for 5G module                          |

|   | 1 |
|---|---|
| 0 | 2 |

### 2.2.4.4 Power Saving Mode Settings for ERP1

| ERP1 Power saving mode setting |                                             |  |  |  |
|--------------------------------|---------------------------------------------|--|--|--|
| Part Number                    | 1653000014                                  |  |  |  |
| Footprint                      | HD_2x2P_79                                  |  |  |  |
| Description                    | PIN HEADER 2x2P 2.00mm 180D(M) SMD 21N22050 |  |  |  |
| Setting                        | Function                                    |  |  |  |
| (3-4)                          | Power saving mode                           |  |  |  |
| (1-2)                          | Normal operating (Default)                  |  |  |  |

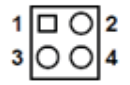

### 2.2.4.5 PCIe x16 Bifurcation Settings for J\_CFG5

| J_CFG5 PCIE X16 Bifurcation Setting |                                              |  |  |  |
|-------------------------------------|----------------------------------------------|--|--|--|
| Part Number                         | 1653003101                                   |  |  |  |
| Footprint                           | HD_3x1P_79_D                                 |  |  |  |
| Description                         | PIN HEADER 3x1P 2.0mm 180D(M) DIP 2000-13 WS |  |  |  |
| Setting                             | Function                                     |  |  |  |
| (1-2)                               | 1 (Default)                                  |  |  |  |
| (2-3)                               | 0                                            |  |  |  |

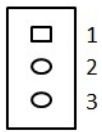

CFG[5]: PCI Express\* Bifurcation

0 = 2 x8 PCI Express\*

1 = 1 x16 PCI Express\* (Default)

### 2.2.4.6 COM3 RI Power Settings J1 (AMO-I028) on AMO-I028 Card

| J1 (AMO-I028) RI Power Settings |                                            |  |
|---------------------------------|--------------------------------------------|--|
| Part Number                     | 1653003201                                 |  |
| Footprint                       | HD_3x2P_79_D                               |  |
| Description                     | PIN HEADER 3x2P 2.0mm 180D(M) DIP 21N22050 |  |
| Setting                         | Function                                   |  |
| (1-2)                           | Normal (default)                           |  |
| (3-4)                           | +5V                                        |  |
| (5-6)                           | +12V                                       |  |

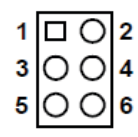

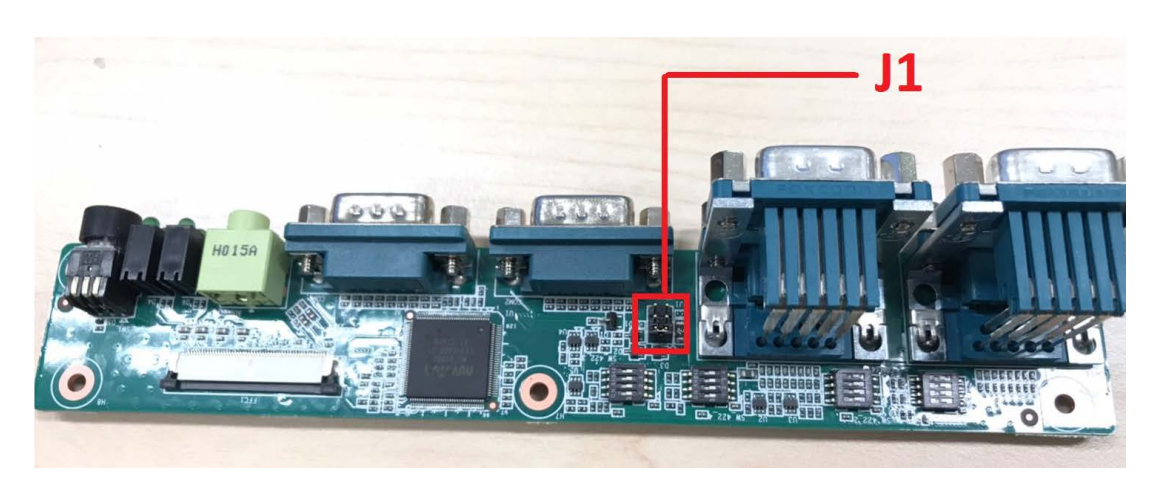

# 2.3 Connectors

# 2.3.1 ARK-3534 External I/O Locations

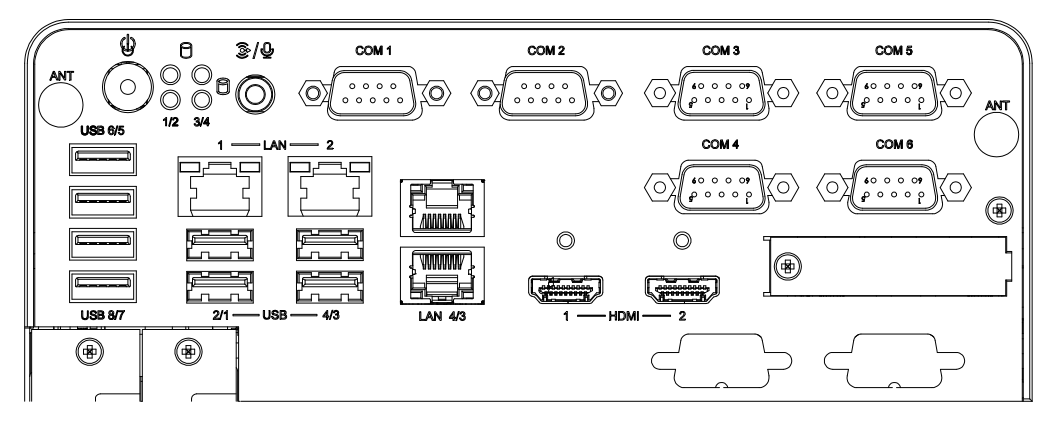

Figure 2.2 ARK-3534 Front and Rear I/O Connector Diagram

#### 2.3.1.1 COM Connector

ARK-3534 provides up to 6 D-sub 9-pin connectors, which offers RS-232/422/485 serial communication interface ports. The default setting is RS-232, the mode RS-422/ 485 of ARK-3534 COM3/4/5/6 can be supported via the BIOS settings. COM1/2 supports RS-232.

#### COM3~COM6

Figure 2.3 COM Connector

| Table 2.2: COM Connector Pin Assignments |             |             |             |
|------------------------------------------|-------------|-------------|-------------|
|                                          | RS-232      | RS-422      | RS-485      |
| Pin                                      | Signal Name | Signal Name | Signal Name |
| 1                                        | DCD         | Tx-         | DATA-       |
| 2                                        | RxD         | Tx+         | DATA+       |
| 3                                        | TxD         | Rx+         | NC          |
| 4                                        | DTR         | Rx-         | NC          |
| 5                                        | GND         | GND         | GND         |
| 6                                        | DSR         | NC          | NC          |
| 7                                        | RTS         | NC          | NC          |
| 8                                        | CTS         | NC          | NC          |
| 9                                        | RI          | NC          | NC          |

Note! NC represents "No Connection".

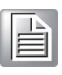

### COM1~COM2/COM7~COM8(Optional)

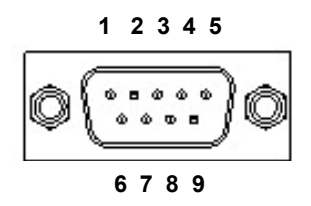

| Table 2.3: COM Connector Pin Assignments |             |  |
|------------------------------------------|-------------|--|
|                                          | RS-232      |  |
| Pin                                      | Signal Name |  |
| 1                                        | DCD         |  |
| 2                                        | RxD         |  |
| 3                                        | TxD         |  |
| 4                                        | DTR         |  |
| 5                                        | GND         |  |
| 6                                        | DSR         |  |
| 7                                        | RTS         |  |
| 8                                        | CTS         |  |
| 9                                        | RI          |  |

### 2.3.1.2 Ethernet Connector (LAN)

ARK-3534 is equipped with up to 4 x (LAN3/4 are optional by TPN support) Ethernet controllers that are fully compliant with IEEE 802.3u 10/100/1000 Mbps CSMA/CD standards. These Ethernet ports provide a standard RJ-45 jack connector with LED indicators on the front side that demonstrate its Active/Link status (Green LED) and Speed status (Green/Orange LED).

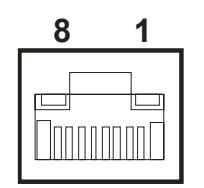

### Figure 2.4 Ethernet Connector

| Table 2.4: Ethernet Connector Pin Assignments |                              |  |
|-----------------------------------------------|------------------------------|--|
| Pin                                           | 10/100/1000BaseT Signal Name |  |
| 1                                             | TX+                          |  |
| 2                                             | TX-                          |  |
| 3                                             | RX+                          |  |
| 4                                             | MDI2+                        |  |
| 5                                             | MDI2-                        |  |
| 6                                             | RX-                          |  |
| 7                                             | MDI3+                        |  |
| 8                                             | MDI3-                        |  |

### 2.3.1.3 HDMI Connector

An integrated, 19-pin receptacle connector HDMI Type A Interface is provided. The HDMI link supports resolutions up to 4096 x 2160 @ 60 Hz.

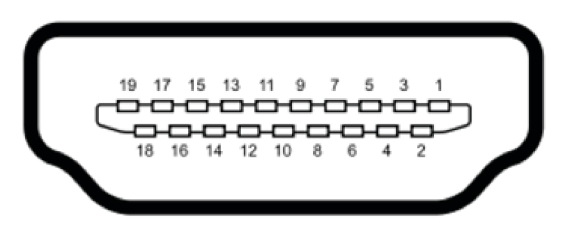

Figure 2.5 HDMI Receptacle Connector

| Table 2.5: HDMI Connector Pin Assignments |                    |     |                    |  |
|-------------------------------------------|--------------------|-----|--------------------|--|
| Pin                                       | Signal Name        | Pin | Signal Name        |  |
| 1                                         | TMDS Data 2+       | 2   | TMDS Data 2 shield |  |
| 3                                         | TMDS Data 2-       | 4   | TMDS Data 1+       |  |
| 5                                         | TMDS Data 1 shield | 6   | TMDS Data 1-       |  |
| 7                                         | TMDS Data 0+       | 8   | TMDS Data 0 shield |  |
| 9                                         | TMDS Data 0-       | 10  | TMDS clock+        |  |
| 11                                        | TMDS clock shield  | 12  | TMDS clock-        |  |
| 13                                        | CEC                | 14  | Reserved           |  |
| 15                                        | SCL                | 16  | SDA                |  |
| 17                                        | DDC/CEC Ground     | 18  | +5V                |  |
| 19                                        | Hot Plug Detect    |     |                    |  |

### 2.3.1.4 DIO Connector (by Optional Cable)

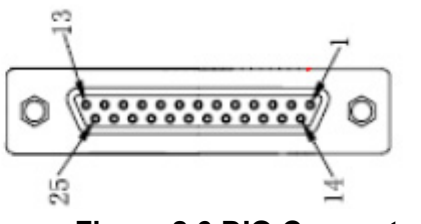

Figure 2.6 DIO Connector

| Table 2.6 | : DIO Connector Pin Assig | nments |             |
|-----------|---------------------------|--------|-------------|
| Pin       | Signal Name               | Pin    | Signal Name |
| 1         | GND                       | 14     | GND         |
| 2         | Port0 D0                  | 15     | Port1 D8    |
| 3         | Port0 D1                  | 16     | Port1 D9    |
| 4         | Port0 D2                  | 17     | Port1 D10   |
| 5         | Port0 D3                  | 18     | Port1 D11   |
| 6         | Port0 D4                  | 19     | Port1 D12   |
| 7         | Port0 D5                  | 20     | Port1 D13   |
| 8         | Port0 D6                  | 21     | Port1 D14   |
| 9         | Port0 D7                  | 22     | Port1 D15   |
| 10        | +5V                       | 23     | +5V         |
| 11        | NC                        | 24     | NC          |

| Table 2.6 | : DIO Connector Pin Assig | nments |    |
|-----------|---------------------------|--------|----|
| 12        | NC                        | 25     | NC |
| 13        | NC                        |        |    |

Note! NC represents "No Connection".

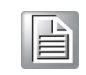

#### 2.3.1.5 Power On/Off Button

ARK-3534 has a Power On/Off button with LED indicators on the front side that show "On" (Green LED) and "Off/Suspend" statuses (Orange LED). The power button supports dual functions: Soft Power - On/Off (Instant off or Delay 4 Seconds then off), and Suspend.

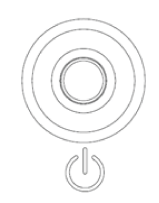

#### Figure 2.7 Power ON/OFF Button

#### 2.3.1.6 Audio Connector

ARK-3534 features one phone jack connector that supports stereo Line-Out or Mic-In audio ports. The audio chip is controlled by ACL888S and compliant with the Azalea standards.

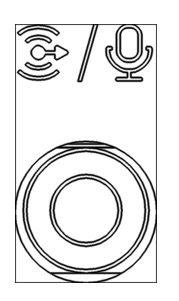

#### 2.3.1.7 LED Indicators

There are four LEDs on the front panel that indicate the system's status: The HDD LED is for HDD status.

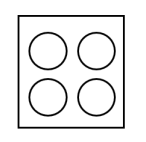

Figure 2.8 LED Indicators

#### 2.3.1.8 USB 2.0

ARK-3534 (H610E) provides four USB 2.0 interface connectors. The USB interface supports plug-and-play functionality.

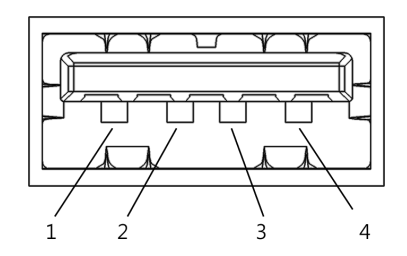

| Table 2.7: USB 2.0 Pin Definitions |             |
|------------------------------------|-------------|
| Pin                                | Signal Name |
| 1                                  | VCC         |
| 2                                  | USB_data    |
| 3                                  | USB_data+   |
| 4                                  | GND         |

#### 2.3.1.9 USB 3.2 - Gen2 and Gen1

ARK-3534 supports 4 x USB 3.2 (Gen2,10G), 2 x USB 3.2 (Gen1, 5G), and 2 x Independent USB 3.2 (Gen1, 5G) interfaces. The USB interfaces comply with USB UHCI, Rev. 3.0 standards. Please refer to Table 2.5 for its pin assignments. USB 3.2 Gen1/2 connectors contain legacy pins to interface with USB 2.0 devices, and a new set of pins for USB 3.2 Gen1/2 connectivity.

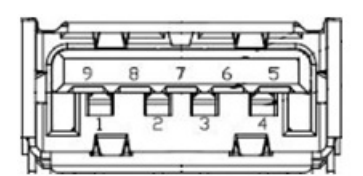

Figure 2.9 USB 3.2 Gen 1/2 Connector

| Table 2.8: USB 3.2 Gen1/2 Connector Pin Assignments |             |     |             |  |
|-----------------------------------------------------|-------------|-----|-------------|--|
| Pin                                                 | Signal Name | Pin | Signal Name |  |
| 1                                                   | +5V         | 2   | USB_data-   |  |
| 3                                                   | USB_data+   | 4   | GND         |  |
| 5                                                   | SSRX-       | 6   | SSRX+       |  |
| 7                                                   | GND         | 8   | SSTX-       |  |
| 9                                                   | SSTX+       |     |             |  |

### 2.3.1.10 Remote Switch Connector

ARK-3534 provides the remote switch connector for power on/off with an external cable. From the left to the right are WDT, Power Switch, GND, and Reset.

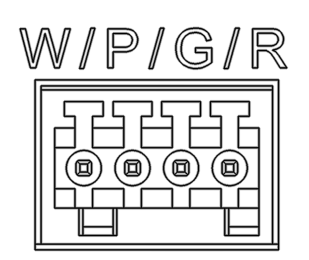

#### Figure 2.10 Remote Switch Connector

#### 2.3.1.11 Phoenix Terminal Connector

ARK-3534 supports one 4-pin Phoenix terminal power input connector. Connect the positive and negative power cables to the terminals in the power distribution connector correctly at the same time.

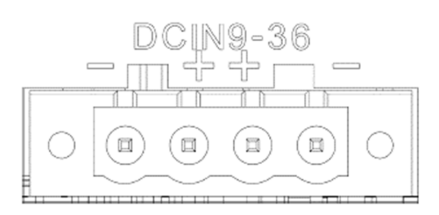

### Figure 2.11 Phoenix Terminal Connector

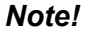

- 1. For supply connections use wires suitable for at least 105°C.
- 2. The terminal block is suitable for 14 AWG. Torque value is 7lb-in. Use copper conductors only. It must be installed by a skilled person.
- 3. The terminal block uses two sets of interfaces to be installed at the same time to make it split to meet the maximum current limit, and a single pin will be limited below 16A.

| Table 2.9: Phoenix Terminal Connector |             |  |
|---------------------------------------|-------------|--|
| Pin                                   | Signal Name |  |
| -                                     | GND         |  |
| +                                     | V-in        |  |

# 2.4 Installation

# 2.4.1 CPU/Memory Installation

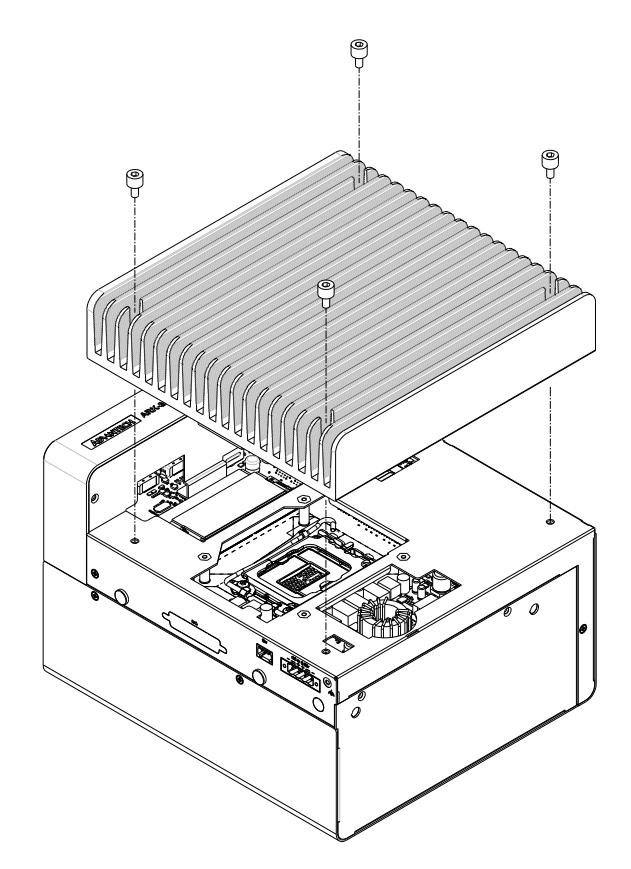

1. Unscrew the 4 screws on the top cover, and remove the top cover.

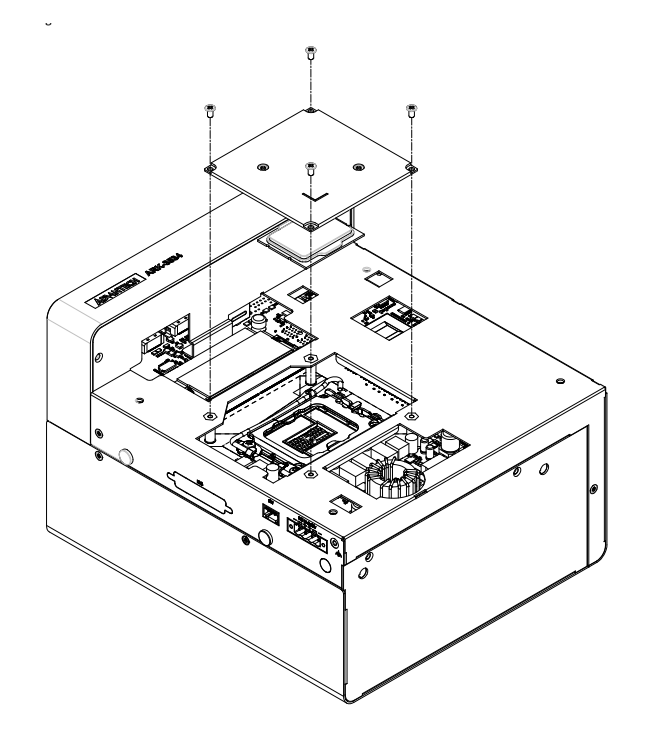

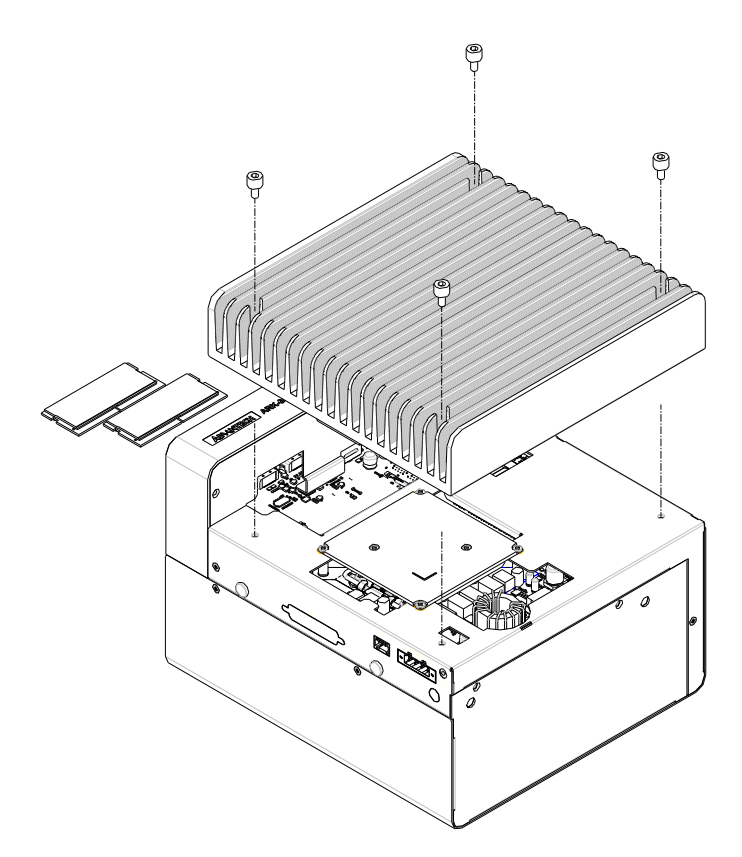

- 2. Install the CPU (LGA1151) and memory into the system.
- 3. Replace the top cover.

# 2.4.2 External HDD/SSD Installation

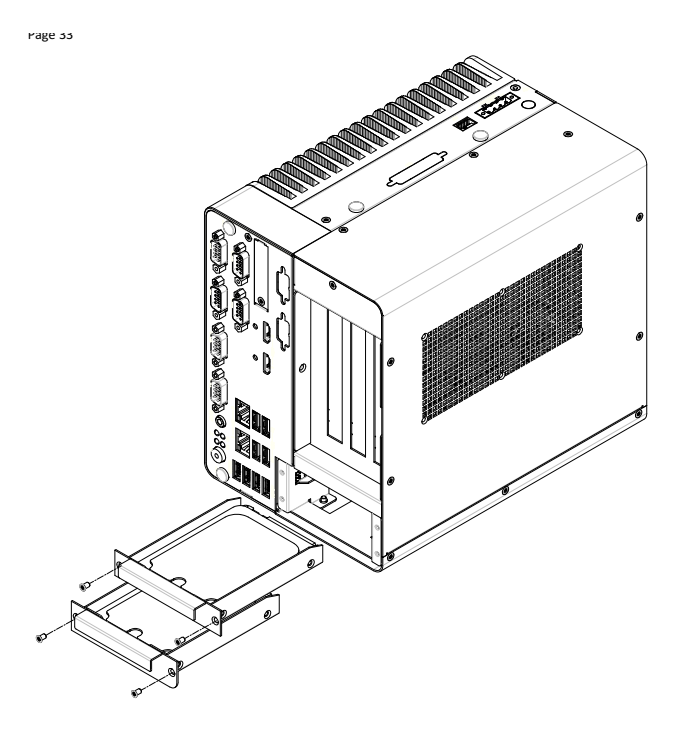

- 1. Unscrew the 2 x screws on the hard drive bay.
- 2. Install the HDD/SSD with 4 x screws on the HDD/SSD tray.
- 3. Push back the hard drive bay into the system and secure it using the same screws.

# 2.4.3 Mounting Kit Installation

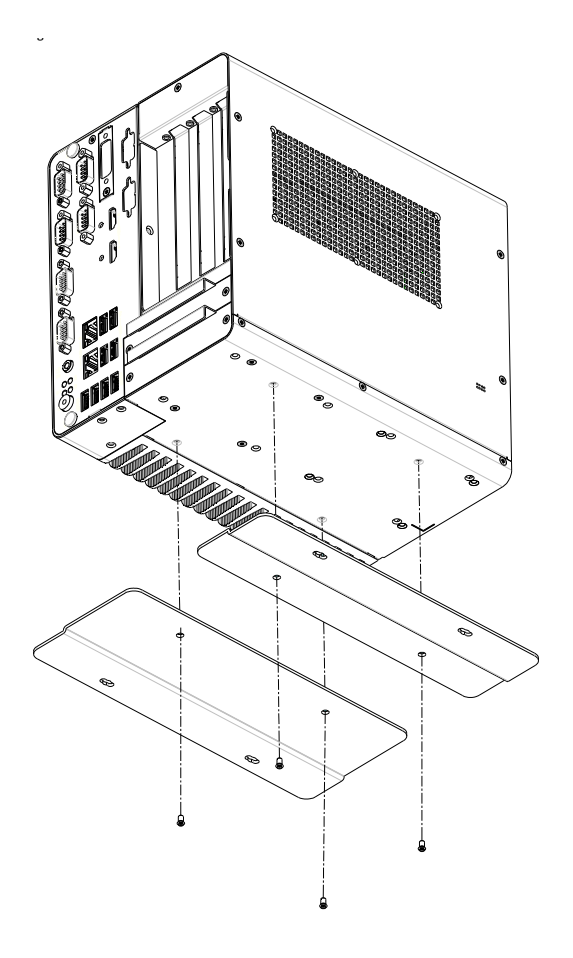

1. Take the mounting kit and 4 screws (M4x6L) out of the accessory box.

Sortez le kit de montage et les 4 vis (M4x6L) de la boîte d'accessoires.

2. Screw each of the 2 screws (M4x6L) on the left and right sides and fix the system horizontally on a table.

Vissez chacune 2 vis (M4x6L) sur les côtés gauche et droit et fixez le système horizontalement sur une table.

# 2.4.4 M.2 Module / Mini PCIe Module / Internal SIM Card Slot Installation

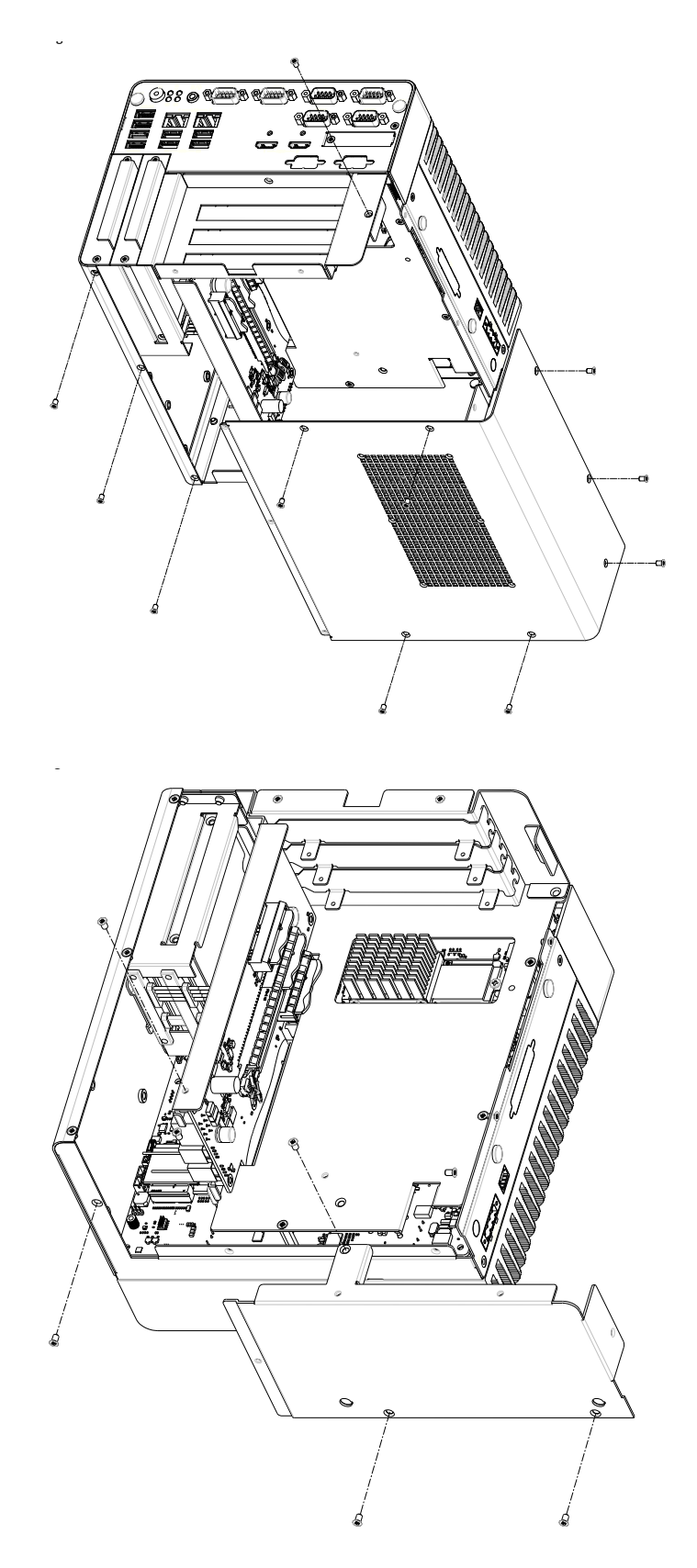

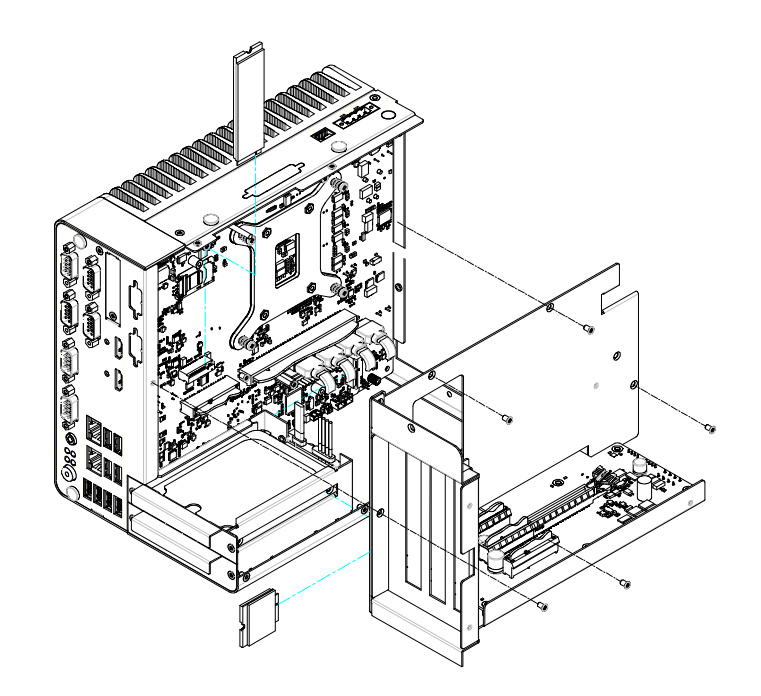

# 2.4.5 Attaching the Thermal pad

- 1. Take the thermal pad from the accessory box.
- 2. Paste the 30 x 30 x 0.2 mm thermal pad to the CPU (as illustrated above).
- 3. Paste the 46 x 46 x 1 mm piece to the copper block (as illustrated below).

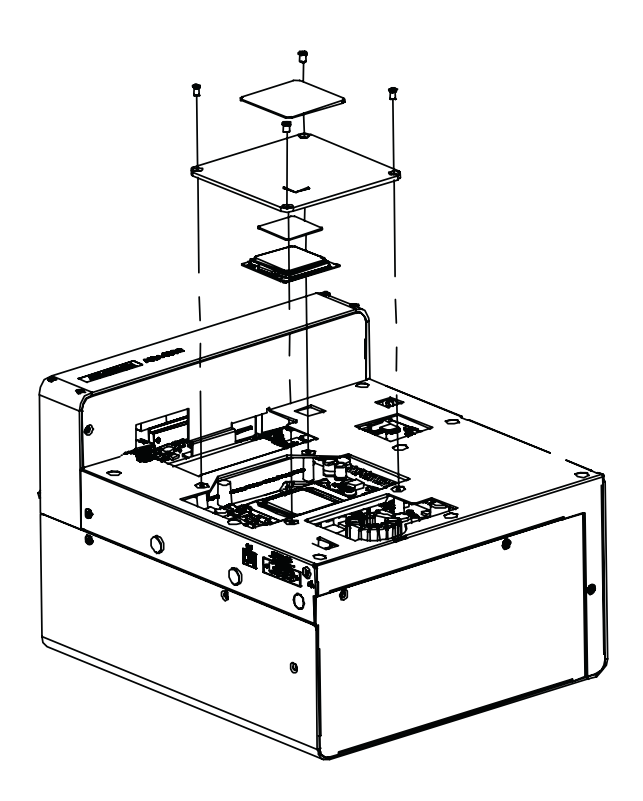
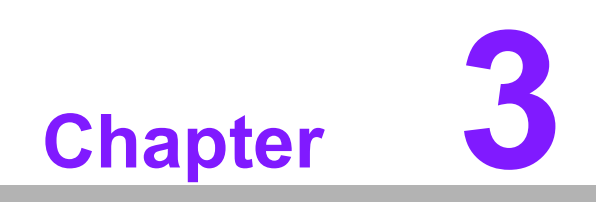

**BIOS Settings** 

# 3.1 Introduction

AMIBIOS has been integrated into motherboards for over two decades. With the AMIBIOS Setup program, users can modify BIOS settings and control various system features. This chapter describes the basic navigation of the ARK-3534 BIOS setup screens.

| Main Advanced Chipset S                                                                                                    | Aptio Setup – AMI<br>Security Boot Save & Exit MEBx                                                                                       |                                                                                                    |
|----------------------------------------------------------------------------------------------------|----------------------------------------------------------------------------------------------------|----------------------------------------------------------------------------------------------------|
| BIOS Information<br>BIOS Vendor<br>Core Version<br>Compliancy<br>Project Version<br>Build Date and Time<br>Access Level<br>Project Board Version<br>Power Type | American Megatrends<br>5.0.2.6 0.14 x64<br>UEFI 2.8; PI 1.7<br>3534000R060X019<br>12/07/2022 11:30:42<br>Administrator<br>ARK-3534<br>ATX | Set the Date. Use Tab to<br>switch between Date elements.<br>Default Ranges:<br>Year: 1998–9999<br>Months: 1–12<br>Days: Dependent on month<br>Range of Years may vary.        |
| Memory Information<br>Total Memory<br>Memory Frequency<br>System Date<br>System Time                                                                           | 16384 MB<br>4800 MHz<br>[Mon 12/12/2022]<br>[10:36:53]                                                                                    | ++: Select Screen<br>11: Select Item<br>Enter: Select<br>+/-: Change Opt.<br>F1: General Help<br>F2: Previous Values<br>F3: Optimized Defaults<br>F4: Save & Exit<br>ESC: Exit |
|                                                                                                    | Version 2.22.1286 Copyright (C) 202                                                                                                    | 2 AMI                                                                                                    |

AMI's BIOS ROM has a built-in setup program that allows users to modify the basic system configuration. This information is stored in flash ROM so it retains the setup information when the power is turned off.

# 3.2 Entering the Setup

Turn on the computer and check for the patch code. If there is a number assigned to the patch code, it means that BIOS supports your CPU. If there is no number assigned to the patch code, please contact an Advantech application engineer to obtain an up-to-date patch code file. This will ensure that your CPU's system status is valid. After ensuring that you have a number assigned to the patch code, press <DEL> and you will immediately be allowed to enter Setup.

# 3.2.1 Main Setup

When users first enter the BIOS Setup Utility, they will enter the Main setup screen. Users can always return to the Main setup screen by selecting the Main tab. There are two Main Setup options. They are described in this section. The Main BIOS Setup screen is shown below.

| Main Advanced Chipset Security                                                                                                    | Aptio Setup – AMI<br>Boot Save & Exit MEBx                                                                                                |                                                                                                    |
|----------------------------------------------------------------------------------------------------|----------------------------------------------------------------------------------------------------|----------------------------------------------------------------------------------------------------|
| BIOS Information<br>BIOS Vendor<br>Core Version<br>Compliancy<br>Project Version<br>Build Date and Time<br>Access Level<br>Project Board Version<br>Power Type | American Megatrends<br>5.0.2.6 0.14 x64<br>UEFI 2.8; PI 1.7<br>3534000R060X019<br>12/07/2022 11:30:42<br>Administrator<br>ARK-3534<br>ATX | Set the Date. Use Tab to<br>switch between Date elements.<br>Default Ranges:<br>Year: 1998–9999<br>Months: 1–12<br>Days: Dependent on month<br>Range of Years may vary. |
| Memory Information<br>Total Memory<br>Memory Frequency<br>System Date<br>System Time                                                                           | 16384 MB<br>4800 MHz<br>[Mon 12/12/2022]<br>[10:36:53]                                                                                    | <pre>++: Select Screen f↓: Select Item Enter: Select +/-: Change Opt. F1: General Help F2: Previous Values F3: Optimized Defaults F4: Save &amp; Exit ESC: Exit</pre>   |
| Version 2.22.1286 Copyright (C) 2022 AMI                                                                                                    |                                                                                                    |                                                                                                    |

The Main BIOS setup screen has two main frames. The left frame displays all the options that can be configured. Grayed-out options cannot be configured; options in blue can. The right frame displays the key legend.

Above the key legend is an area reserved for a text message. When an option is selected in the left frame, it is highlighted in white. Often a text message will accompany it.

#### System Time / System Date

Use this option to change the system time and date. Highlight System Time or System Date using the <Arrow> keys. Enter new values through the keyboard. Press the <Tab> key or the <Arrow> keys to move between fields. The date must be entered in MM/DD/YY format. The time must be entered in HH:MM:SS format.

# 3.2.2 Advanced BIOS Features Setup

Select the Advanced tab from the ARK-3534 setup screen to enter the Advanced BIOS Setup screen. Users can select any item in the left frame of the screen, such as CPU Configuration, to go to the sub-menu for that item. Users can display an Advanced BIOS Setup option by highlighting it using the <Arrow> keys. All Advanced BIOS Setup options are described in this section. The Advanced BIOS Setup screens are shown below. The sub-menus are described on the following pages.

#### 3.2.2.1 CPU Configuration

| Aptio Setup – AMI<br>Main <mark>Advanced </mark> Chipset Security Boot Save & Exit MEBx                                                                                                    |                                                                                                    |
|----------------------------------------------------------------------------------------------------|----------------------------------------------------------------------------------------------------|
| <ul> <li>CPU Configuration</li> <li>Power &amp; Performance</li> <li>PCH-FW Configuration</li> <li>ACPI Settings</li> <li>NCT6126D Super IO Configuration</li> <li>iManager Configuration</li> <li>NCT7802Y HW Monitor</li> <li>S5 RTC Wake Settings</li> <li>Serial Port Console Redirection</li> <li>USB Configuration</li> <li>Network Stack Configuration</li> <li>CSM Configuration</li> <li>NVMe Configuration</li> </ul> | CPU Configuration Parameters                                                                                                    |
| <ul> <li>Tls Auth Configuration</li> <li>Driver Health</li> </ul>                                                                                                    | <pre>++: Select Screen fl: Select Item Enter: Select +/-: Change Opt. F1: General Help F2: Previous Values F3: Optimized Defaults F4: Save &amp; Exit ESC: Exit</pre> |

| Advanced                       |                              |                                 |
|--------------------------------|------------------------------|---------------------------------|
| CPU Configuration              |                              | Displays the P-core Information |
| · Performance–core Information |                              |                                 |
| ID<br>Record Strains           | 0x90672<br>13th Con Intel(P) |                                 |
| brand String                   | Core(TM) i9-12900E           |                                 |
| Microcode Revision             | 23                           |                                 |
| VMX                            | Supported                    |                                 |
| SMX/TXT                        | Supported                    |                                 |
| TXT Crash Code                 | 0x0000000                    |                                 |
| TXT SPAD                       | 0x9040000000000000           |                                 |
| Boot Guard Status              | 0×C0008000                   | Mar Onland, Oranger             |
| Boot Guard ACM Policy Status   | 0x0000000000000000           | ++: Select Screen               |
| BOOL GUARD SHUM INTORNALION    | 0x00000110000000             | Foten: Select                   |
| CEDRAM                         | [Enabled]                    | +/-: Change Ont                 |
| CPU Flex Ratio Override        | [Disabled]                   | E1: General Help                |
| CPU Flex Ratio Settings        | 23                           | F2: Previous Values             |
| Hardware Prefetcher            | [Enabled]                    | F3: Optimized Defaults          |
| Adjacent Cache Line Prefetch   | [Enabled]                    | F4: Save & Exit                 |
| Intel (VMX) Virtualization     | [Enabled]                    | ESC: Exit                       |
| Technology                     |                              |                                 |
| PECI                           | [Enabled]                    |                                 |
| AVX                            | [Enabled]                    | ▼                               |

|                                    | Aptio Setup – AMI |                               |
|------------------------------------|-------------------|-------------------------------|
| Advanced                           |                   |                               |
|                                    |                   | When enabled, Pressing the    |
| C6DRAM                             | [Enabled]         | scroll lock key will toggle   |
| CPU Flex Ratio Override            | [Disabled]        | the Efficient-cores between   |
| CPU Flex Ratio Settings            | 23                | being parked when Scroll Lock |
| Hardware Prefetcher                | [Enabled]         | LED is on and un-parked when  |
| Adjacent Cache Line Prefetch       | [Enabled]         | LED is off.                   |
| Intel (VMX) Virtualization         | [Enabled]         |                               |
| Technology                         |                   |                               |
| PECI                               | [Enabled]         |                               |
| AVX                                | [Enabled]         |                               |
| Active Performance-cores           | [A11]             |                               |
| Active Efficient-cores             | [A11]             |                               |
| Hyper-Threading                    | [Enabled]         |                               |
| BIST                               | [Disabled]        | ++: Select Screen             |
| AP threads Idle Manner             | [MWAIT Loop]      | †↓: Select Item               |
| AES                                | [Enabled]         | Enter: Select                 |
| MachineCheck                       | [Enabled]         | +/-: Change Opt.              |
| MonitorMWait                       | [Enabled]         | F1: General Help              |
| Intel Trusted Execution Technology | [Disabled]        | F2: Previous Values           |
| Alias Check Request                | [Disabled]        | F3: Optimized Defaults        |
| DPR Memory Size (MB)               | 4                 | F4: Save & Exit               |
| Reset AUX Content                  | [no]              | ESC: Exit                     |
| CPU SMM Enhancement                |                   |                               |
| Total Memory Encryption            | [Disabled]        |                               |
| Legacy Game Compatibility Mode     | [Disabled]        |                               |
|                                    |                   |                               |
|                                    |                   |                               |

#### Performance-core Information

Displays the P-core Information

#### C6DRAM

Enable/Disable moving of DRAM contents to PRM memory when CPU is in C6 state.

CPU Flex Ratio Override
 Enable/Disable CPU Flex Ratio Programming.

#### CPU Flex Ratio Settings

This value must be between Max Efficiency Ratio (LFM) and Maximum non-turbo ratio set by Hardware (HFM).

- Hardware Prefetcher
   To turn on/off the MLC streamer prefetcher.
- Adjacent Cache Line Prefetch To turn on (off prefetching of adjacent)

To turn on/off prefetching of adjacent cache lines.

# Intel (VMX) Virtualization Technology

When enabled, a VMM can utilize the additional hardware capabilities provided by Vanderpool Technology.

# PECI

Enable/Disable PECI.

# AVX

Enable/Disable the Avx 2 Instructions. This is applicable for Performance-core only

# Active Performance-Cores

Number of cores to enable in each processor package.

# Active Efficient-cores

Enable/Disable Per Core Disable. When Per Core Disable Configuration is enabled, selection of Active Cores and Active Efficient-cores will be disabled.

#### Hyper-Threading

Enable or Disable Hyper-Threading Technology.

#### BIST

Enable/Disable BIST (Built-in Self Test) on reset

#### AP threads Idle Manner

AP threads Idle Manner for waiting signal to run.

#### AP threads Idle Manner

AP threads Idle Manner for waiting signal to run.

#### AES

Enable/Disable AES (Advanced Encryption Standard)

# MachineCheck

Enable/Disable Machine Check.

#### MonitorMWait

Enable/Disable MonitorMWait, if Disable MonitorMwait, the AP threads Idle Manner should not set in MWAIT Loop

#### Intel Trusted Execution Technology

Enables utilization of additional hardware capabilities provided by Intel® Trusted Execution Technology.

#### Alias Check Request

Enables Txt Alias Checking capability.

#### DPR memory size (MB)

Reserve DPR memory size (0-255) MB

#### Reset AUX Content

Reset TPM Aux content. Txt may not functional after AUX content gets reset.

#### Total Memory Encryption

Configure Total Memory Encryption (TME) to protect DRAM data from physical attacks.

#### Legacy Game Compatibility Mode

When enabled, Pressing the scroll lock key will toggle the Efficient-cores between being parked when Scroll Lock LED is on and un-parked when LED is off.

| Advanced                           | Aptio Setup - AMI |                        |
|------------------------------------|-------------------|------------------------|
| Huvanceu                           |                   |                        |
|                                    |                   | CPU SMM Enhancement    |
| C6DRAM                             | [Enabled]         |                        |
| CPU Flex Ratio Override            | [Disabled]        |                        |
| CPU Flex Ratio Settings            | 23                |                        |
| Hardware Prefetcher                | [Enabled]         |                        |
| Adjacent Cache Line Prefetch       | [Enabled]         |                        |
| Intel (VMX) Virtualization         | [Enabled]         |                        |
| Technology                         |                   |                        |
| PECI                               | [Enabled]         |                        |
| AVX                                | [Enabled]         |                        |
| Active Performance-cores           | [A11]             |                        |
| Active Efficient-cores             | [A11]             |                        |
| Hyper-Threading                    | [Enabled]         |                        |
| BIST                               | [Disabled]        | ↔: Select Screen       |
| AP threads Idle Manner             | [MWAIT Loop]      | ↑↓: Select Item        |
| AES                                | [Enabled]         | Enter: Select          |
| MachineCheck                       | [Enabled]         | +/−: Change Opt.       |
| MonitorMWait                       | [Enabled]         | F1: General Help       |
| Intel Trusted Execution Technology | [Disabled]        | F2: Previous Values    |
| Alias Check Request                | [Disabled]        | F3: Optimized Defaults |
| DPR Memory Size (MB)               | 4                 | F4: Save & Exit        |
| Reset AUX Content                  | [no]              | ESC: Exit              |
| • CPU SMM Enhancement              |                   |                        |
| Total Memory Encryption            | [Disabled]        |                        |
| Legacy Game Compatibility Mode     | [Disabled]        |                        |
|                                    |                   |                        |

Version 2.22.1286 Copyright (C) 2022 AMI

| Advanced                                                                                                    | Aptio Setup — AMI                   |                                                                                                    |
|----------------------------------------------------------------------------------------------------|-------------------------------------|----------------------------------------------------------------------------------------------------|
| CPU SMM Enhancement<br>SMM Use Delay Indication<br>SMM Use Block Indication<br>SMM Use SMM en-US Indication | [Enabled]<br>[Enabled]<br>[Enabled] | Enable/Disable usage of<br>SMM_DELAYED MSR for MP sync in<br>SMI                                                                                                    |
|                                                                                                    |                                     | <pre> ++: Select Screen  14: Select Item Enter: Select +/-: Change Opt. F1: General Help F2: Previous Values F3: Optimized Defaults F4: Save &amp; Exit ESC: Exit</pre> |
| Version                                                                                                    | 2.22.1286 Copyright (C) 2022        | AMI                                                                                                    |

- SMM Use Delay Indication Enable/Disable usage of SMM\_DELAYED MSR for MP sync in SMI.
- SMM Use Block Indication Enable/Disable usage of SMM\_BLOCKED MSR for MP sync in SMI.
- SMM Use en-US Indication
   Enable/Disable usage of SMM\_ENABLE MSR for MP sync in SMI

# **3.2.2.2** Power and Performance – CPU Power Management Control

| Aptio Setup – AMI<br>Main <mark>Advanced Chipset Security Boot Save &amp; Exit MEB</mark> x                                                                                                    |                                                                                                    |
|----------------------------------------------------------------------------------------------------|----------------------------------------------------------------------------------------------------|
| <ul> <li>CPU Configuration</li> <li>Power &amp; Performance</li> <li>PCH-FW Configuration</li> <li>ACPI Settings</li> <li>NCT6126D Super ID Configuration</li> <li>iManager Configuration</li> <li>NCT7802Y HW Monitor</li> <li>S5 RTC Wake Settings</li> <li>Serial Port Console Redirection</li> <li>USB Configuration</li> <li>Network Stack Configuration</li> <li>CSM Configuration</li> <li>NWMe Configuration</li> </ul> | Power & Performance Options                                                                                                    |
| <ul> <li>NVMe Configuration</li> <li>T1s Auth Configuration</li> <li>Driver Health</li> </ul>                                                                                                    | <pre>++: Select Screen 11: Select Item Enter: Select +/-: Change Opt. F1: General Help F2: Previous Values F3: Optimized Defaults F4: Save &amp; Exit ESC: Exit</pre> |
| Version 2.22.1286 Copyright (C) 202                                                                                                    | 2 AMI                                                                                                    |

| Advanced                                                                                   | Aptio Setup - AMI                                                                                                    |
|--------------------------------------------------------------------------------------------|----------------------------------------------------------------------------------------------------|
| Power & Performance<br>▶ CPU – Power Management Control<br>▶ GT – Power Management Control | CPU – Power Management Control<br>Options                                                                                                    |
|                                                                                            | ++: Select Screen<br>14: Select Item<br>Enter: Select<br>+/-: Change Opt.<br>F1: General Help<br>F2: Previous Values<br>F3: Optimized Defaults<br>F4: Save & Exit<br>ESC: Exit |
| Version 2.2                                                                                | 2.1286 Copyright (C) 2022 AMI                                                                                                    |

| Advanced                                                                                                    | Aptio Setup – AMI                                                                                                    |                                                                                                    |
|----------------------------------------------------------------------------------------------------|----------------------------------------------------------------------------------------------------|----------------------------------------------------------------------------------------------------|
| CPU – Power Management Control                                                                                                    |                                                                                                    | ▲ Select the performance state                                                                                                    |
| Boot performance mode<br>Intel(R) SpeedStep(tm)<br>Race To Halt (RTH)<br>Intel(R) Speed Shift Technology<br>Per Core P State OS control mode<br>HwP Autonomous Per Core P State<br>HwP Autonomous EPP Grouping<br>EPB override over PECI<br>HwP Lock<br>HDC Control | [Turbo Performance]<br>[Enabled]<br>[Enabled]<br>[Enabled]<br>[Enabled]<br>[Enabled]<br>[Disabled]<br>[Enabled]<br>[Enabled] | starting from reset vector.                                                                                                    |
| View/Configure Turbo Options<br>CPU VR Settings<br>Platform PL1 Enable<br>Platform PL1 Power<br>Platform PL2 Enable<br>Platform PL2 Enable<br>Platform PL2 Power<br>Power Limit 4 Override<br>Power Limit 4 Lock<br>C states<br>Thermal Monitor                     | [Enabled]<br>0<br>[0]<br>[Enabled]<br>100000<br>[Enabled]<br>100000<br>[Disabled]<br>[Disabled]<br>[Enabled]                 | <pre>++: Select Screen 14: Select Item Enter: Select +/-: Change Opt. F1: General Help F2: Previous Values F3: Optimized Defaults F4: Save &amp; Exit ESC: Exit</pre> |

Version 2.22.1286 Copyright (C) 2022 AMI

| Advanced                     | Aptio Setup – AMI           |                        |
|------------------------------|-----------------------------|------------------------|
|                              |                             |                        |
| HwP Lock                     | [Enabled]                   | CPU Lock Configuration |
| HDC Control                  | [Enabled]                   |                        |
| Turbo Mode                   | [Enabled]                   |                        |
| View/Configure Turbo Options |                             |                        |
| ▶ CPU VR Settings            |                             |                        |
| Platform PL1 Enable          | [Enabled]                   |                        |
| Platform PL1 Power           | 0                           |                        |
| Platform PL1 Time Window     | [0]                         |                        |
| Platform PL2 Enable          | [Enabled]                   |                        |
| Platform PL2 Power           | 100000                      |                        |
| Power Limit 4 Override       | [Enabled]                   |                        |
| Power Limit 4                | 100000                      |                        |
| Power Limit 4 Lock           | [Disabled]                  |                        |
| C states                     | [Disabled]                  | ↔+: Select Screen      |
| Thermal Monitor              | [Enabled]                   | †↓: Select Item        |
| Interrupt Redirection Mode   | [Fixed Priority]            | Enter: Select          |
| Selection                    |                             | +/-: Change Opt.       |
| Timed MWAIT                  | [Disabled]                  | F1: General Help       |
| Custom P-state Table         |                             | F2: Previous Values    |
| Energy Performance Gain      | [Disabled]                  | F3: Optimized Defaults |
| EPG DIMM Idd3N               | 26                          | F4: Save & Exit        |
| EPG DIMM Idd3P               | 11                          | ESC: Exit              |
| Power Limit 3 Settings       |                             |                        |
| ▶ CPU Lock Configuration     |                             |                        |
| Dual Tau Boost               | [Disabled] 🔹 🔻              |                        |
|                              |                             |                        |
|                              |                             |                        |
| Version 2                    | .22.1286 Copyright (C) 2022 | AMI                    |

#### Boot Performance

Select the performance state that the BIOS will set before OS hand-off.

#### Intel® Speedstep™

Allows more than two frequency ranges to be supported.

#### Race to Halt (RTH)

Enable/Disable the Race To Halt feature. RTH will dynamically increase CPU frequency in order to enter pkg C-State faster to reduce overall power. (RTH is controlled through MSR 1FC bit 20).

#### Intel® Speed Shift Technology

Enable/Disable Intel® Speed Shift Technology support. Enabling will expose the CPPC v2 interface to allow for hardware controlled P-states.

#### Per core P state OS control mode

Enable/Disable Per Core P state OS control mode. Disabling will set Bit 31 = 1 command 0x06. When set, the highest core request is used for all other core requests.

#### Hwp Autonomous Per core P state

Disable Autonomous PCPS (Bit 30 = 1, command 0x11) Autonomous will request the same value for all cores all the time. Enable PCPS (default Bit 30 = 0, command 0x11).

#### Hwp Autonomous EPP grouping

Enable EPP grouping (default Bit 29 =0, command 0x11) Autonomous will request the same values for all cores with same EPP. Disable EPP grouping (Bit 29 =1, command 0x11) autonomous will not necessarily request same values for all cores with same EPP.

#### EPB override over PECI

Enable/Disable EPB override over PECI. Enable by sending pcode command 0x2b, subcommand 0x3 to 1. This will allow OOB EPB PECI override control

#### HWP Lock

Enable/Disable HWP Lock support in Misc Power Management MSR.

#### HDC Control

This option allows HDC configuration.

#### Turbo Mode

Enable/Disable processor Turbo Mode (requires Intel Speed Step or Intel Speed Shift to be available and enabled).

#### Platform PL1 Enable

Enable/Disable Platform Power Limit 1 programming.

#### Platform PL1 Power

Platform Power Limit 1 Power in milliwatts.

#### Platform PL1 Time Window

Platform Power Limit 1 Time Window value in seconds.

# Platform PL2 Enable

Enable/Disable Platform Power Limit 2 programming.

# Platform PL2 Power

Platform Power Limit 2 Power in Milli Watts.

# Power Limit 4 Override

Enable/Disable Power Limit 4 override.

# Power Limit 4

Power Limit 4 in milliwatts.

# Power Limit 4 Lock

Power Limit 4 MSR 601h Lock. When enabled PL4 configurations are locked during OS. When disabled PL4 configuration can be changed during OS.

#### C states

Enable/Disable CPU Power Management.

- Thermal Monitor Enable/Disable Thermal Monitor
- Interrupt Redirection Mode Selection Interrupt Redirection Mode Select for Logical Interrupts
- Timed MWAIT
  - Enable/Disable Timed MWAIT Support

#### Energy Performance Gain

Enable/disable Energy Performance Gain.

|                                                                                                    | Aptio Setup – AMI                                                                                                    |                                                                                                    |
|----------------------------------------------------------------------------------------------------|----------------------------------------------------------------------------------------------------|----------------------------------------------------------------------------------------------------|
| Advanced                                                                                                    |                                                                                                    |                                                                                                    |
| CPU – Power Management Control                                                                                                    |                                                                                                    | View/Configure Turbo Options                                                                                                    |
| Boot performance mode<br>Intel(R) SpeedStep(tm)<br>Race To Halt (RTH)<br>Intel(R) Speed Shift Technology<br>Per Core P State OS control mode<br>HwP Autonomous Per Core P State<br>HwP Autonomous EPP Grouping<br>EPB override over PECI<br>HwP Lock<br>HDC Control<br>Turbo Mode<br>View/Configure Turbo Options<br>OPU VR Settings<br>Platform PL1 Enable<br>Platform PL1 Time Window<br>Platform PL2 Enable<br>Platform PL2 Power<br>Power Limit 4 Override<br>Power Limit 4 Lock<br>C states<br>Thermal Monitor | [Turbo Performance]<br>[Enabled]<br>[Enabled]<br>[Enabled]<br>[Enabled]<br>[Enabled]<br>[Enabled]<br>[Enabled]<br>[Enabled]<br>[Enabled]<br>[Enabled]<br>0<br>[0]<br>[Enabled]<br>100000<br>[Enabled]<br>100000<br>[Disabled]<br>[Disabled]<br>[Disabled]<br>[Enabled] | <pre>++: Select Screen 14: Select Item Enter: Select +/-: Change Opt. F1: General Help F2: Previous Values F3: Optimized Defaults F4: Save &amp; Exit ESC: Exit</pre> |

| Advanced                     | Aptio Setup – AMI            |                            |
|------------------------------|------------------------------|----------------------------|
| Current Turbo Settings       |                              | View/Configure Turbo Ratio |
| Max Turbo Power Limit        | 4095.875                     | LIMIC OPCIONS              |
| Min Turbo Power Limit        | 0.0                          |                            |
| Package TDP Limit            | 65.0                         |                            |
| Power Limit 1                | 45.0                         |                            |
| Power Limit 2                | 100.0                        |                            |
| ▶ Turbo Ratio Limit Options  |                              |                            |
| Energy Efficient P-state     | [Enabled]                    |                            |
| Package Power Limit MSR Lock | [Disabled]                   |                            |
| Power Limit 1 Override       | [Enabled]                    |                            |
| Power Limit 1                | 45000                        |                            |
| Power Limit 2 Overnide       | [V]<br>[Enabled]             | 1: Select Item             |
| Power Limit 2                | 100000                       | Enter: Select              |
| Energy Efficient Turbo       | [Disabled]                   | +/-: Change Opt.           |
|                              |                              | F1: General Help           |
|                              |                              | F2: Previous Values        |
|                              |                              | F3: Optimized Defaults     |
|                              |                              | F4: Save & Exit            |
|                              |                              | ESC. EXIC                  |
|                              |                              |                            |
|                              |                              |                            |
|                              |                              |                            |
| Version 2                    | 2.22.1286 Copyright (C) 2022 | AMI                        |

- Energy Efficient P-state
   Enable/Disable Energy Efficient P-state feature.
- Package Power Limit MSR Lock
   Enable/Disable locking of Package Power Limit settings.
- Power Limit 1 Override
   Enable/Disable Power Limit 1 override.
- Power Limit 1
   Power Limit 1 in milliwatts.
- Power Limit 1 Time Window
   Power Limit 1 Time Window value in seconds.
- Power Limit 2 Override Enable/Disable Power Limit 2 override.
- Power Limit 2
   Power Limit 2 value in milliwatts.

 Energy Efficient Turbo Enable/Disable the Energy Efficient Turbo feature. This feature will opportunistically lower the turbo frequency to increase efficiency.

|                                                                                                    | Aptio Setup – AMI                                                                                                    |                                                                                                    |
|----------------------------------------------------------------------------------------------------|----------------------------------------------------------------------------------------------------|----------------------------------------------------------------------------------------------------|
| Advanced                                                                                                    |                                                                                                    |                                                                                                    |
| CPU – Power Management Control                                                                                                    |                                                                                                    | ▲ CPU VR Settings                                                                                                    |
| Boot performance mode<br>Intel(R) SpeedStep(tm)<br>Race To Halt (RTH)<br>Intel(R) Speed Shift Technology<br>Per Core P State OS control mode<br>HwP Autonomous Per Core P State<br>HwP Autonomous EPP Grouping<br>EPB override over PECI<br>HwP Lock<br>HDC Control<br>Turbo Mode<br>View/Configure Turbo Options<br>OPU VR Settings<br>Platform PL1 Enable<br>Platform PL1 Time Window<br>Platform PL2 Enable<br>Platform PL2 Power | [Turbo Performance]<br>[Enabled]<br>[Enabled]<br>[Enabled]<br>[Enabled]<br>[Enabled]<br>[Enabled]<br>[Enabled]<br>[Enabled]<br>[Enabled]<br>[Enabled]<br>0<br>[O]<br>[Enabled]<br>100000<br>[Enabled] | ++: Select Screen<br>14: Select Item<br>Enter: Select<br>+/-: Change Opt.<br>F1: General Help<br>F2: Previous Values<br>F3: Optimized Defaults<br>F4: Save & Exit<br>F4: Save & Exit |
| Power Limit 4 Override<br>Power Limit 4<br>Power Limit 4 Lock<br>C states<br>Thermal Monitor                                                                                                    | 100000<br>[Disabled]<br>[Disabled]<br>[Enabled]                                                                                                    | ▼                                                                                                    |
| Power Limit 4 Override<br>Power Limit 4<br>Power Limit 4 Lock<br>C states<br>Thermal Monitor<br>Version                                                                                                    | 100000<br>[Disabled]<br>[Disabled]<br>[Enabled]<br>2.22.1285 Copyright (C) 2<br>Aptio Setup - AMI                                                                                                    | •022 AMI                                                                                                    |
| Power Limit 4 Override<br>Power Limit 4<br>Power Limit 4 Lock<br>C states<br>Thermal Monitor<br>Version                                                                                                    | 100000<br>[Disabled]<br>[Disabled]<br>[Enabled]<br>2.22.1286 Copyright (C) 2<br>Aptio Setup - AMI                                                                                                    | • ESC: EXIC                                                                                                    |

Version 2.22.1286 Copyright

- PSYS Slope

PSYS Slope defined in 1/100 increments. The range is 0-200. For a 1.25 slope, enter 125. 0 = AUTO. Uses BIOS VR mailbox command 0x9.
PSYS Offset

PSYS Offset defined in 1/1000 increments. The range is 0-63999. For an offset of 25.348, enter 25348. PSYS Uses BIOS VR mailbox command 0x4. PSYS prefix

Sets the offset value as positive or negative.

PSYS PMax Power

PSYS PMax power, defined in 1/8-Watt increments. Range 0-8191. For a PMax of 125W, enter 1000. 0 = AUTO. Uses BIOS VR mailbox command 0xB.

- Min Voltage Override
   Min Voltage Override. Enable to override minimum voltage for runtime and for C8.
- VccIn Aux Icc Max
   Sets the Max Icc VccIn Aux value defined in 1/4A increments. Range is 0-512. For an IccMax 32A, enter 128(32\*4).
- VccIn Aux IMON Slope

VccIN Aux IMON Slope defined in 1/100 increments. Range is 0-200. For a 1.25 slope, enter 125. 0 = AUTO. Uses BIOS VR mailbox command 0x18.

- VccIn Aux IMON Offset
   VccIN Aux IMON Offset defined in 1/1000 increments. Range is 0-63999. For an offset of 25.348, enter 25348. IMON Uses BIOS VR mailbox command 0x18.
- VccIN Aux IMON Prefix
   Sets the offset value as positive or negative.
- Vsys Critical
   Vsys Critical Enable or disable.
- VR Power Delivery Design
   Specifies the ADL Desites heard design

Specifies the ADL Desktop board design used for the VR settings override values. By default, BIOS will override the default Desktop VR settings based on the board design. A value of AUTO(0) will use the board ID to determine the board design. Any other value will override the board ID logic to provide a custom VR Power Delivery Design value. This is intended primarily for validation.

| Advanced                                                                                                    | Aptio Setup – AMI                                                                       |                                                                                                    |
|----------------------------------------------------------------------------------------------------|-----------------------------------------------------------------------------------------|----------------------------------------------------------------------------------------------------|
| Advanced                                                                                                    |                                                                                         |                                                                                                    |
| CPU VR Settings                                                                                                    |                                                                                         | Configure Acoustic Noise<br>Settings for IA, GT and SA                                                                                                    |
| Current VccIn Aux Icc Max<br>PSYS Slope<br>PSYS Offset<br>PSYS Prefix<br>PSYS PMax Power<br>Min Voltage Override<br>VccIn Aux Icc Max<br>VccIn Aux IMON Slope<br>VccIN Aux IMON Offset<br>VccIN Aux IMON Prefix<br>Vsys Critical<br>VR Power Delivery Design<br>Acoustic Noise Settings<br>Core/IA VR Settings<br>GT VR Settings<br>RFI Settings | 132<br>0<br>0<br>[+]<br>0<br>[Disabled]<br>0<br>100<br>0<br>[+]<br>[Disabled]<br>[AUT0] | domains<br>++: Select Screen<br>11: Select Item<br>Enter: Select<br>+/-: Change Opt.<br>F1: General Help<br>F2: Previous Values<br>F3: Optimized Defaults<br>F4: Save & Exit<br>ESC: Exit |
|                                                                                                    | arsion 2 22 1286 Conuright (C                                                           | ) 2022 AMT                                                                                                    |

| Advanced                          | Aptio Setup – AMI            |                                         |
|-----------------------------------|------------------------------|-----------------------------------------|
| Acoustic Noise Settings           |                              | Enabling this option will help          |
| Acoustic Noise Mitigation         | [Disabled]                   | certain SKUs when the CPU is            |
| Pre Wake Time                     | 0                            | in deeper C state                       |
| Ramp Up Time                      | 0                            |                                         |
| Ramp Down Time                    | 0                            |                                         |
| TA VR Domain                      |                              |                                         |
| Disable Fast PKG C State Ramp for | [FALSE]                      |                                         |
| IA Domain                         |                              |                                         |
| Slow Slew Rate for IA Domain      | [Fast/2]                     |                                         |
| GT VR Domein                      |                              |                                         |
| Disable Fast PKG C State Ramp for | [FALSE]                      | ↔+: Select Screen                       |
| GT Domain                         |                              | †↓: Select Item                         |
| Slow Slew Rate for GT Domain      | [Fast/2]                     | Enter: Select                           |
|                                   |                              | +/-: Change Opt.                        |
|                                   |                              | F1: General Help<br>F2: Previous Values |
|                                   |                              | F3: Ontimized Defaults                  |
|                                   |                              | F4: Save & Exit                         |
|                                   |                              | ESC: Exit                               |
|                                   |                              |                                         |
|                                   |                              |                                         |
|                                   |                              |                                         |
|                                   |                              |                                         |
| Version :                         | 2.22.1286 Copyright (C) 2022 | 2 AMI                                   |

- Acoustic Noise Mitigation
   Enabling this option will help mitigate acoustic noise on certain SKUs when the CPU is in a deeper C state.
- Pre Wake time
   Set the maximum Pre Wake randomization time in micro ticks. Range is 0-255. This is for acoustic noise mitigation Dynamic Periodicity Alteration (DPA) tuning.

Ramp Up Time

Set the maximum Ramp Up randomization time in micro ticks. The range is 0-255. This is for acoustic noise mitigation Dynamic Periodicity Alteration (DPA) tuning.

Ramp Down Time

Set the maximum Ramp Down randomization time in micro ticks. Range is 0-255. This is for acoustic noise mitigation Dynamic Periodicity Alteration (DPA) tuning.

- Disable Fast PKG C State Ramp for IA Domain
   This option needs to be configured to reduce acoustic noise during deeper C states. False: Don't disable Fast ramp during deeper C states; True: Disable Fast ramp during deeper C states.
- Slow Slew Rate for IA Domain
   Set VR IA Slow Slew Rate for Deep Package C State ramp time; Slow slew rate equals to Fast divided by number, the number is 2, 4, 8, 16 to slow down the slew rate to help minimize acoustic noise
- Disable Fast PKG C State Ramp for GT Domain This option needs to be configured to reduce acoustic noise during deeper C states. False: Don't disable Fast ramp during deeper C states; True: Disable Fast ramp during deeper C states.
- Slow Slew Rate for GT Domain

Set VR GT Slow Slew Rate for Deep Package C State ramp time; Slow slew rate equals to Fast divided by number, the number is 2, 4, 8 to slow down the slew rate to help minimize acoustic noise; divide by 16 is disabled.

| Advanced                                                                                                    | Aptio Setup – AMI                                                                       |                                                                                                    |
|----------------------------------------------------------------------------------------------------|-----------------------------------------------------------------------------------------|----------------------------------------------------------------------------------------------------|
| CPU VR Settings                                                                                                    |                                                                                         | Core/IA VR Settings                                                                                                    |
| Current VccIn Aux Icc Max<br>PSYS Slope<br>PSYS Offset<br>PSYS Prefix<br>PSYS PMax Power<br>Min Voltage Override<br>VccIn Aux Icc Max<br>VccIn Aux IMON Slope<br>VccIN Aux IMON Offset<br>VccIN Aux IMON Prefix<br>Vsys Critical<br>VR Power Delivery Design<br>Acoustic Noise Settings<br>Core/IA VR Settings<br>GT VR Settings<br>RFI Settings | 132<br>0<br>0<br>[+]<br>0<br>[Disabled]<br>0<br>100<br>0<br>[+]<br>[Disabled]<br>[AUT0] | <pre>++: Select Screen 14: Select Item Enter: Select +/-: Change Opt. F1: General Help F2: Previous Values F3: Optimized Defaults F4: Save &amp; Exit ESC: Exit</pre> |
|                                                                                                    | Version 2.22.1286 Copyright (C) 202                                                     | 2 AMI                                                                                                    |

| Advanced                  | Aptio Setup — AMI |                        |
|---------------------------|-------------------|------------------------|
| Huvanceu                  |                   |                        |
| Core/IA VR Domain         |                   | ▲ VR Config Enable     |
|                           |                   |                        |
| VR Config Enable          | [Enabled]         |                        |
| Current AC Loadline       | 110               |                        |
| Current DC Loadline       | 110               |                        |
| Current Psi1 Threshold    | 80                |                        |
| Current Psi2 Threshold    | 20                |                        |
| Current Psi3 Threshold    | 4                 |                        |
| Current Imon Slope        | 0                 |                        |
| Current Imon Offset       | 1                 |                        |
| Current VR Current Limit  | 960               |                        |
| Current Tdc Current Limit | 1280              |                        |
| Current Voltage Limit     | 1740              |                        |
| AC Loadline               | 0                 | ↔: Select Screen       |
| DC Loadline               | 0                 | ↑↓: Select Item        |
| PS Current Threshold1     | 80                | Enter: Select          |
| PS Current Threshold2     | 20                | +/-: Change Opt.       |
| PS Current Threshold3     | 4                 | F1: General Help       |
| PS3 Enable                | [Enabled]         | F2: Previous Values    |
| PS4 Enable                | [Enabled]         | F3: Optimized Defaults |
| TMON_Slope                | 0                 | E4: Save & Exit        |
| TMON Offset               | 0                 | ESC: Exit              |
| IMON Prefix               | [+]               |                        |
| VR Current Limit          | 0                 |                        |
| VR Voltage Limit          | 0                 |                        |
| III IOLIAGO ELINEC        |                   |                        |

Version 2.22.1286 Copyright (C) 2022 AMI

|                           | Antio Setur - AWT      |                                 |
|---------------------------|------------------------|---------------------------------|
| Advanced                  | прії0 зеіцр — плі      |                                 |
| navanceu                  |                        |                                 |
| Current Psi1 Threshold    | 80                     | ▲ Enable/Disable IRMS – Current |
| Current Psi2 Threshold    | 20                     | root mean square                |
| Current Psi3 Threshold    | 4                      |                                 |
| Current Imon Slope        | 0                      |                                 |
| Current Imon Offset       | 1                      |                                 |
| Current VR Current Limit  | 960                    |                                 |
| Current Tdc Current Limit | 1280                   |                                 |
| Current Voltage Limit     | 1740                   |                                 |
| AC Loadline               | 0                      |                                 |
| DC Loadline               | 0                      |                                 |
| PS Current Threshold1     | 80                     |                                 |
| PS Current Threshold2     | 20                     |                                 |
| PS Current Threshold3     | 4                      |                                 |
| PS3 Enable                | [Enabled]              | ++: Select Screen               |
| PS4 Enable                | [Enabled]              | ↑↓: Select Item                 |
| IMON Slope                | 0                      | Enter: Select                   |
| IMON Offset               | 0                      | +/-: Change Opt.                |
| IMON Prefix               | [+]                    | F1: General Help                |
| VR Current Limit          | 0                      | F2: Previous Values             |
| VR Voltage Limit          | 0                      | F3: Optimized Defaults          |
| TDC Enable                | [Enabled]              | F4: Save & Exit                 |
| TDC Current Limit         | 0                      | ESC: Exit                       |
| TDC Time Window           | [1 sec]                |                                 |
| TDC Lock                  | [Disabled]             |                                 |
|                           | [Disabled]             | T                               |
|                           |                        |                                 |
|                           |                        |                                 |
| Versi                     | on 2.22.1286 Copyright | (C) 2022 AMI                    |

- VR Config Enable
   VR Config Enable
- PS3 Enable
   PS3 Enable/Disable. 0 Disabled, 1 Enabled. Uses BIOS VR mailbox command 0x3.

- PS4 Enable

PS4 Enable/Disable. 0 - Disabled, 1 - Enabled. Uses BIOS VR mailbox command 0x3.

IMON Prefix

Sets the offset value as positive or negative.

| Advanced                                                                                                    | Aptio Setup - AMI                                                                                            |                                                                                                    |
|----------------------------------------------------------------------------------------------------|----------------------------------------------------------------------------------------------------|----------------------------------------------------------------------------------------------------|
| Advanced<br>CPU VR Settings<br>Current VccIn Aux Icc Max<br>PSYS Slope<br>PSYS Offset<br>PSYS Prefix<br>PSYS PMax Power<br>Min Voltage Override<br>VccIn Aux ICC Max<br>VccIn Aux IMON Slope<br>VccIN Aux IMON Slope<br>VccIN Aux IMON Prefix<br>Vsys Critical<br>VR Power Delivery Design<br>Acoustic Noise Settings<br>Core/IA VR Settings<br>Core/IA VR Settings<br>RFI Settings | Aptio Setup - AMI<br>132<br>0<br>0<br>[+]<br>0<br>[Disabled]<br>0<br>100<br>0<br>[+]<br>[Disabled]<br>[AUTO] | GT VR Settings<br>++: Select Screen<br>1: Select Item<br>Enter: Select<br>+/-: Change Opt.<br>F1: General Help<br>F2: Previous Values<br>F3: Optimized Defaults<br>F4: Save & Exit<br>ESC: Exit |
|                                                                                                    | Vancian 2 22 1996 Conuniabt (P) 202                                                                          | 2 AMT                                                                                                    |

|                           | Antio Setup - AMT                                   |                        |
|---------------------------|-----------------------------------------------------|------------------------|
| Advanced                  | nptio setup ini                                     |                        |
|                           |                                                     |                        |
| GT Domain                 |                                                     | ▲ VR Config Enable     |
|                           |                                                     |                        |
| VR Config Enable          | [Enabled]                                           |                        |
| Current AC Loadline       | 400                                                 |                        |
| Current DC Loadline       | 400                                                 |                        |
| Current Psi1 Threshold    | 80                                                  |                        |
| Current Psi2 Threshold    | 20                                                  |                        |
| Current Psi3 Threshold    | 4                                                   |                        |
| Current Imon Slope        | 0                                                   |                        |
| Current Imon Offset       | 1                                                   |                        |
| Current VR Current Limit  | 120                                                 |                        |
| Current Tdc Current Limit | 176                                                 |                        |
| Current Voltage Limit     | 1519                                                |                        |
| AC Loadline               | 0                                                   | ++: Select Screen      |
| DC Loadline               | 0                                                   | ↑↓: Select Item        |
| PS Current Threshold1     | 80                                                  | Enter: Select          |
| PS Current Threshold2     | 20                                                  | +/-: Change Opt.       |
| PS Current Threshold3     | 4                                                   | F1: General Help       |
| PS3 Enable                | [Enabled]                                           | F2: Previous Values    |
| PS4 Enable                | [Enabled]                                           | F3: Optimized Defaults |
| IMON Slope                | 0                                                   | F4: Save & Exit        |
| IMON Offset               | 0                                                   | ESC: Exit              |
| IMON Prefix               | [+]                                                 |                        |
| VR Current Limit          | 0                                                   |                        |
| VR Voltage Limit          | 0                                                   | ▼                      |
|                           |                                                     |                        |
|                           |                                                     |                        |
|                           | <ul> <li>Version 2.22.1286 Copyright (C)</li> </ul> | ) 2022 AMI             |

| Advanced                                                                                                    | Aptio Setup – AMI                                                                                                    |                                                                                                    |
|----------------------------------------------------------------------------------------------------|----------------------------------------------------------------------------------------------------|----------------------------------------------------------------------------------------------------|
| Current DC Loadline<br>Current Psil Threshold<br>Current Psil Threshold<br>Current Psil Threshold<br>Current Psil Threshold<br>Current Imon Slope<br>Current Imon Offset<br>Current VR Current Limit<br>Current VC Current Limit<br>Current Voltage Limit<br>AC Loadline<br>DC Loadline<br>PS Current Threshold1<br>PS Current Threshold2<br>PS Current Threshold3<br>PS3 Enable<br>PS4 Enable<br>IMON Slope<br>IMON Slope<br>IMON Prefix<br>VR Current Limit<br>VR Voltage Limit<br>TDC Enable<br>TDC Current Limit<br>TDC Time Window<br>TDC Lock | 400<br>80<br>20<br>4<br>0<br>1<br>120<br>176<br>1519<br>0<br>0<br>80<br>20<br>4<br>[Enabled]<br>[Enabled]<br>0<br>0<br>[+]<br>0<br>0<br>[t+]<br>0<br>0<br>0<br>[t]<br>5<br>15<br>15<br>15<br>15<br>15<br>15<br>15<br>15<br>15<br>15<br>15<br>15<br>1 | <ul> <li>TDC Lock</li> <li>TDC Lock</li> <li>**: Select Screen<br/>11: Select Item<br/>Enter: Select<br/>+/-: Change Opt.</li> <li>F1: General Help<br/>F2: Previous Values<br/>F3: Optimized Defaults<br/>F4: Save &amp; Exit<br/>ESC: Exit</li> </ul> |
| Vers                                                                                                    | ion 2.22.1286 Copyright ((                                                                                                    | C) 2022 AMI                                                                                                    |

- VR Config Enable
   VR Config Enable
- PS3 Enable
   PS3 Enable/Disable. 0 Disabled, 1 Enabled. Uses BIOS VR mailbox command 0x3.
- PS4 Enable
   PS4 Enable/Disable. 0 Disabled, 1 Enabled. Uses BIOS VR mailbox command 0x3.

| Advanced                                                                                                    |                                                                                                    |
|----------------------------------------------------------------------------------------------------|----------------------------------------------------------------------------------------------------|
| CPU VR Settings<br>Current VccIn Aux Icc Max 132<br>PSYS Slope 0<br>PSYS Offset 0<br>PSYS Prefix [+]<br>PSYS PMax Power 0<br>Min Voltage Override [Disabled]<br>VccIn Aux Icc Max 0<br>VccIn Aux IMON Slope 100<br>VccIN Aux IMON Offset 0<br>VccIN Aux IMON Prefix [+]<br>Vsys Critical [Disabled]<br>VR Power Delivery Design [AUT0]<br>Acoustic Noise Settings<br>Core/IA VR Settings<br>Core/IA VR Settings<br>RFI Settings | RFI Settings<br>++: Select Screen<br>11: Select Item<br>Enter: Select<br>+/-: Change Opt.<br>F1: General Help<br>F2: Previous Values<br>F3: Optimized Defaults<br>F4: Save & Exit<br>ESC: Exit |
| Version 2.22.1286 Copyright (                                                                                                    | (C) 2022 AMI                                                                                                    |

| Advanced                                                                                            | Aptio Setup — AMI                      |                                                                                                    |
|----------------------------------------------------------------------------------------------------|----------------------------------------|----------------------------------------------------------------------------------------------------|
| RFI Domain<br>RFI Current Frequency<br>RFI Frequency<br>FIVR Spread Spectrum<br>RFI Spread Spectrum | 139.200MHz<br>0<br>[Enabled]<br>[1.5%] | Set desired RFI frequency, in<br>increments of 100KHz. (For a<br>frequency of 100.6MHz, enter<br>1006.)                                                               |
|                                                                                                    |                                        | <pre>fl: Select Scheen fl: Select Item Enter: Select +/-: Change Opt. F1: General Help F2: Previous Values F3: Optimized Defaults F4: Save &amp; Exit ESC: Exit</pre> |
| Ve                                                                                                  | ersion 2.22.1286 Copyright (C) 2       | 2022 AMI                                                                                                    |

- FIVR Spread Spectrum
   Enable or Disable the FIVR Spread Spectrum.
- RFI Spread Spectrum
   Set the Spread Spectrum.

| Advanced                                                                                                    | Aptio Setup – AMI                                                                                                    |                                                                                                    |
|----------------------------------------------------------------------------------------------------|----------------------------------------------------------------------------------------------------|----------------------------------------------------------------------------------------------------|
| HUVAILED<br>HUP LOCK<br>HDC Control<br>Turbo Mode<br>View/Configure Turbo Options<br>CPU VR Settings<br>Platform PL1 Enable<br>Platform PL1 Power<br>Platform PL2 Enable<br>Platform PL2 Enable<br>Platform PL2 Power<br>Power Limit 4 Override<br>Power Limit 4 Lock<br>C states<br>Thermal Monitor<br>Interrupt Redirection Mode<br>Selection<br>Timed MWAIT<br>Custom P-state Table<br>Energy Performance Gain<br>EPG DIMM Idd3N<br>EPG DIMM Idd3P<br>Power Limit 3 Settings<br>CPU Lock Configuration<br>Dual Tau Boost | [Enabled]<br>[Enabled]<br>[Enabled]<br>0<br>[Enabled]<br>0<br>[Enabled]<br>100000<br>[Enabled]<br>100000<br>[Disabled]<br>[Enabled]<br>[Enabled]<br>[Enabled]<br>[Fixed Priority]<br>[Disabled]<br>26<br>11<br>[Disabled] | Add Custom P-state Table  Add Custom P-state Table  ++: Select Screen  1: Select Item Enter: Select +/-: Change Opt. F1: General Help F2: Previous Values F3: Optimized Defaults F4: Save & Exit ESC: Exit |
| Ver                                                                                                    | rsion 2.22.1286 Copyright (C                                                                                                    | ) 2022 AMI                                                                                                    |

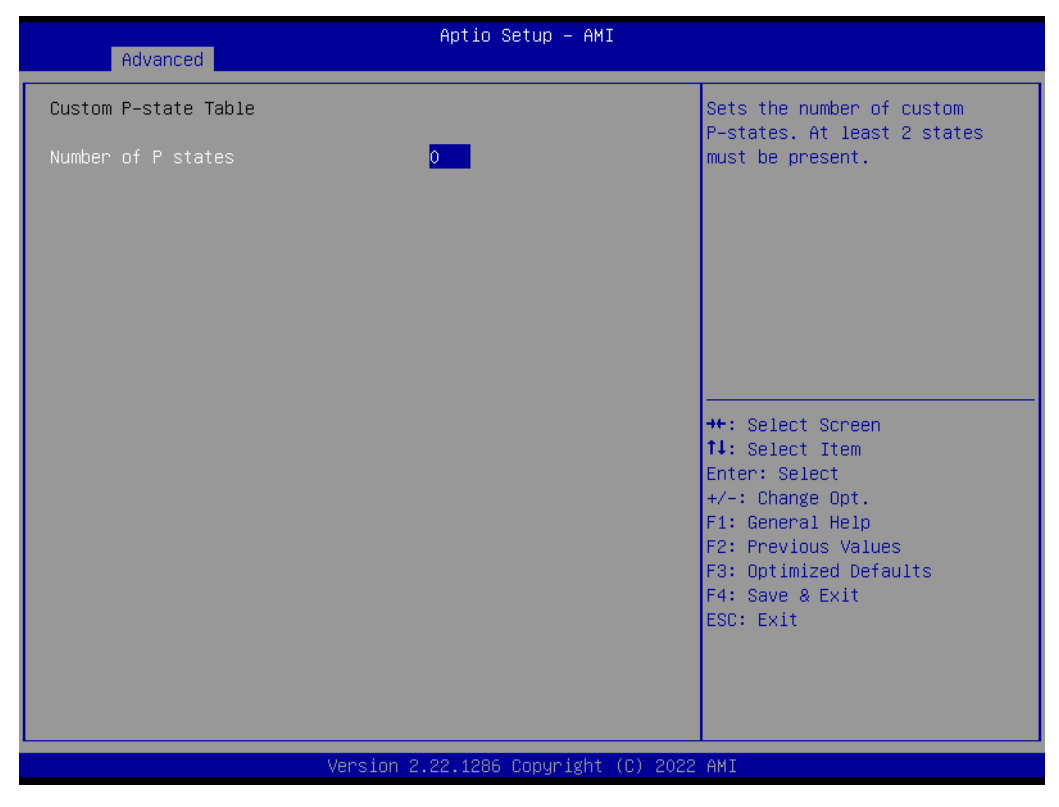

Number of P states

Sets the number of custom P-states. At least 2 states must be present.

|                              | Aptio Setup — AMI |                        |
|------------------------------|-------------------|------------------------|
| Advanced                     |                   |                        |
| HwP Lock                     | [Enabled]         | Power Limit 3 Settings |
| HDC Control                  | [Enabled]         |                        |
| Turbo Mode                   | [Enabled]         |                        |
| View/Configure Turbo Options |                   |                        |
| ▶ CPU VR Settings            |                   |                        |
| Platform PL1 Enable          | [Enabled]         |                        |
| Platform PL1 Power           | 0                 |                        |
| Platform PL1 Time Window     | [0]               |                        |
| Platform PL2 Enable          | [Enabled]         |                        |
| Platform PL2 Power           | 100000            |                        |
| Power Limit 4 Override       | [Enabled]         |                        |
| Power Limit 4                | 100000            |                        |
| Power Limit 4 Lock           | [Disabled]        |                        |
| C states                     | [Disabled]        | ↔+: Select Screen      |
| Thermal Monitor              | [Enabled]         | †∔: Select Item        |
| Interrupt Redirection Mode   | [Fixed Priority]  | Enter: Select          |
| Selection                    |                   | +/-: Change Opt.       |
| Timed MWAIT                  | [Disabled]        | F1: General Help       |
| Custom P-state Table         |                   | F2: Previous Values    |
| Energy Performance Gain      | [Disabled]        | F3: Optimized Defaults |
| EPG DIMM Idd3N               | 26                | F4: Save & Exit        |
| EPG DIMM Idd3P               | 11                | ESC: Exit              |
| ▶ Power Limit 3 Settings     |                   |                        |
| CPU Lock Configuration       |                   |                        |
| Dual Tau Boost               | [Disabled]        |                        |
|                              |                   |                        |
|                              |                   |                        |

- Power Limit 3 Override
   Enable/Disable Power Limit 3 override.
- Power Limit 3
  - Power Limit 3 in milliwatts.
- Power Limit 3 Time Window
   Power Limit 3 Time Window value in milliseconds.

Power Limit 3 Duty Cycle

Specify the duty cycle in percentage that the CPU is required to maintain over the configured time window. The range is 0-100.

 Power Limit 3 Lock
 Power Limit 3 MSR 615h Lock. When enabled PL3 configurations are locked during OS operation. When disabled, PL3 configuration can be changed during OS operation.

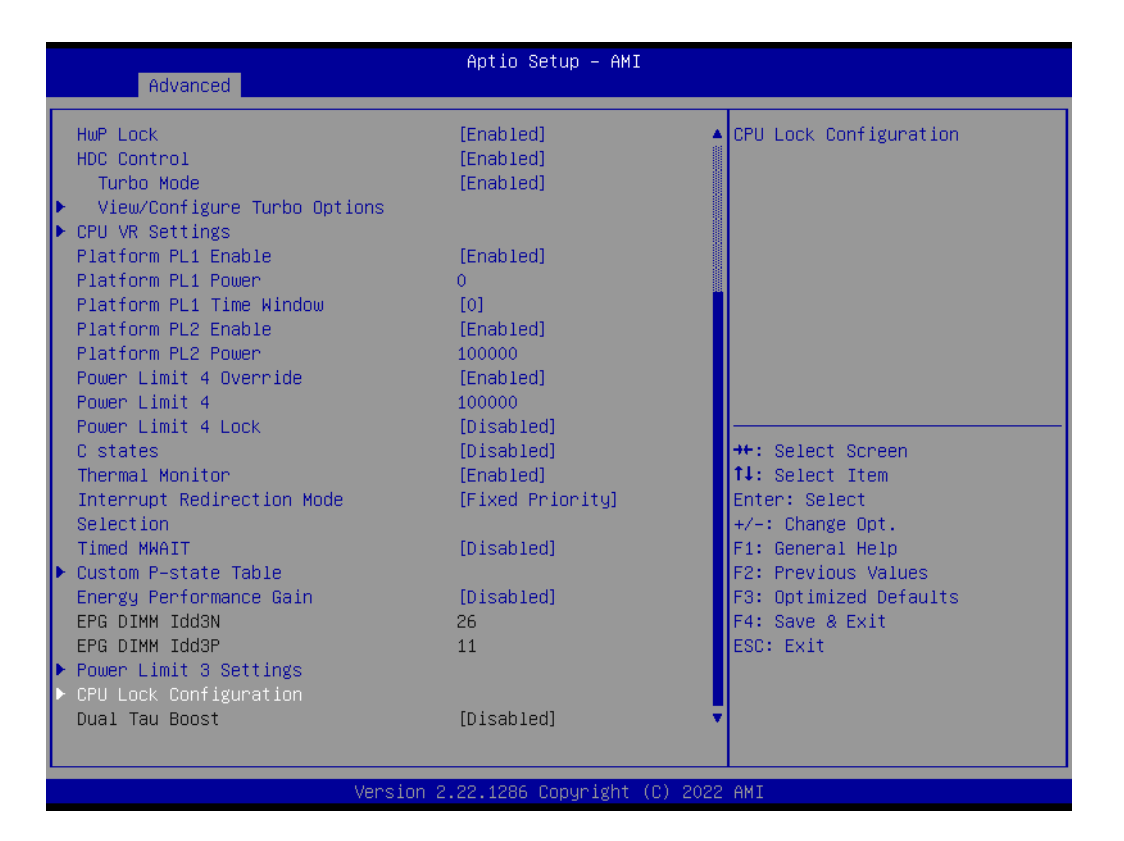

| Advanced                      | Aptio Setup – AMI            |                                                                                                    |
|-------------------------------|------------------------------|----------------------------------------------------------------------------------------------------|
| CFG Lock<br>Overclocking Lock | [Enabled]<br>[Enabled]       | Configure MSR OxE2[15], CFG<br>Lock bit                                                                                                    |
|                               |                              | <pre>++: Select Screen fl: Select Item Enter: Select +/-: Change Opt. F1: General Help F2: Previous Values F3: Optimized Defaults F4: Save &amp; Exit ESC: Exit</pre> |
| Version                       | 2.22.1286 Copyright (C) 2022 | 2 AMI                                                                                                    |

CFG Lock

Configure MSR 0xE2[15], CFG Lock bit.

Overclocking Lock
 Enable/Disable Overclocking Lock (BIT 20) in FLEX\_RATIO(194) MSR.

| Aptio Setup – AMI<br>Advanced                                       |                                                                                                    |
|---------------------------------------------------------------------|----------------------------------------------------------------------------------------------------|
| Power & Performance                                                 | GT – Power Management Control                                                                                                    |
| ▶ CPU – Power Management Control<br>▶ GT – Power Management Control |                                                                                                    |
|                                                                     | <pre>++: Select Screen t1: Select Item Enter: Select +/-: Change Opt. F1: General Help F2: Previous Values F3: Optimized Defaults F4: Save &amp; Exit ESC: Exit</pre> |
| Version 2.22.1286 Copyright (C) 2022                                | AMI                                                                                                    |

| Advanced                                                                  | Aptio Setup — AMI                                  |                                                                                                    |
|---------------------------------------------------------------------------|----------------------------------------------------|----------------------------------------------------------------------------------------------------|
| GT – Power Management Control                                             |                                                    | Check to enable render standby                                                                                                    |
| RC6(Render Standby)<br>Maximum GT frequency<br>Disable Turbo GT frequency | [Enabled]<br>[Default Max Frequency]<br>[Disabled] |                                                                                                    |
|                                                                           |                                                    | <pre>++: Select Screen fl: Select Item Enter: Select +/-: Change Opt. F1: General Help F2: Previous Values F3: Optimized Defaults F4: Save &amp; Exit ESC: Exit</pre> |
| Version 2.                                                                | .22.1286 Copyright (C) 2022                        | AMI                                                                                                    |

RC6 (Render Standby)
 Check to enable render standby support.

- Maximum GT frequency Maximum GT frequency limited by the user.
- Disable Turbo GT frequency Enabled: Disables Turbo GT frequency. Disabled: GT frequency is not limited.

#### 3.2.2.3 PCH-FW Configuration

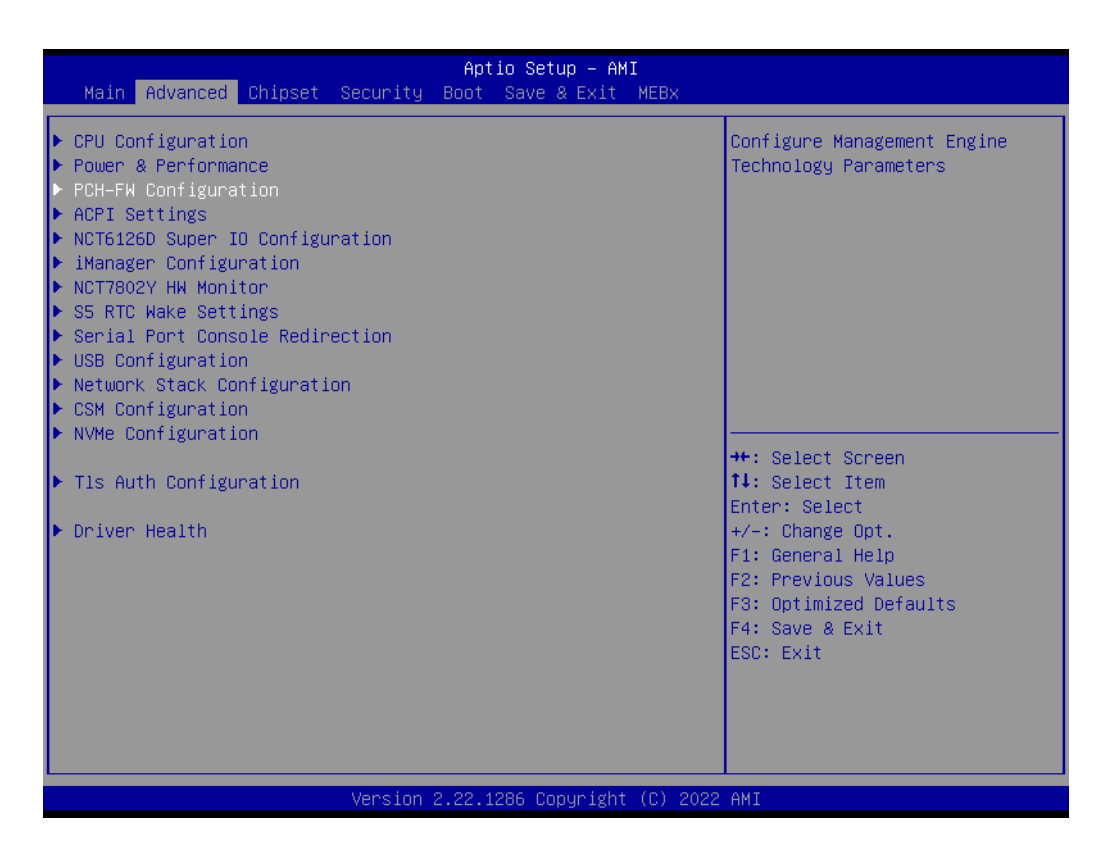

| Advanced                                                                                                    | Aptio Setup – AMI                                                                                                    |                                                                                               |
|----------------------------------------------------------------------------------------------------|----------------------------------------------------------------------------------------------------|-----------------------------------------------------------------------------------------------|
| ME Firmware Version<br>ME Firmware Mode<br>ME Firmware SKU<br>ME Firmware Status 1<br>ME Firmware Status 2<br>ME Firmware Status 3<br>ME Firmware Status 4<br>ME Firmware Status 5<br>ME Firmware Status 6<br>ME State<br>Manageability Features State                | 16.1.25.1885<br>Normal Mode<br>Corporate SKU<br>0x90000255<br>0x89108106<br>0x00000030<br>0x00004000<br>0x0000103<br>0x80400002<br>[Enabled]<br>[Enabled] | ▲ When Disabled ME will not be<br>unconfigured on RTC Clear                                   |
| AMT BIOS Features<br>ME Unconfig on RTC Clear<br>Comms Hub Support<br>JHI Support<br>Core Bios Done Message                                                                                                    | [Enabled]<br>[Enabled]<br>[Disabled]<br>[Disabled]<br>[Enabled]                                                                                           | ++: Select Screen<br>14: Select Item<br>Enter: Select<br>+/-: Change Opt.<br>E1: General Help |
| <ul> <li>Firmware Update Configuration</li> <li>PTT Configuration</li> <li>FIPS Configuration</li> <li>Unique Platform Id Configuration</li> <li>ME Debug Configuration</li> <li>Anti-Rollback SVN Configuration</li> <li>DEM Key Revocation Configuration</li> </ul> |                                                                                                    | F2: Previous Values<br>F3: Optimized Defaults<br>F4: Save & Exit<br>ESC: Exit                 |
| Version                                                                                                    | 2.22.1286 Copyright (C                                                                                                    | ) 2022 AMI                                                                                    |

| Advanced                           | Aptio Setup – AMI        |                               |
|------------------------------------|--------------------------|-------------------------------|
| ME Firmware Mode                   | Normal Mode              | ▲ Configure Management Engine |
| ME Firmware SKU                    | Corporate SKU            | Technology Parameters         |
| ME Firmware Status 1               | 0×90000255               |                               |
| ME Firmware Status 2               | 0x89108106               |                               |
| ME Firmware Status 3               | 0x00000030               |                               |
| ME Firmware Status 4               | 0x00004000               |                               |
| ME Firmware Status 5               | 0x00000103               |                               |
| ME Firmware Status 6               | 0x80400002               |                               |
| ME State                           | [Enabled]                |                               |
| Manageability Features State       | [Enabled]                |                               |
| AMT BIOS Features                  | [Enabled]                |                               |
| ME Unconfig on RTC Clear           | [Enabled]                |                               |
| Comms Hub Support                  | [Disabled]               | →+: Select Screen             |
| JHI Support                        | [Disabled]               | ↑↓: Select Item               |
| Core Bios Done Message             | [Enabled]                | Enter: Select                 |
|                                    |                          | +/-: Change Opt.              |
| ▶ Firmware Update Configuration    |                          | F1: General Help              |
| PTT Configuration                  |                          | F2: Previous Values           |
| FIPS Configuration                 |                          | F3: Optimized Defaults        |
| Unique Platform Id Configuration   |                          | F4: Save & Exit               |
| ME Debug Configuration             |                          | ESC: Exit                     |
| Anti-Rollback SVN Configuration    |                          |                               |
| OEM Key Revocation Configuration   |                          |                               |
| Extend CSME Measurement to TPM-PCR | [Disabled]               |                               |
| Version 2                          | .22.1286 Copyright (C) 2 | 1022 AMI                      |

# ME State

When Disabled, ME will be put into ME Temporarily Disabled Mode.

# Manageability Features State

Enable/Disable Intel Manageability features.

# AMT BIOS Features

When disabled, AMT BIOS Features are no longer supported and user is no longer able to access MEBx Setup.

ME Unconfig on RTC Clear
 When Disabled, ME will not be unconfigured on RTC Clear.

#### Comms hub support

Enables/Disables support for Comms Hub.

 JHI support Enable/Disable Intel(R) DAL Host Interface Service (JHI)

#### Core BIOS Done Message

Enable/Disable Core Bios Done message sent to ME

| Advanced                                                                                                    | Aptio Setup — AMI                                                                                                    |                                                                                                    |
|----------------------------------------------------------------------------------------------------|----------------------------------------------------------------------------------------------------|----------------------------------------------------------------------------------------------------|
| ME Firmware Mode<br>ME Firmware SKU<br>ME Firmware Status 1<br>ME Firmware Status 2<br>ME Firmware Status 3<br>ME Firmware Status 4<br>ME Firmware Status 5<br>ME Firmware Status 6<br>ME State<br>Manageability Features State<br>AMT BIOS Features                                                              | Normal Mode<br>Corporate SKU<br>0x90000255<br>0x89108106<br>0x0000030<br>0x00004000<br>0x00000103<br>0x80400002<br>[Enabled]<br>[Enabled]<br>[Enabled]<br>[Enabled] | Configure Management Engine<br>Technology Parameters                                                                                                    |
| Comms Hub Support<br>JHI Support<br>Core Bios Done Message<br>Firmware Update Configuration<br>PTT Configuration<br>FIPS Configuration<br>Unique Platform Id Configuration<br>ME Debug Configuration<br>Anti-Rollback SVN Configuration<br>DEM Key Revocation Configuration<br>Extend CSME Measurement to TPM-PCR | [Disabled]<br>[Disabled]<br>[Enabled]<br>[Disabled]                                                                                                    | <pre>++: Select Screen  ↑↓: Select Item Enter: Select +/-: Change Opt. F1: General Help F2: Previous Values F3: Optimized Defaults F4: Save &amp; Exit ESC: Exit</pre> |

Version 2.22.1286 Copyright (C) 2022 AMI

| Advanced                          | Aptio Setup – AMI            |                                                                                                    |
|-----------------------------------|------------------------------|----------------------------------------------------------------------------------------------------|
| Me FW Image Re-Flash<br>FW Update | [Disabled]<br>[Enabled]      | Enable/Disable Me FW Image<br>Re–Flash function.                                                                                                    |
|                                   |                              | <pre>++: Select Screen 14: Select Item Enter: Select +/-: Change Opt. F1: General Help F2: Previous Values F3: Optimized Defaults F4: Save &amp; Exit ESC: Exit</pre> |
| Version                           | n 2.22.1286 Copyright (C) 20 | 22 AMI                                                                                                    |

- Me FW Image Re-Flash Enable/Disable Me FW Image Re-Flash function.
- FW Update Enable/Disable ME FW Update function.

|                                                                                                    | Aptio Setup — AMI                                                                         |                                                                                                   |
|----------------------------------------------------------------------------------------------------|-------------------------------------------------------------------------------------------|---------------------------------------------------------------------------------------------------|
| Advanced                                                                                                    |                                                                                           |                                                                                                   |
| ME Firmware Mode<br>ME Firmware SKU<br>ME Firmware Status 1<br>ME Firmware Status 2<br>ME Firmware Status 3                                                                                                    | Normal Mode<br>Corporate SKU<br>0x90000255<br>0x89108106<br>0x00000030                    | ▲ Configure PTT                                                                                   |
| ME Firmware Status 4<br>ME Firmware Status 5<br>ME Firmware Status 6                                                                                                    | 0x00004000<br>0x00000103<br>0x80400002                                                    |                                                                                                   |
| ME State<br>Manageability Features State<br>AMT BIOS Features<br>ME Unconfig on RTC Clear<br>Comms Hub Support<br>JHI Support<br>Core Bios Done Message                                                                                                    | [Enabled]<br>[Enabled]<br>[Enabled]<br>[Enabled]<br>[Disabled]<br>[Disabled]<br>[Enabled] | ++: Select Screen<br>14: Select Item<br>Enter: Select<br>+/-: Change Opt.                         |
| <ul> <li>Firmware Update Configuration</li> <li>PTT Configuration</li> <li>FIPS Configuration</li> <li>Unique Platform Id Configuration</li> <li>ME Debug Configuration</li> <li>Anti-Rollback SVN Configuration</li> <li>OEM Key Revocation Configuration</li> </ul> |                                                                                           | F1: General Help<br>F2: Previous Values<br>F3: Optimized Defaults<br>F4: Save & Exit<br>ESC: Exit |
| Extend CSME Measurement to TPM-PCR                                                                                                    | [Disabled]                                                                                | •                                                                                                 |

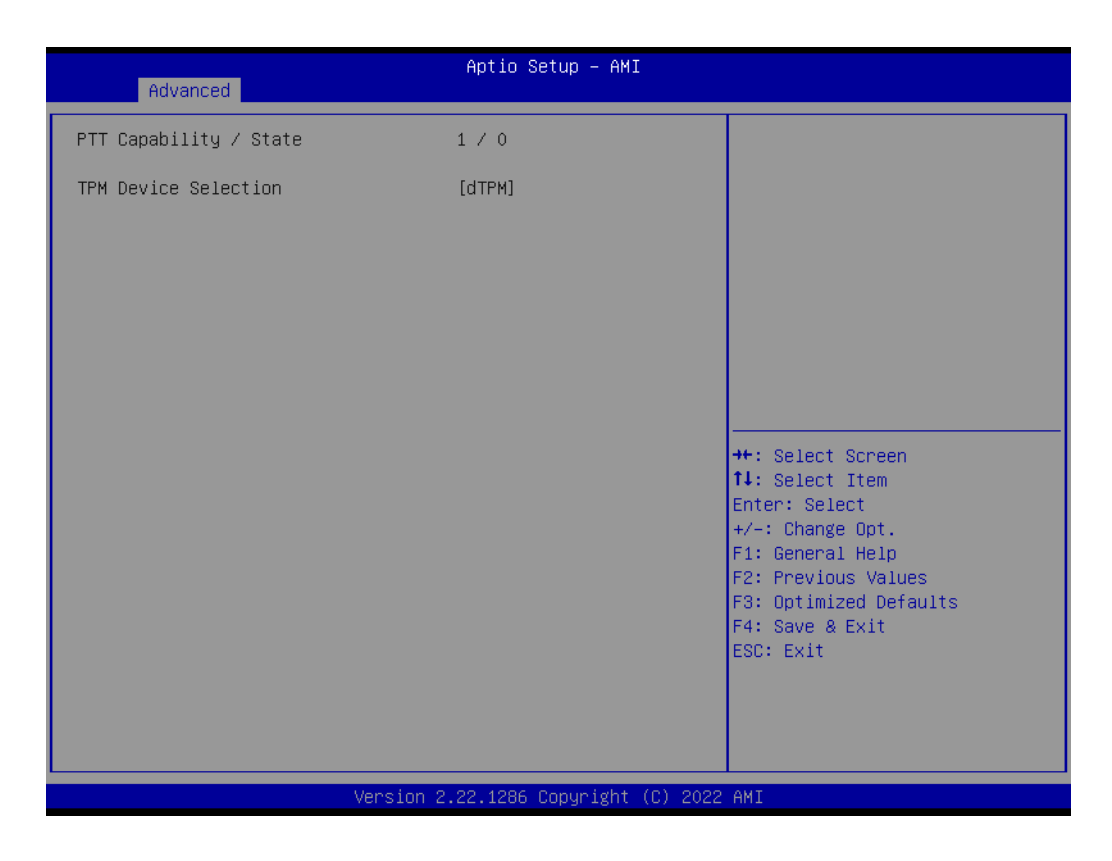

 TPM Device Selection Configure TPM device.

|                | J  |
|----------------|----|
|                |    |
|                |    |
|                |    |
| <u> </u>       |    |
|                |    |
| $\circ$        |    |
| - <del>-</del> |    |
| - m            |    |
| Ω.             |    |
|                |    |
|                |    |
| 1              | 5  |
|                | J  |
|                |    |
|                |    |
|                |    |
|                |    |
|                |    |
| 100            | 1  |
| U              | J  |
|                |    |
|                |    |
| (              | )  |
|                | 1  |
| 66             | ١. |
| U.             | J  |
|                |    |
| 10             | 5  |
| U.             | )  |
| -              |    |
| (D             |    |
|                |    |
|                |    |
|                |    |
|                |    |
|                |    |
| $( \cap$       |    |
| 9              |    |
| (n)            |    |
|                |    |

| Advanced                              | Aptio Setup – AMI           |                        |
|---------------------------------------|-----------------------------|------------------------|
|                                       |                             |                        |
| ME Firmware Mode                      | Normal Mode                 | ▲ FIPS Mode help       |
| ME Firmware SKU                       | Corporate SKU               |                        |
| ME Firmware Status 1                  | 0×90000255                  |                        |
| ME Firmware Status 2                  | 0×89108106                  |                        |
| ME Firmware Status 3                  | 0x00000030                  |                        |
| ME Firmware Status 4                  | 0x00004000                  |                        |
| ME Firmware Status 5                  | 0x00000103                  |                        |
| ME Firmware Status 6                  | 0x80400002                  |                        |
| WE State                              | [Epobled]                   |                        |
| Menogoobility Ecotypes State          | [Endpieu]                   |                        |
| AMIAGEAUTITY FEATURES STATE           | [Enabled]                   |                        |
| MF Unconfig on PTC Clean              | [Enabled]                   |                        |
| Comme Hub Support                     | [Displed]                   | ++ · Select Screen     |
| THI Support                           | [Disabled]                  | 1: Select Item         |
| Core Bios Done Message                | [Fnahled]                   | Enter: Select          |
|                                       | [Endbied]                   | +/-: Change Ont        |
| Einmware Undate Configuration         |                             | F1: General Heln       |
| <ul> <li>PTT Configuration</li> </ul> |                             | E2: Previous Values    |
| FIPS Configuration                    |                             | F3: Ontimized Defaults |
| Inique Platform Id Configuration      |                             | F4: Save & Evit        |
| ME Debug Configuration                |                             | ESC: Exit              |
| ► Anti-Rollback SVN Configuration     |                             |                        |
| ▶ OEM Key Revocation Configuration    |                             |                        |
| Extend CSME Measurement to TPM-PCR    | [Disabled]                  | <b>T</b>               |
|                                       |                             |                        |
|                                       |                             |                        |
| Version 2                             | 2.22.1286 Copyright (C) 202 | 22 AMI                 |

| Advanced                                                            | Aptio Setup – AMI                      |                                                                                                    |
|---------------------------------------------------------------------|----------------------------------------|----------------------------------------------------------------------------------------------------|
| FIPS Mode Select<br>Current FIPS mode<br>Crypto driver FIPS version | [Disabled]<br>Disabled<br>16.1.1885.25 | FIPS Mode configuration<br>++: Select Screen<br>11: Select Item<br>Enter: Select<br>+/-: Change Opt.<br>F1: General Help<br>F2: Previous Values<br>F3: Optimized Defaults<br>F4: Save & Exit<br>ESC: Exit |
| Vers                                                                | ion 2.22.1286 Copyright (C             | ) 2022 AMI                                                                                                    |

FIPS mode select
 FIPS Mode configuration.

| Advanced                                                                                      |                              |                                     |
|-----------------------------------------------------------------------------------------------|------------------------------|-------------------------------------|
| ME Firmware Mode<br>ME Firmware SKU<br>ME Firmware Status 1                                   | Normal Mode<br>Corporate SKU | Configure ME debug options<br>NOTE: |
| ME Firmware Status 2                                                                          | 0x89108106                   | testing purposes. It is             |
| ME Firmware Status 3                                                                          | 0x00000030                   | recommended to leave the            |
| ME Firmware Status 4                                                                          | 0x00004000                   | options in their default states     |
| ME Firmware Status 5                                                                          | 0x00000103                   |                                     |
| ME Firmware Status 6                                                                          | 0X80400002                   |                                     |
| ME State                                                                                      | [Enabled]                    |                                     |
| Manageability Features State                                                                  | [Enabled]                    |                                     |
| AMT BIOS Features                                                                             | [Enabled]                    |                                     |
| ME Unconfig on RTC Clear                                                                      | [Enabled]                    |                                     |
| Comms Hub Support                                                                             | [Disabled]                   | ++: Select Screen                   |
| JHI Support                                                                                   | [Disabled]                   | î↓: Select Item                     |
| Core Bios Done Message                                                                        | [Enabled]                    | Enter: Select                       |
|                                                                                               |                              | +/-: Change Opt.                    |
| Firmware Update Configuration                                                                 |                              | F1: General Help                    |
| PTT Configuration                                                                             |                              | F2: Previous Values                 |
| FIPS Configuration                                                                            |                              | F3: Uptimized Defaults              |
| Unique Platform 1d Configuration                                                              |                              | F4: Save & Exit                     |
| ME Debug configuration Noti Delibert SVN Configuration                                        |                              | ESU: EXIT                           |
| <ul> <li>Hnti-Kollback SVN Configuration</li> <li>NEW Kow Reveastion Configuration</li> </ul> |                              |                                     |
| Evident Revolution Configuration                                                              | [Dicoblod]                   |                                     |
| Extend CSME Measurement to IPM-PCK                                                            | [DIS9DIG0]                   |                                     |

# Unique platform ID configuration Configure Unique Platform ID Feature.

|                                                            | antin Ontron ANT            |                                                                                                   |
|------------------------------------------------------------|-----------------------------|---------------------------------------------------------------------------------------------------|
| Advanced                                                   | Hptio Setup – HMI           |                                                                                                   |
| navaneca                                                   |                             |                                                                                                   |
| HECI Timeouts<br>Force ME DID Init Status                  | [Enabled]<br>[Disabled]     | This menu allows changing<br>SMBIOS type 130 OEM<br>capabilities                                  |
| HECI Message check Disable                                 | [Disabled]<br>[Disabled]    |                                                                                                   |
| HECI2 Interface Communication                              | [Disabled]<br>[Enabled]     |                                                                                                   |
| End Of Post Message<br>DOI3 Setting for HECI Disable       | [Send in DXE]<br>[Disabled] |                                                                                                   |
| MCTP Broadcast Cycle<br>▶ SMBIOS type 130 DEM capabilities | [Disabled]                  |                                                                                                   |
|                                                            |                             | ++: Select Screen  11: Select Item                                                                |
|                                                            |                             | Enter: Select<br>+/-: Change Opt.                                                                 |
|                                                            |                             | F1: General Help<br>F2: Previous Values<br>F3: Optimized Defaults<br>F4: Save & Exit<br>ESC: Exit |
|                                                            |                             |                                                                                                   |
|                                                            |                             |                                                                                                   |
| Version :                                                  | 2.22.1286 Copyright (C) 202 | 2 AMI                                                                                             |

| Advanced                                                                | Aptio Setup — AMI          |                                                            |
|-------------------------------------------------------------------------|----------------------------|------------------------------------------------------------|
| BIOS Reflash Capability State<br>BIOS Boot to Setup Capability<br>State | [Enabled]<br>[Enabled]     | Change BIOS Reflash Capability<br>State                    |
| BIOS Pause Before Booting<br>Capability State                           | [Disabled]                 |                                                            |
| BIOS Secure Boot Capability<br>Exposure to FW State                     | [Enabled]                  |                                                            |
| vPro TBT Dock Support                                                   | [Enabled]                  |                                                            |
|                                                                         |                            |                                                            |
|                                                                         |                            |                                                            |
|                                                                         |                            | ++: Select Screen<br>↑↓: Select Item                       |
|                                                                         |                            | <pre>Enter: Select +/-: Change Opt. 54: Compose Note</pre> |
|                                                                         |                            | F1: General Help<br>F2: Previous Values                    |
|                                                                         |                            | F3: Optimized Defaults<br>F4: Save & Exit                  |
|                                                                         |                            | ESC, EXIL                                                  |
|                                                                         |                            |                                                            |
| Version                                                                 | 2.22.1286 Copyright (C) 20 | 22 AMI                                                     |

- HECI Timeouts
   Unique platform ID configuration.
- Force ME DID Init Status
   Unique platform ID configuration.
- CPU Replaced Polling Disable
   Setting this option disables CPU replacement polling loop.
- HECI Message check Disable
   Setting this option disables message check for Bios Boot Path when sending.
- MBP HOB Skip Setting this option will skip MBP HOB.
- HECI2 Interface Communication Adds and Removes HECI2 Device from PCI space.
- KT Device
   Enable/Disable KT Device.
- End Of Post Message
   Enable/Disable End of Post message sent to ME.
- D0I3 Settings for HECI Disable Setting this option disables setting D0I3 bit for all HECI devices.
- MCTP Broadcast Cycle
   Enable/Disable Management Component Transport Protocol Broadcast
   Cycle and Set PMT as Bus Owner.
- BIOS Reflash Capability State Change BIOS Reflash Capability State.
- BIOS Boot to Setup Capability State Change BIOS Boot to Setup Capability State.
- BIOS Pause Before Booting Capability State Change BIOS Pause Before Booting Capability State.

- BIOS Secure Boot Capability Exposure to FW State Change BIOS Secure Capability Exposure State to FW. This does not affect SecureBoot as such.
- vPro TBT Dock Support Enable/Disable vPro TBT Dock Support. Note: for the change to take effect, need to put system into G3 state then resume.

| Advanced                                                  |                                                                                                    |
|-----------------------------------------------------------|----------------------------------------------------------------------------------------------------|
|                                                           |                                                                                                    |
|                                                           |                                                                                                    |
| ME Firmware Mode Normal                                   | Mode ▲ Configure Anti-Rollback SVN                                                                              |
| ME Firmware SKU Corpora                                   | e SKU                                                                                                    |
| ME Firmware Status 1 0x90000                              | 255                                                                                                    |
| ME Firmware Status 2 0x89100                              | 106                                                                                                    |
| ME Firmware Status 3 0x0000                               | 030                                                                                                    |
| ME Firmware Status 4 0x00004                              | 000                                                                                                    |
| ME Firmware Status 5 0x00000                              | 103                                                                                                    |
| ME Firmware Status 6 0x80400                              | 002                                                                                                    |
| NE Obete                                                  | u and a state of the state of the state of the state of the state of the state of the state of the state of the |
| ME State [Enable<br>Menogeophility Festures State [Enable | 1j<br>ri                                                                                                    |
| AMT BIOS Features State [Enable                           |                                                                                                    |
| ME Unconfig on RTC Clean [Enable                          | 4]<br>4]                                                                                                    |
| Comme Hub Support                                         | dl ++• Select Screen                                                                                            |
| THI Support [Disab.                                       | ad] 11: Select Item                                                                                             |
| Core Bios Done Message [Fnable                            | 1 Enter: Select                                                                                                 |
|                                                           | +/-: Change Ont.                                                                                                |
| Firmware Update Configuration                             | E1: General Help                                                                                                |
| ▶ PTT Configuration                                       | F2: Previous Values                                                                                             |
| ▶ FIPS Configuration                                      | F3: Optimized Defaults                                                                                          |
| Unique Platform Id Configuration                          | F4: Save & Exit                                                                                                 |
| ME Debug Configuration                                    | ESC: Exit                                                                                                    |
| Anti-Rollback SVN Configuration                           |                                                                                                    |
| DEM Key Revocation Configuration                          |                                                                                                    |
| Extend CSME Measurement to TPM-PCR [Disab.                | ed] 🔹 🔻                                                                                                    |
|                                                           |                                                                                                    |
|                                                           |                                                                                                    |

| Advanced                                                                                                    | f                | Aptio Setup – AMI         |                                                                                                    |
|----------------------------------------------------------------------------------------------------|------------------|---------------------------|----------------------------------------------------------------------------------------------------|
| Minimal Allowed Anti-Rollback<br>Executing Anti-Rollback SVN<br>Automatic HW-Enforced<br>Anti-Rollback SVN<br>Set HW-Enforced Anti-Rollback<br>Current SVN | SVN 0<br>4<br>[( | Disabled]<br>Disabled]    | <pre>++: Select Screen fl: Select Item Enter: Select +/-: Change Opt. F1: General Help F2: Previous Values F3: Optimized Defaults F4: Save &amp; Exit ESC: Exit</pre> |
| Ver                                                                                                    | sion 2.22        | 2.1286 Copyright (C) 2022 | AMI                                                                                                    |

- Automatic HW-Enforced Anti-Rollback SVN
   When enabled, hardware-enforced Anti-Rollback mechanism is automatically activated: once ME FW was successfully run on a platform, FW with lower ARB-SVN will be blocked from execution.
- Set HW-Enforced Anti-Rollback for Current SVN
   Enable hardware-enforced Anti-Rollback mechanism for current ARB-SVN
   value. FW with lower ARB-SVN will be blocked from execution. The value will be restored to disable after the command is sent.

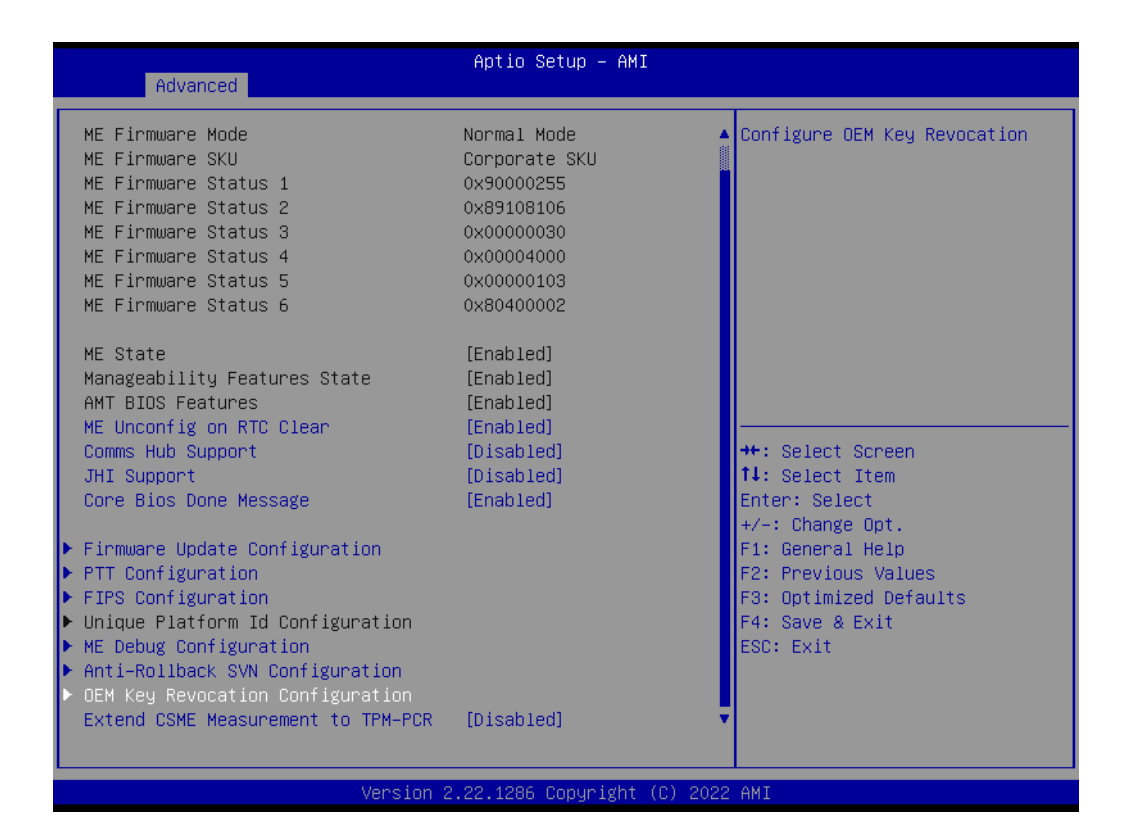

| Advanced                                                  | Aptio Setup – AMI        |                                                                                                    |
|-----------------------------------------------------------|--------------------------|----------------------------------------------------------------------------------------------------|
| Automatic OEM Key Revocation<br>Invoke OEM Key Revocation | [Disabled]<br>[Disabled] | <pre>When enabled, BIOS will automatically send HECI command to revoke OEM keys.  ++: Select Screen 11: Select Item Enter: Select Item Enter: Select +/-: Change Opt. F1: General Help F2: Previous Values F3: Optimized Defaults F4: Save &amp; Exit ESC: Exit</pre> |
| Levens.                                                   | ion 2.22.1286 Copyright  | (C) 2022 AMI                                                                                                    |

- Automatic OEM Key Revocation When enabled, BIOS will automatically send HECI command to revoke OEM keys.
- Invoke OEM Key Revocation
   A Heci command will be sent to revoke the OEM key.

|                                        | Aptio Setup – AMT            |                               |  |
|----------------------------------------|------------------------------|-------------------------------|--|
| Advanced                               | hptio cotap hili             |                               |  |
|                                        |                              |                               |  |
| ME Firmware Mode                       | Normal Mode                  | Enable/Disable Extend CSME    |  |
| ME Firmware SKU                        | Corporate SKU                | Measurement to TPM-PCR[0] and |  |
| ME Firmware Status 1                   | 0x90000255                   | AMT Config to TPM-PCR[1]      |  |
| ME Firmware Status 2                   | 0x89108106                   |                               |  |
| ME Firmware Status 3                   | 0x00000030                   |                               |  |
| ME Firmware Status 4                   | 0x00004000                   |                               |  |
| ME Firmware Status 5                   | 0x00000103                   |                               |  |
| ME Firmware Status 6                   | 0x80400002                   |                               |  |
|                                        |                              |                               |  |
| ME State                               | [Enabled]                    |                               |  |
| Manageability Features State           | [Enabled]                    |                               |  |
| AMT BIOS Features                      | [Enabled]                    |                               |  |
| ME Unconfig on RTC Clear               | [Enabled]                    |                               |  |
| Comms Hub Support                      | [Disabled]                   | ++: Select Screen             |  |
| JHI Support                            | [Disabled]                   | †↓: Select Item               |  |
| Core Bios Done Message                 | [Enabled]                    | Enter: Select                 |  |
|                                        |                              | +/-: Change Opt.              |  |
| Firmware Update Configuration          |                              | F1: General Help              |  |
| PTT Configuration                      |                              | F2: Previous Values           |  |
| <ul> <li>FIPS Configuration</li> </ul> |                              | F3: Optimized Defaults        |  |
| ▶ Unique Platform Id Configuration     |                              | F4: Save & Exit               |  |
| ME Debug Configuration                 |                              | ESC: Exit                     |  |
| Anti-Rollback SVN Configuration        |                              |                               |  |
| DEM Key Revocation Configuration       |                              |                               |  |
| Extend CSME Measurement to TPM-PCR     | [Disabled]                   |                               |  |
|                                        |                              |                               |  |
|                                        |                              |                               |  |
| Version                                | 2.22.1286 Copyright (C) 2023 | 2 AMI                         |  |

Extend CSME Measurement to TPM-PCR
 Enable/Disable Extend CSME Measurement to TPM-PCR[0] and AMT Config to TPM-PCR[1].

# 3.2.2.4 ACPI Settings

| Aptio Setup – AMI<br>Main Advanced Chipset Security Boot Save & Exit M                                                                                                    | 1EBx                                                                                                    |
|----------------------------------------------------------------------------------------------------|----------------------------------------------------------------------------------------------------|
| <ul> <li>CPU Configuration</li> <li>Power &amp; Performance</li> <li>PCH-FW Configuration</li> <li>ACPI Settings</li> <li>NCT6126D Super IO Configuration</li> <li>iManager Configuration</li> <li>NCT7802Y HW Monitor</li> <li>S5 RTC Make Settings</li> <li>Serial Port Console Redirection</li> <li>USB Configuration</li> <li>Network Stack Configuration</li> <li>CSM Configuration</li> <li>NVMe Configuration</li> <li>T1s Auth Configuration</li> <li>Driver Health</li> </ul> | System ACPI Parameters.<br>**: Select Screen<br>14: Select Item<br>Enter: Select<br>+/-: Change Opt.<br>F1: General Help<br>F2: Previous Values<br>F3: Optimized Defaults<br>F4: Save & Exit<br>ESC: Exit |
| Version 2.22.1286 Copyright (                                                                                                    | (C) 2022 AMI                                                                                                    |

| Advanced                               | Aptio Setup – AMI                  |                                                                                                    |
|----------------------------------------|------------------------------------|----------------------------------------------------------------------------------------------------|
| ACPI Settings                          |                                    | Enables or Disables BIOS ACPI                                                                                                    |
| Enable ACPI Auto Configuration         | [Disabled]                         | Huto configuration.                                                                                                    |
| Enable Hibernation<br>ACPI Sleep State | [Enabled]<br>[S3 (Suspend to RAM)] |                                                                                                    |
|                                        |                                    | ++: Select Screen<br>14: Select Item<br>Enter: Select<br>+/-: Change Opt.<br>F1: General Help<br>F2: Previous Values<br>F3: Optimized Defaults<br>F4: Save & Exit<br>ESC: Exit |
| Version                                | 2.22.1286 Copyright (C) 20         | 22 AMI                                                                                                    |
|                                        |                                    |                                                                                                    |

# Enable ACPI Auto Configuration

Enables or Disables BIOS ACPI Auto Configuration.

# Enable Hibernation

Enables or Disables System's ability to Hibernate (OS/S4 Sleep State).

# ACPI Sleep State

Select the highest ACPI sleep state the system will enter when the SUSPEND button is pressed.

# 3.2.2.5 NCT61260 Super I/O Configuration

| Main Advanced Chipset Security                                                                                                    | Aptio Setup – AMI<br>Boot Save & Exit MEBx |                                                                                                    |
|----------------------------------------------------------------------------------------------------|--------------------------------------------|----------------------------------------------------------------------------------------------------|
| <ul> <li>CPU Configuration</li> <li>Power &amp; Performance</li> <li>PCH-FW Configuration</li> <li>ACPI Settings</li> <li>NCT6126D Super IO Configuration</li> <li>iManager Configuration</li> <li>NCT7802Y HW Monitor</li> <li>SS RTC Wake Settings</li> <li>Serial Port Console Redirection</li> <li>USB Configuration</li> <li>Network Stack Configuration</li> <li>CSM Configuration</li> <li>NVMe Configuration</li> <li>TIS Auth Configuration</li> </ul> |                                            | System Super IO Chip<br>Parameters.<br>++: Select Screen<br>11: Select Item                                                            |
| ▶ Driver Health                                                                                                    |                                            | Enter: Select<br>+/-: Change Opt.<br>F1: General Help<br>F2: Previous Values<br>F3: Optimized Defaults<br>F4: Save & Exit<br>ESC: Exit |
| Version                                                                                                    | 2.22.1286 Copyright (C) 2022               | AMI                                                                                                    |

| Advanced                                                                                                    | Aptio Setup – AMI |                                                                                                    |
|----------------------------------------------------------------------------------------------------|-------------------|----------------------------------------------------------------------------------------------------|
| NCT6126D Super IO Configuration                                                                                                    | NOTCODE           | Set Parameters of Serial Port<br>1 (COMA)                                                                                              |
| <ul> <li>Super 10 Chip</li> <li>Serial Port 1 Configuration</li> <li>Serial Port 2 Configuration</li> <li>Serial Port 3 Configuration</li> <li>Serial Port 4 Configuration</li> <li>Serial Port 5 Configuration</li> <li>Serial Port 6 Configuration</li> </ul> | NC16126D          | ++: Select Screen<br>11: Select Item                                                                                                   |
|                                                                                                    |                   | Enter: Select<br>+/-: Change Opt.<br>F1: General Help<br>F2: Previous Values<br>F3: Optimized Defaults<br>F4: Save & Exit<br>ESC: Exit |
| Version 2.22.1286 Copyright (C) 2022 AMI                                                                                                    |                   |                                                                                                    |
| Advanced                       | Aptio Setup — AMI            |                                                       |
|--------------------------------|------------------------------|-------------------------------------------------------|
| Serial Port 1 Configuration    |                              | Enable or Disable Serial Port                         |
| Serial Port<br>Device Settings | [Enabled]<br>IO=3F8h; IRQ=4; | (600)                                                 |
| Change Settings                | [Auto]                       |                                                       |
|                                |                              |                                                       |
|                                |                              |                                                       |
|                                |                              | ↔: Select Screen<br>↑↓: Select Item                   |
|                                |                              | Enter: Select<br>+/-: Change Opt.<br>F1: General Help |
|                                |                              | F2: Previous Values<br>F3: Optimized Defaults         |
|                                |                              | ESC: Exit                                             |
|                                |                              |                                                       |
| LVersion                       | 2.22.1286 Copyright (C) 2022 | 2 AMI                                                 |

Serial Port

Enable or Disable Serial Port.

- Change Settings
   Select optimal settings for a super IO Device.
- COM3~6 Mode COM Mode Select.

### 3.2.2.6 iManager Configuration

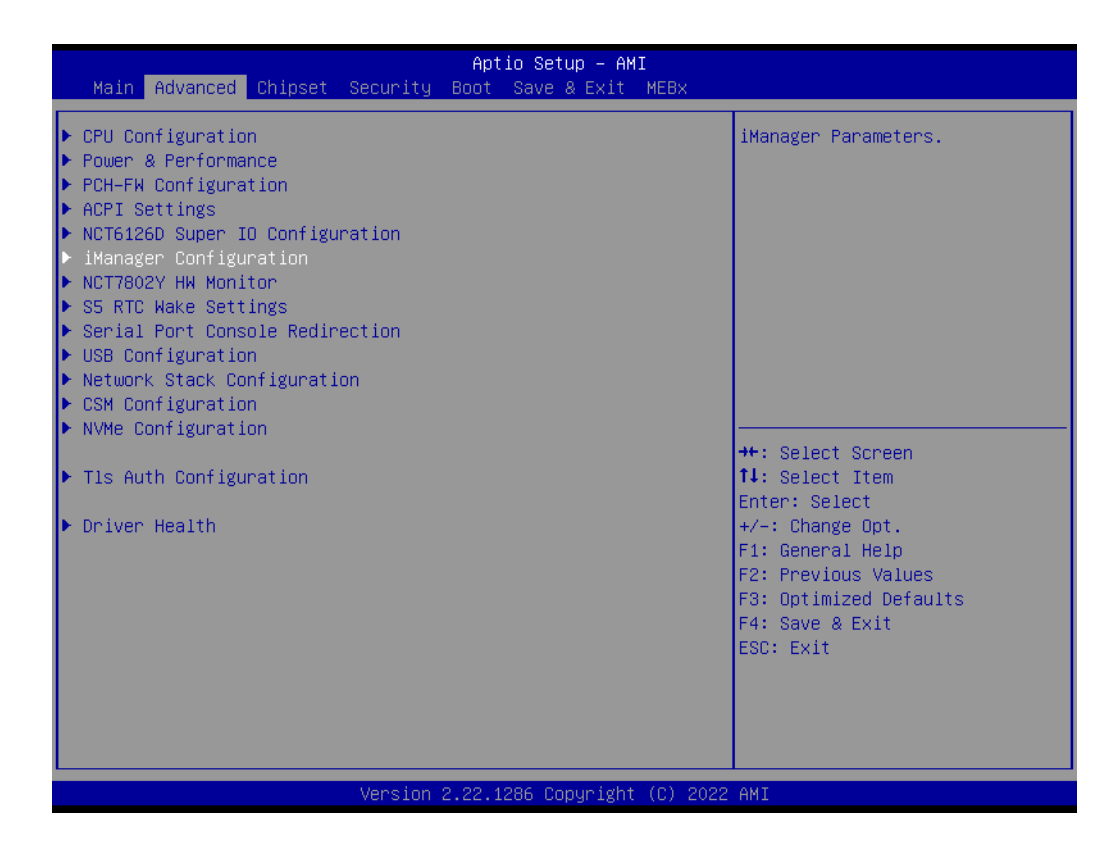

- Serial Port 7 Configuration Set Parameters of Serial Port 7.
- Serial Port 8 Configuration Set Parameters of Serial Port.
- Hardware Monitor
   Monitor hardware status.
- Watch Dog Timer Configuration
   Watch Dog Timer Configuration Page.
- ACPI Report Method Configuration Select ACPI Reporting Method for EC Devices.
- Digital I/O Configuration
   Configure the digital I/O pins.

# Chapter 3 BIOS Settings

### 3.2.2.7 NCT7802Y HW Monitor

| Main Advanced Chipset Security                                                                                                    | Aptio Setup – AMI<br>Boot Save & Exit MEBx                                                                                                    |
|----------------------------------------------------------------------------------------------------|----------------------------------------------------------------------------------------------------|
| <ul> <li>CPU Configuration</li> <li>Power &amp; Performance</li> <li>PCH-FW Configuration</li> <li>ACPI Settings</li> <li>NCT6126D Super ID Configuration</li> <li>iManager Configuration</li> <li>NCT7802Y HW Monitor</li> <li>S5 RTC Wake Settings</li> <li>Serial Port Console Redirection</li> <li>USB Configuration</li> <li>NEWORK Stack Configuration</li> <li>CSM Configuration</li> <li>NVMe Configuration</li> <li>T1s Auth Configuration</li> <li>Driver Health</li> </ul> | Monitor hardware status<br>++: Select Screen<br>11: Select Item<br>Enter: Select<br>+/-: Change Opt.<br>F1: General Help<br>F2: Previous Values<br>F3: Optimized Defaults<br>F4: Save & Exit<br>ESC: Exit |
| Version                                                                                                    | .22.1286 Copyright (C) 2022 AMI                                                                                                    |

| Advanced                                               | Aptio Setup – AMI              |                                                                                                    |
|--------------------------------------------------------|--------------------------------|----------------------------------------------------------------------------------------------------|
| NCT7802Y Health Status                                 |                                | Enable or Disable Smart Fan                                                                                                    |
| System temperature<br>SYS Fan1 Speed<br>SYS Fan2 Speed | : +30°C<br>: N/A<br>: 2146 RPM |                                                                                                    |
| Smart Fan Function<br>▶ Smart Fan Function             | [Enabled]                      |                                                                                                    |
|                                                        |                                |                                                                                                    |
|                                                        |                                | <pre>++: Select Screen fl: Select Item Enter: Select +/-: Change Opt. F1: General Help F2: Previous Values F3: Optimized Defaults F4: Save &amp; Exit ESC: Exit</pre> |
| Versi                                                  | on 2.22.1286Copyright (        | (C) 2022 AMI                                                                                                    |

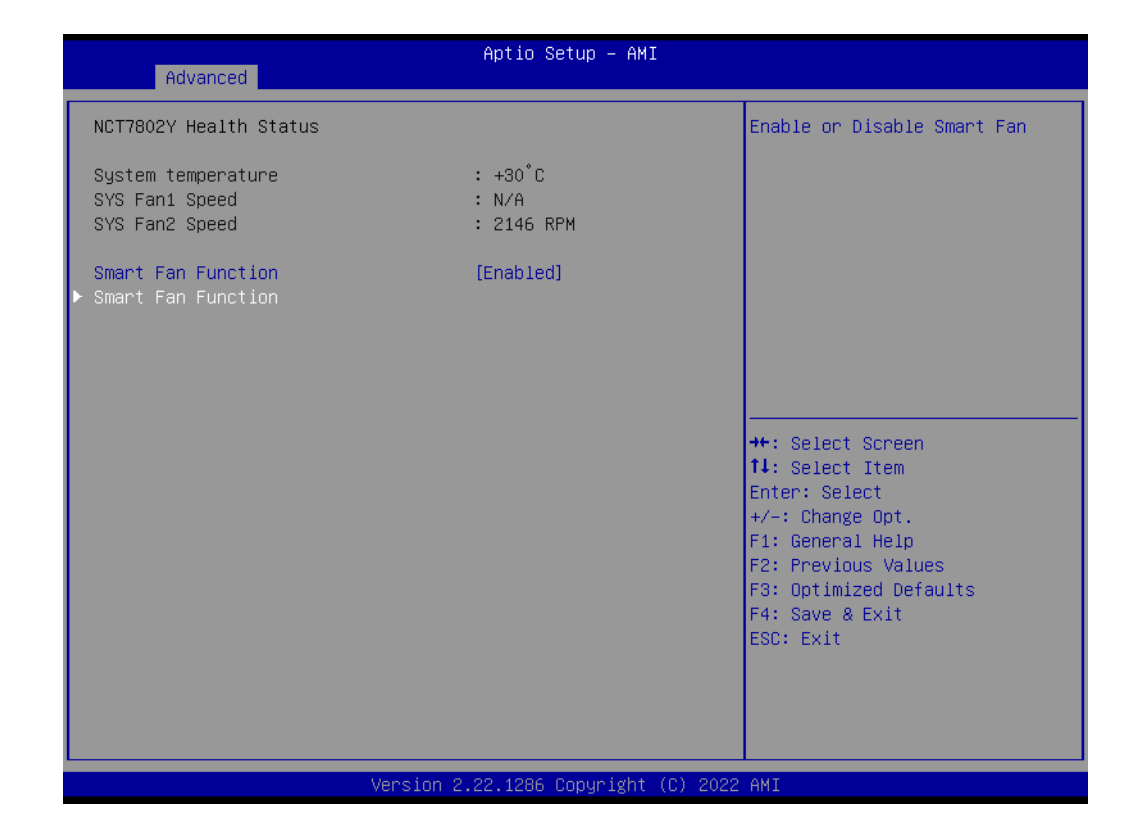

| Advanced                                                                                                    | Aptio Setup – AMI                                                             |                                                                                                    |
|----------------------------------------------------------------------------------------------------|-------------------------------------------------------------------------------|----------------------------------------------------------------------------------------------------|
| Smart Fan Mode Configuration                                                                                                    |                                                                               | Fan1 Mode Select.                                                                                                    |
| Fan1 Mode<br>FAN1 Temperature 1<br>FAN1 DC/PWM 1<br>FAN1 Temperature 2<br>FAN1 DC/PWM 2<br>FAN1 Temperature 3<br>FAN1 DC/PWM 3<br>FAN1 DC/PWM 4<br>FAN1 DC/PWM 4<br>FAN1 Dcitical Temperature                  | [SMART FAN IV Mode]<br>15<br>100<br>50<br>120<br>57<br>180<br>65<br>255<br>65 |                                                                                                    |
| Fan2 Mode<br>FAN2 Temperature 1<br>FAN2 DC/PWM 1<br>FAN2 Temperature 2<br>FAN2 DC/PWM 2<br>FAN2 Temperature 3<br>FAN2 DC/PWM 3<br>FAN2 DC/PWM 3<br>FAN2 DC/PWM 4<br>FAN2 DC/PWM 4<br>FAN2 Critical Temperature | [SMART FAN IV Mode]<br>15<br>100<br>50<br>120<br>57<br>180<br>65<br>255<br>65 | ++: Select Screen<br>14: Select Item<br>Enter: Select<br>+/-: Change Opt.<br>F1: General Help<br>F2: Previous Values<br>F3: Optimized Defaults<br>F4: Save & Exit<br>ESC: Exit |
| Vers.                                                                                                    | ion 2.22.1286 Copyright (C) 2                                                 | 2022 AMI                                                                                                    |

## Smart Fan Function

Enable or Disable Smart Fan.

- Fan Mode
   Fan Mode Select.
- FAN Temperature 1 Input the System Smart Fan IV Temperature 1.

| FAN DC/PWM 1                                 |
|----------------------------------------------|
| Input the System Smart Fan IV DC/PWM 1 Value |
| FAN Temperature 2                            |

Input the System Smart Fan IV Temperature 2.

- FAN DC/PWM 2 Input the System Smart Fan IV DC/PWM 2 Value.
- FAN Temperature 3 Input the System Smart Fan IV Temperature 3.
- FAN DC/PWM 3 Input the System Smart Fan IV DC/PWM 3 Value.
- FAN Temperature 4
   Input the System Smart Fan IV Temperature 4.
- FAN DC/PWM 4 Input the System Smart Fan IV DC/PWM 4 Value.
- FAN Critical Temperature
   Input the System Smart IV Critical Temperature.

### 3.2.2.8 S5 RTC Wake Settings

| Aptio Setup – AMI<br>Main <mark>Advanced</mark> Chipset Security Boot Save & Exit MEBx                                                                                                    |                                                                                                    |
|----------------------------------------------------------------------------------------------------|----------------------------------------------------------------------------------------------------|
| <ul> <li>CPU Configuration</li> <li>Power &amp; Performance</li> <li>PCH-FW Configuration</li> <li>ACPI Settings</li> <li>NCT6126D Super IO Configuration</li> <li>iManager Configuration</li> <li>NCT7802Y HW Monitor</li> <li>S5 RTC Wake Settings</li> <li>Serial Port Console Redirection</li> <li>USB Configuration</li> <li>Network Stack Configuration</li> <li>CSM Configuration</li> </ul> | Enable system to wake from S5<br>using RTC alarm                                                                     |
| <ul> <li>NVME Configuration</li> <li>Tis Auth Configuration</li> <li>Driver Health</li> </ul>                                                                                                    | ++: Select Screen<br>fl: Select Item<br>Enter: Select<br>+/-: Change Opt.<br>F1: General Help<br>E2: Decision Volume |
|                                                                                                    | F3: Optimized Defaults<br>F4: Save & Exit<br>ESC: Exit                                                               |
| Version 2.22.1286 Copyright (C) 2022                                                                                                    | AMI                                                                                                    |

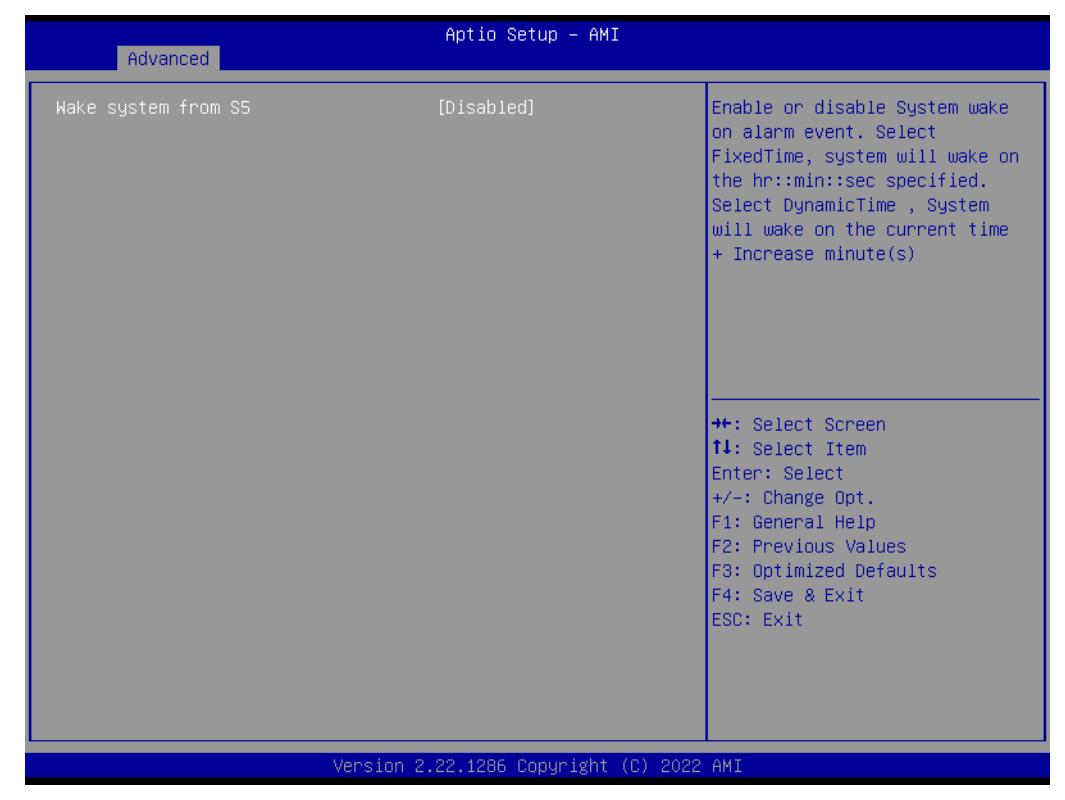

### Wake system from S5

Enable or Disable system wake on alarm event.

### 3.2.2.9 Serial Port Console Redirection

| Main Advanced Chipset Securit                                                                                                    | Aptio Setup – AMI<br>y Boot Save & Exit MEBx |                                                                                                    |
|----------------------------------------------------------------------------------------------------|----------------------------------------------|----------------------------------------------------------------------------------------------------|
| <ul> <li>CPU Configuration</li> <li>Power &amp; Performance</li> <li>PCH-FW Configuration</li> <li>ACPI Settings</li> <li>NCT6126D Super IO Configuration</li> <li>iManager Configuration</li> <li>NCT7802Y HW Monitor</li> <li>S5 RTC Wake Settings</li> <li>Serial Port Console Redirection</li> <li>USB Configuration</li> <li>Network Stack Configuration</li> <li>CSM Configuration</li> <li>NVMe Configuration</li> <li>TIs Auth Configuration</li> <li>Driver Health</li> </ul> |                                              | Serial Port Console Redirection<br>++: Select Screen<br>11: Select Item<br>Enter: Select<br>+/-: Change Opt.<br>F1: General Help<br>F2: Previous Values<br>F3: Optimized Defaults<br>F4: Save & Exit<br>ESC: Exit |
| Versio                                                                                                    | n 2.22.1286 Copyright (C) 202                | 22 AMI                                                                                                    |

| Advanced                                                                                                    | Aptio Setup - AMI              |                                                                                                    |
|----------------------------------------------------------------------------------------------------|--------------------------------|----------------------------------------------------------------------------------------------------|
| COM1<br>Console Redirection<br>► Console Redirection Settings<br>COM1(Pci Bus0,Dev0,Func0) (Disabled)<br>Console Redirection<br>Legacy Console Redirection<br>► Legacy Console Redirection                           | (Disabled)<br>Port Is Disabled | Console Redirection Enable or<br>Disable.                                                                                                    |
| <ul> <li>Legacy console Rediffection Settings</li> <li>Serial Port for Out-of-Band Management<br/>Windows Emergency Management Services<br/>Console Redirection EMS</li> <li>Console Redirection Settings</li> </ul> | nt∕<br>s (EMS)<br>[Disabled]   | <pre>++: Select Screen 14: Select Item Enter: Select +/-: Change Opt. F1: General Help F2: Previous Values F3: Optimized Defaults F4: Save &amp; Exit ESC: Exit</pre> |

Console Redirection Console Redirection Enable or Disable.

- Legacy Console Redirection Settings Legacy Console Redirection Settings.
- Console Redirection EMS
   Console Redirection Enable or Disable.

### 3.2.2.10 USB Configuration

| Aptio Setup – AMI<br>Main Advanced Chipset Security Boot Save & Exit MEBx                                                                                                    |                                                                                                    |
|----------------------------------------------------------------------------------------------------|----------------------------------------------------------------------------------------------------|
| <ul> <li>CPU Configuration</li> <li>Power &amp; Performance</li> <li>PCH-FW Configuration</li> <li>ACPI Settings</li> <li>NCT6126D Super IO Configuration</li> <li>iManager Configuration</li> <li>NCT7802Y HW Monitor</li> <li>S5 RTC Wake Settings</li> <li>Serial Port Console Redirection</li> <li>USB Configuration</li> <li>Network Stack Configuration</li> <li>CSM Configuration</li> <li>NVM Configuration</li> <li>NVM Configuration</li> </ul> | USB Configuration Parameters                                                                                                    |
| <ul> <li>Tls Auth Configuration</li> <li>Driver Health</li> </ul>                                                                                                    | <pre>++: Select Screen fl: Select Item Enter: Select +/-: Change Opt. F1: General Help F2: Previous Values F3: Optimized Defaults F4: Save &amp; Exit ESC: Exit</pre> |
| Version 2.22.1286 Copyright (C) 2022                                                                                                    | AMI                                                                                                    |

| Advanced                                                                             | Aptio Setup – AMI                   |                                                                               |
|--------------------------------------------------------------------------------------|-------------------------------------|-------------------------------------------------------------------------------|
| USB Configuration                                                                    |                                     | Enables Legacy USB support.                                                   |
| USB Module Version                                                                   | 28                                  | support if no USB devices are<br>connected. DISABLE option will               |
| USB Controllers:<br>1 XHCI                                                           |                                     | keep USB devices available<br>only for EFI applications.                      |
| USB Devices:<br>1 Drive, 1 Keyboard, 1 Mouse, :                                      | 1 Hub                               |                                                                               |
| Legacy USB Support<br>XHCI Hand-off<br>USB Mass Storage Driver Support               | [Enabled]<br>[Enabled]<br>[Enabled] |                                                                               |
| USB hardware delays and time-outs:<br>USB transfer time-out<br>Device reset time-out | [20 sec]<br>[20 sec]                | ++: Select Screen<br>14: Select Item<br>Foter: Select                         |
| Device power-up delay                                                                | [Auto]                              | +/-: Change Opt.<br>F1: General Help                                          |
| Mass Storage Devices:<br>JetFlashTS4GJFV30 8.07                                      | [Auto]                              | F2: Previous Values<br>F3: Optimized Defaults<br>F4: Save & Exit<br>ESC: Exit |
|                                                                                      |                                     |                                                                               |
| Version 2                                                                            | .22.1286 Copyright (C) 2022         | AMI                                                                           |

# Legacy USB Support Enables Legacy USB support.

- XHCI Hand-off This is a workaround for OS without XHCI hand-off support.
- USB Mass Storage Device Configuration

Configure the USB Mass Storage Devices.

- USB transfer time-out
   The time-out value for Control, Bulk, and Interrupt transfers.
- Device reset time-out
   USB mass storage device Start Unit command time-out.
- Device power-up delay Maximum time the device will take before it properly reports itself to the Host Controller.

### 3.2.2.11 Network Stack Configuration

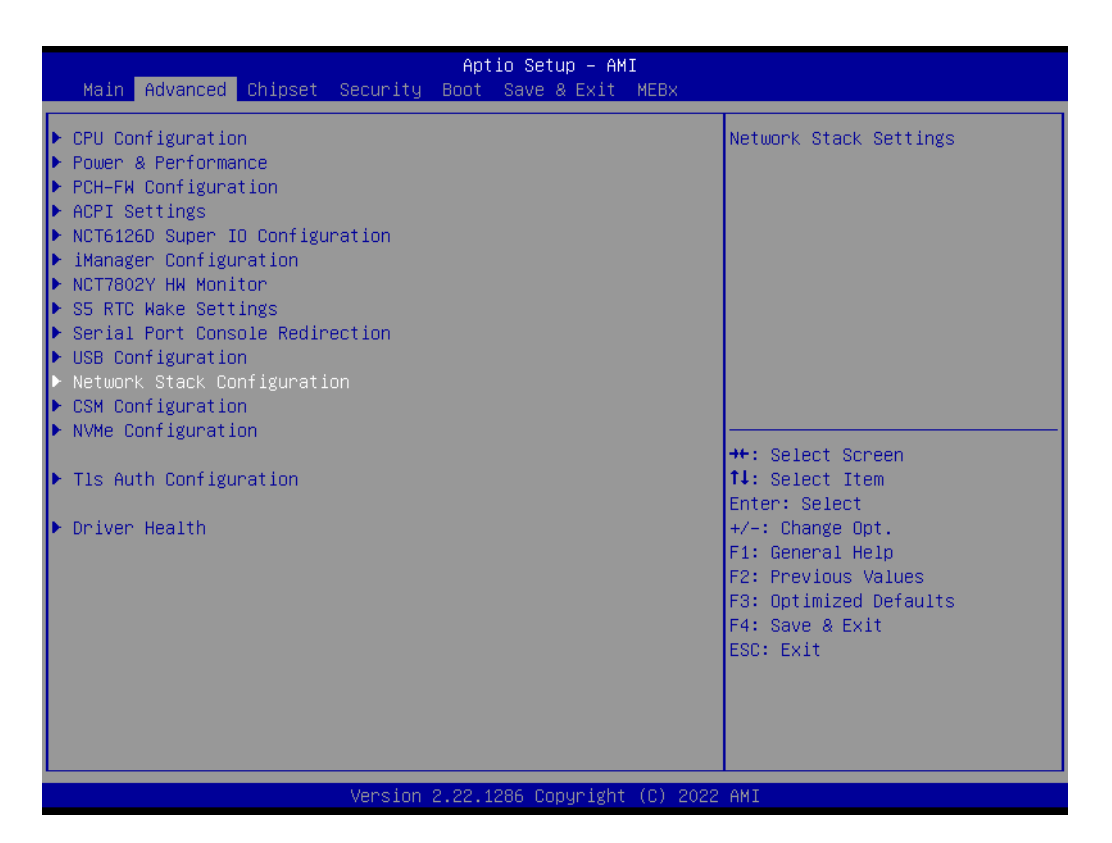

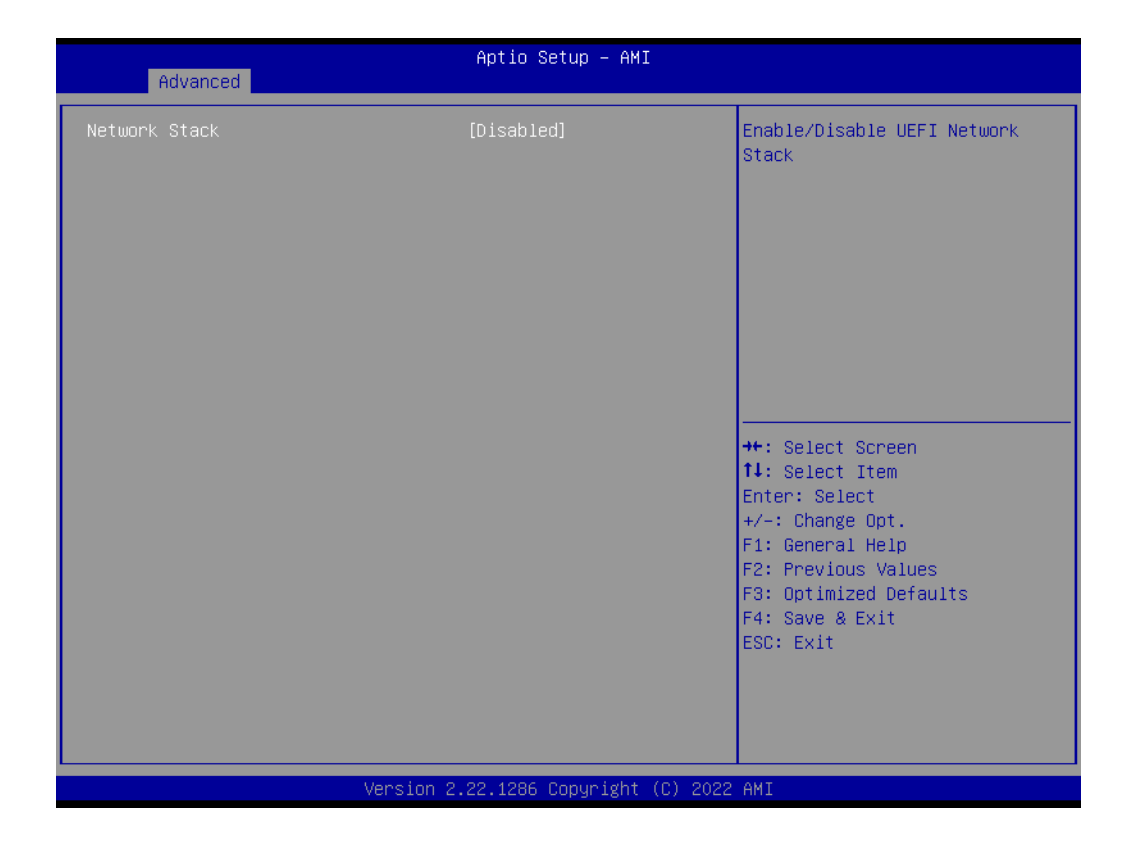

### Network Stack

Enable/Disable UEFI Network Stack.

### 3.2.2.12 CSM Configuration

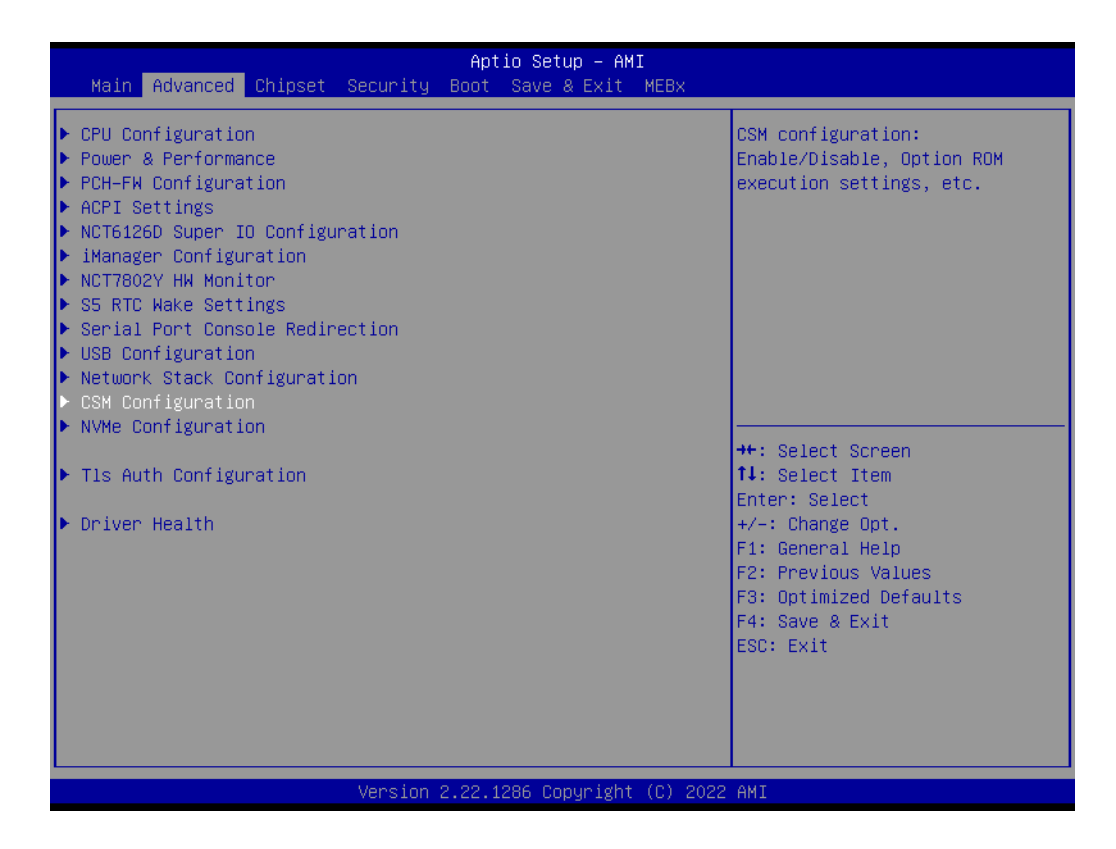

| Advanced                            | Aptio Setup – AMI            |                                                                                                    |
|-------------------------------------|------------------------------|----------------------------------------------------------------------------------------------------|
| Compatibility Support Module Config | uration                      | Enable/Disable CSM Support.                                                                                                    |
| CSM Support                         | [Disabled]                   |                                                                                                    |
|                                     |                              | <pre>++: Select Screen 11: Select Item Enter: Select +/-: Change Opt. F1: General Help F2: Previous Values F3: Optimized Defaults F4: Save &amp; Exit ESC: Exit</pre> |
| Version :                           | 2.22.1286 Copyright (C) 2022 | AMI                                                                                                    |

### 

**CSM Support** Enable/Disable CSM Support.

# 3.2.2.13 NVMe Configuration

| Aptio Setup – AMI<br>Main <mark>Advanced</mark> Chipset Security Boot Save & Exit MEBx                                                                                                    |                                                                                                    |
|----------------------------------------------------------------------------------------------------|----------------------------------------------------------------------------------------------------|
| <ul> <li>CPU Configuration</li> <li>Power &amp; Performance</li> <li>PCH-FW Configuration</li> <li>ACPI Settings</li> <li>NCT6126D Super IO Configuration</li> <li>iManager Configuration</li> <li>NCT7802Y HW Monitor</li> <li>SS RTC Wake Settings</li> <li>Serial Port Console Redirection</li> <li>USB Configuration</li> <li>Network Stack Configuration</li> <li>CSM Configuration</li> <li>NVMe Configuration</li> <li>T1s Auth Configuration</li> <li>Driver Health</li> </ul> | NVMe Device Options Settings<br>++: Select Screen<br>fl: Select Item<br>Enter: Select<br>+/-: Change Opt.<br>F1: General Help<br>F2: Previous Values<br>F3: Optimized Defaults<br>F4: Save & Exit<br>ESC: Exit |
| Version 2.22.1286 Copyright (C) 203                                                                                                    | 22 AMI                                                                                                    |

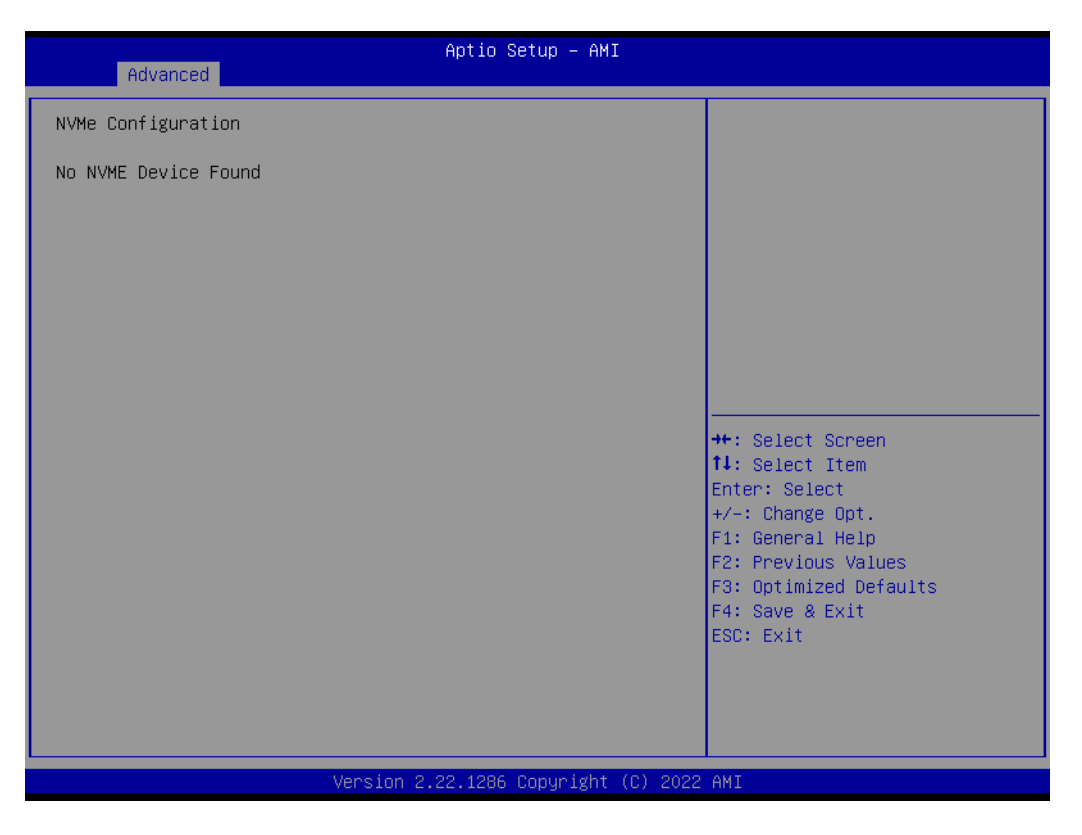

### 3.2.2.14 TIs Auth Configuration

| Main Advanced Chipset Securi                                                                                                    | Aptio Setup - AMI<br>y Boot Save & Exit MEBx |                                                             |
|----------------------------------------------------------------------------------------------------|----------------------------------------------|-------------------------------------------------------------|
| <ul> <li>CPU Configuration</li> <li>Power &amp; Performance</li> <li>PCH-FW Configuration</li> <li>ACPI Settings</li> <li>NCT6126D Super IO Configuration</li> <li>IManager Configuration</li> <li>NCT7802Y HW Monitor</li> <li>S5 RTC Wake Settings</li> <li>Serial Port Console Redirection</li> <li>USB Configuration</li> <li>Network Stack Configuration</li> <li>CSM Configuration</li> <li>NVMe Configuration</li> <li>T1s Auth Configuration</li> <li>Driver Health</li> </ul> |                                              | Press <enter> to select Tls<br/>Auth Configuration.</enter> |
| Versi                                                                                                    | n 2.22.1286 Copyright (C) 202                | 2 AMI                                                       |

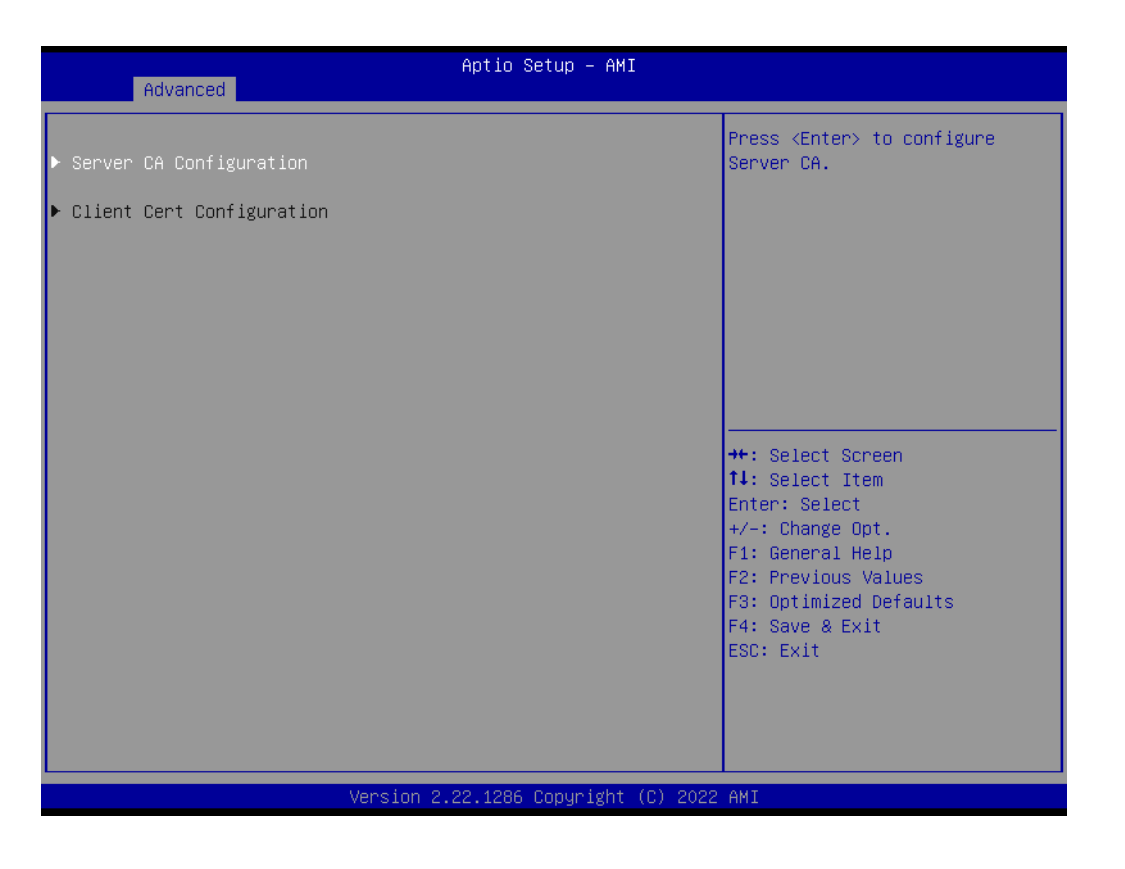

- Sever CA Configuration
   Press <Enter> to configure Server CA.
- Client Cert Configuration
   Client cert configuration is unsupported currently.

### 3.2.2.15 Driver Health

| Aptio Setup – AMI<br>Main Advanced Chipset Security Boot Save & Exit MEBx                                                                                                    |                                                                                                    |
|----------------------------------------------------------------------------------------------------|----------------------------------------------------------------------------------------------------|
| <ul> <li>CPU Configuration</li> <li>Power &amp; Performance</li> <li>PCH-FW Configuration</li> <li>ACPI Settings</li> <li>NCT6126D Super IO Configuration</li> <li>iManager Configuration</li> <li>NCT7802Y HW Monitor</li> <li>SS RTC Wake Settings</li> <li>Serial Port Console Redirection</li> <li>USB Configuration</li> <li>Network Stack Configuration</li> <li>CSM Configuration</li> <li>NYME Configuration</li> </ul> | Provides Health Status for the<br>Drivers/Controllers                                                                |
| <ul> <li>Tls Auth Configuration</li> <li>Driver Health</li> </ul>                                                                                                    | ++: Select Screen<br>14: Select Item<br>Enter: Select<br>+/-: Change Opt.<br>F1: General Help<br>F2: Denvious Noluce |
|                                                                                                    | F2: Frevious values<br>F3: Optimized Defaults<br>F4: Save & Exit<br>ESC: Exit                                        |
| Version 2.22.1286 Copyright (C) 202                                                                                                    |                                                                                                    |

| Advanced                                                                                                    | Aptio Setup – AMI                        |                                                                                                    |
|----------------------------------------------------------------------------------------------------|------------------------------------------|----------------------------------------------------------------------------------------------------|
| <ul> <li>Intel(R) Gigabit 0.0.29</li> <li>Intel(R) Gigabit 0.9.03</li> <li>Intel(R) Gigabit 0.9.03</li> <li>Intel(R) Gigabit 0.9.03</li> </ul> | Healthy<br>Healthy<br>Healthy<br>Healthy | Provides Health Status for the<br>Drivers/Controllers<br>++: Select Screen<br>11: Select Item<br>Enter: Select<br>+/-: Change Opt.<br>F1: General Help<br>F2: Previous Values<br>F3: Optimized Defaults<br>F4: Save & Exit<br>ESC: Exit |
|                                                                                                    | Version 2.22.1286 Copyright (C) 2022     | AMI                                                                                                    |

Provides Health Status for the Drivers/Controllers

# 3.2.3 Chipset Configuration

Select the Chipset tab from the ARK-3534 setup screen to enter the Chipset BIOS Setup screen. You can display a Chipset BIOS Setup option by highlighting it using the <Arrow> keys. All Plug and Play BIOS Setup options are described in this section. The Plug and Play BIOS Setup screen is shown below.

### 3.2.3.1 System Agent Configuration

|   | Main             | Advanced               | Chipset           | Security | Apt<br>Boot | io Setup – AM<br>Save & Exit | I<br>MEBX |                                                                                       |
|---|------------------|------------------------|-------------------|----------|-------------|------------------------------|-----------|---------------------------------------------------------------------------------------|
| • | System<br>PCH-IO | Agent (SA<br>Configura | ) Configu<br>tion | ration   | BUUL        | Save & Exit                  | MEDX      | System Agent (SA) Parameters<br>++: Select Screen<br>fl: Select Item<br>Enter: Select |
|   |                  |                        |                   | Version  | 2 22 4      | 296. Papus iekt              |           | ANT                                                                                   |
|   |                  |                        |                   | Version  | 2.22.1      | 286 Copyright                | (C) 2022  | F4: Save & Exit<br>ESC: Exit<br>AMI                                                   |

### Memory Configuration Options

| Chipset                                                                                                    | Aptio Setup — AMI                         |                                                                                                    |
|----------------------------------------------------------------------------------------------------|-------------------------------------------|----------------------------------------------------------------------------------------------------|
| System Agent (SA) Configuration                                                                                                    |                                           | Memory Configuration Parameters                                                                                                    |
| VT-d                                                                                                    | Supported                                 |                                                                                                    |
| <ul> <li>Memory Configuration</li> <li>Graphics Configuration</li> <li>DMI/OPI Configuration</li> <li>VMD setup menu</li> <li>PCI Express Configuration</li> </ul> |                                           |                                                                                                    |
| VT-d<br>Control Iommu Pre-boot Behavior<br>Above 4GB MMIO BIOS assignment                                                                                          | [Enabled]<br>[Disable IOMMU]<br>[Enabled] | <pre>++: Select Screen 11: Select Item Enter: Select +/-: Change Opt. F1: General Help F2: Previous Values F3: Optimized Defaults F4: Save &amp; Exit ESC: Exit</pre> |
| Version                                                                                                    | 2.22.1286 Copyright (C) 2022              | 2 AMI                                                                                                    |

- VT-d
  - VT-d capability.
- Control Iommu Pre-boot Behavior
- Above 4GB MMIO BIOS assignment Enable/Disable above 4GB Memory Mapped I/O BIOS assignment. This is enabled automatically when Aperture Size is set to 2048MB.

| Chipset                                                                                                    | Aptio Setup – AMI                                                                                                    |                                                                                                    |
|----------------------------------------------------------------------------------------------------|----------------------------------------------------------------------------------------------------|----------------------------------------------------------------------------------------------------|
| <ul> <li>Memory Thermal Configuration</li> <li>Memory Configuration</li> </ul>                                                                                   |                                                                                                    | Memory Thermal Configuration<br>Options                                                                                                    |
| Memory RC Version<br>Memory Frequency<br>tCL-tRCD-tRP-tRAS<br>MC O Ch O DIMM O<br>Size<br>Number of Ranks<br>Manufacturer<br>MC 1 Ch O DIMM O<br>SAM Overlaoding | 0.0.4.6<br>4800 MHz<br>40-39-39-77<br>Populated & Enabled<br>16384 MB (DDR5)<br>1<br>Advantech Co Ltd<br>Not Populated / Disabled<br>[Disabled] | <pre>++: Select Screen 11: Select Item Enter: Select +/-: Change Opt. F1: General Help F2: Previous Values F3: Optimized Defaults F4: Save &amp; Exit ESC: Exit</pre> |
| Version                                                                                                    | 2.22.1286 Copyright (C) 2022                                                                                                    | AMI                                                                                                    |

 SAM Overloading Enable/Disable SAM Overloading.

### Memory Thermal Configuration

| Chipset                                                                                                    | Aptio Setup — AMI                                                 |                                                                                                    |
|----------------------------------------------------------------------------------------------------|-------------------------------------------------------------------|----------------------------------------------------------------------------------------------------|
| Memory Thermal Configuration                                                                                                    |                                                                   |                                                                                                    |
| Memory Power and Thermal Throttling<br>Memory Thermal Management<br>PECI Injected Temperature<br>EXTTS# via TS-on-Board<br>EXTTS# via TS-on-DIMM<br>Virtual Temperature Sensor (VTS) | [Enabled]<br>[Disabled]<br>[Disabled]<br>[Disabled]<br>[Disabled] | <pre>++: Select Screen t1: Select Item Enter: Select +/-: Change Opt. F1: General Help F2: Previous Values F3: Optimized Defaults F4: Save &amp; Exit ESC: Exit</pre> |
| Version 2                                                                                                    | .22.1286 Copyright (C) 2022                                       | AMI                                                                                                    |

- Memory Thermal Management Enable/Disable Memory Thermal Management.
- PECI Injected Temperature Enable/Disable memory temperatures to be injected to the processor via PECI.
- EXTTS# via TS-on-Board
   Enable/Disable routing TS-on-Board's ALERT# and THERM# to EXTTS# pins on the PCH.
- EXTTS# via TS-on-DIMM Enable/Disable routing TS-on-DIMM's ALERT# to EXTTS# pin on the PCH.
- Virtual Temperature Sensor (VTS)
   Enable/Disable Virtual Temperature Sensor (VTS).

### Memory Power and Thermal Throttling

| Chipset                                                                                                    | Aptio Setup — AMI                                                                       |                                                                                                    |
|----------------------------------------------------------------------------------------------------|-----------------------------------------------------------------------------------------|----------------------------------------------------------------------------------------------------|
| Memory Power and Thermal Throttling                                                                                                    |                                                                                         | BIOS: BIOS is in control of                                                                                                    |
| DDR PowerDown and idle counter<br>For LPDDR Only: DDR PowerDown and<br>idle counter<br>REFRESH_2X_MODE<br>SelfRefresh Enable<br>SelfRefresh IdleTimer<br>Throttler CKEMin Defeature<br>Throttler CKEMin Timer<br>Allow Opp Ref Below Write Threhold<br>Write Threshold | [BIOS]<br>[BIOS]<br>[Disabled]<br>[Enabled]<br>512<br>[Enabled]<br>0<br>[Disabled]<br>0 | value. PCODE: pcode will<br>manage the modes.                                                                                                    |
|                                                                                                    |                                                                                         | <pre>++: Select Screen 11: Select Item Enter: Select +/-: Change Opt. F1: General Help F2: Previous Values F3: Optimized Defaults F4: Save &amp; Exit ESC: Exit</pre> |
| Version 2                                                                                                    | .22.1286 Copyright (C) 2022                                                             | AMI                                                                                                    |

- DDR PowerDown and idle counter
   BIOS: BIOS is in control of DDR CKE mode and idle timer value. PCODE:
   pcode will manage the modes.
- For LPDDR only: DDR PowerDown and idle counter
   For LPDDR Only: BIOS: BIOS is in control of DDR CKE mode and idle timer
   value. PCODE: pcode will manage the modes.
- REFRESH\_2X\_MODE
   0- Disabled 1-iMC enables 2xRef when Warm and Hot 2- iMC enables 2xRef when Hot.
- SelfRefresh Enable
   Enable, Disable(Enable= Def)
- SelfRefresh IdleTimer Range [64K-1;512]in DLCK800s, (512= Def)
- Throttler CKEMin Defeature On, Off
- Throttler CKEMin Timer
   Timer value for CKEMin, range[255;0]. Req'd min of SC\_ROUND\_T +
   BYTE\_LENGTH (4)
- Allow Opp Ref Below Write Threhold Allow opportunistic refreshes without exiting power down.
- Write Threshold Number of writes that can be accumulated while CKE is low before CKE is asserted.

### Graphics Configuration

| Chipset                                                                                                    | Aptio Setup — AMI                         |                                                                                                    |
|----------------------------------------------------------------------------------------------------|-------------------------------------------|----------------------------------------------------------------------------------------------------|
| System Agent (SA) Configuration                                                                                                    |                                           | Graphics Configuration                                                                                                    |
| VT-d                                                                                                    | Supported                                 |                                                                                                    |
| <ul> <li>Memory Configuration</li> <li>Graphics Configuration</li> <li>DMI/OPI Configuration</li> <li>VMD setup menu</li> <li>PCI Express Configuration</li> </ul> |                                           |                                                                                                    |
| VT-d<br>Control Iommu Pre-boot Behavior<br>Above 4GB MMIO BIOS assignment                                                                                          | [Enabled]<br>[Disable IOMMU]<br>[Enabled] | <pre>++: Select Screen fl: Select Item Enter: Select +/-: Change Opt. F1: General Help F2: Previous Values F3: Optimized Defaults F4: Save &amp; Exit ESC: Exit</pre> |
| Version 2                                                                                                    | 2.22.1286 Copyright (C) 2022              | AMI                                                                                                    |

| Chipset                                                                                                    | Aptio Setup – AMI                                                                                                    |                                                                                                    |
|----------------------------------------------------------------------------------------------------|----------------------------------------------------------------------------------------------------|----------------------------------------------------------------------------------------------------|
| Graphics Configuration<br>Graphics Turbo IMON Current<br>Skip Scaning of External Gfx Card                                                                                                    | <mark>31</mark><br>[Disabled]                                                                                                    | Graphics turbo IMON current<br>values supported (14–31)                                                                                                    |
| <ul> <li>Primary Display</li> <li>External Gfx Card Primary Display C<br/>Internal Graphics</li> <li>GTT Size</li> <li>Aperture Size</li> <li>PSMI SUPPORT</li> <li>DVMT Pre-Allocated</li> <li>Intel Graphics Pei Display Peim</li> <li>VDD Enable</li> <li>Configure GT for use</li> <li>RC1p Support</li> <li>PAVP Enable</li> <li>Cdynmax Clamping Enable</li> <li>Cd Clock Frequency</li> </ul> | [Auto]<br>onfiguration<br>[Enabled]<br>[8MB]<br>[256MB]<br>[Disabled]<br>[60M]<br>[Disabled]<br>[Enabled]<br>[Enabled]<br>[Disabled]<br>[Disabled]<br>[Disabled]<br>[Disabled]<br>[Max CdClock freq<br>based on Reference C1k] | <pre>++: Select Screen 14: Select Item Enter: Select +/-: Change Opt. F1: General Help F2: Previous Values F3: Optimized Defaults F4: Save &amp; Exit ESC: Exit</pre> |
| Version                                                                                                    | 2.22.1286 Copyright (C) 202                                                                                                    | 2 AMI                                                                                                    |

- Graphics Turbo IMON current Graphics turbo IMON current values supported (14-31).
- Skip Scanning of External Gfx Card If Enabled, it will not scan for External Gfx Card on PEG and PCH PCIE Ports.

Primary Display

Select which (of IGFX/PEG/PCI) Graphics device should be the Primary Display or select SG for Switchable Gfx.

- External Gfx Card Primary Display Configuration Select the card used on the platform.
- Internal Graphics Keep IGFX enabled based on the setup options.
- GTT Size Select the GTT Size.
- Aperture Size
   Select the Aperture Size.
- PSMI SUPPORT
   PSMI Enable/Disable.
- DVMT Pre-Allocated
   Select DVMT 5.0 Pre-Allocated (Fixed) Graphics Memory size used by the Internal Graphics Device.
- Intel Graphics Pel Display Peim Enable/Disable Pei (Early) Display.
- VDD Enable Enable/Disable forcing of VDD in the BIOS.
- Configure GT for use Enable/Disable GT configuration in BIOS.
- RC1p Support
   Enable/Disable RC1p support. If RC1p is enabled, send a RC1p frequency request to PMA based other conditions being met.
  - PAVP Enable
  - Enable/Disable PAVP
  - Cdynmax Clamping Enable Enable/Disable Cdynmax Clamping
- Cd Clock Frequency Select the highest Cd Clock frequency supported by the platform.

# Chapter 3 BIOS Settings

### DMI/OPI Configuration

| Chipset                                                                                                    | Aptio Setup - AMI                         |                                                                                                    |
|----------------------------------------------------------------------------------------------------|-------------------------------------------|----------------------------------------------------------------------------------------------------|
| System Agent (SA) Configuration                                                                                                    |                                           | Control various DMI functions.                                                                                                    |
| VT-d                                                                                                    | Supported                                 |                                                                                                    |
| <ul> <li>Memory Configuration</li> <li>Graphics Configuration</li> <li>DMI/OPI Configuration</li> <li>VMD setup menu</li> <li>PCI Express Configuration</li> </ul> |                                           |                                                                                                    |
| VT-d<br>Control Iommu Pre-boot Behavior<br>Above 4GB MMIO BIOS assignment                                                                                          | [Enabled]<br>[Disable IOMMU]<br>[Enabled] | <pre>++: Select Screen 11: Select Item Enter: Select +/-: Change Opt. F1: General Help F2: Previous Values F3: Optimized Defaults F4: Save &amp; Exit ESC: Exit</pre> |
| Version 2                                                                                                    | .22.1286 Copyright (C) 2022               | AMI                                                                                                    |

| Chipset                                                                                                    | Aptio Setup — AMI                                    |                                                                                                    |
|----------------------------------------------------------------------------------------------------|------------------------------------------------------|----------------------------------------------------------------------------------------------------|
| DMI/OPI Configuration                                                                                                    |                                                      | Set DMI Speed Gen1/Gen2/Gen3                                                                                          |
| DMI                                                                                                    | X8 Gen4                                              |                                                                                                    |
| DMI Max Link Speed<br>CDR Relock for CPU DMI<br>DMI ASPM<br>DMI Gen3 L1 Exit Latency<br>New FOM for CPU DMI<br>▶ DMI Advanced Menu | [Gen4]<br>[Disabled]<br>[ASPM L1]<br>4<br>[Disabled] | ++: Select Screen<br>14: Select Item<br>Enter: Select                                                                 |
|                                                                                                    |                                                      | +/-: Change Opt.<br>F1: General Help<br>F2: Previous Values<br>F3: Optimized Defaults<br>F4: Save & Exit<br>ESC: Exit |
| Versio                                                                                                    | n 2.22.1286 Copyright (C) 202                        | 22 AMI                                                                                                    |

- DMI Max Link Speed Set DMI Speed Gen1/Gen2/Gen3.
- CDR Relock for CPU DMI Enable/Disable CDR Relock.

- DMIASPM
  - DMI ASPM Support
- DMI Gen3 L1 Latency
   DMI Gen3 L1 Exit Latency.
- New FOM for CPU DMI Enable/Disable New FOM.

| Chipset                                                                                                    | Aptio Setup – AMI                                                                             |                                                                                                    |
|----------------------------------------------------------------------------------------------------|-----------------------------------------------------------------------------------------------|----------------------------------------------------------------------------------------------------|
| DMI Advanced Menu                                                                                                    |                                                                                               | ▲ DMI Gen4 EQ Mode                                                                                                    |
| DMI Gen4 EQ Mode<br>DMI Gen4 RTCO Cpre Lane0<br>DMI Gen4 RTCO Cpre Lane0<br>DMI Gen4 RTCO Cpre Lane1<br>DMI Gen4 RTCO Cpost Lane1<br>DMI Gen4 RTCO Cpre Lane2<br>DMI Gen4 RTCO Cpre Lane2<br>DMI Gen4 RTCO Cpre Lane3<br>DMI Gen4 RTCO Cpre Lane3<br>DMI Gen4 RTCO Cpre Lane4<br>DMI Gen4 RTCO Cpre Lane5<br>DMI Gen4 RTCO Cpre Lane5<br>DMI Gen4 RTCO Cpre Lane5<br>DMI Gen4 RTCO Cpre Lane6<br>DMI Gen4 RTCO Cpre Lane6<br>DMI Gen4 RTCO Cpre Lane7<br>DMI Gen4 RTCO Cpre Lane7<br>DMI Gen3 RTCO Cpre Lane0<br>DMI Gen3 RTCO Cpre Lane0<br>DMI Gen3 RTCO Cpre Lane1<br>DMI Gen3 RTCO Cpre Lane1<br>DMI Gen3 RTCO Cpre Lane1<br>DMI Gen3 RTCO Cpre Lane1<br>DMI Gen3 RTCO Cpre Lane2<br>DMI Gen3 RTCO Cpre Lane2<br>DMI Gen3 RTCO Cpre Lane2<br>DMI Gen3 RTCO Cpre Lane2<br>DMI Gen3 RTCO Cpre Lane2 | [Fixed EQ]<br>10<br>6<br>10<br>6<br>10<br>6<br>10<br>6<br>10<br>6<br>10<br>6<br>10<br>6<br>10 | <pre>++: Select Screen 11: Select Item Enter: Select +/-: Change Opt. F1: General Help F2: Previous Values F3: Optimized Defaults F4: Save &amp; Exit ESC: Exit</pre> |
|                                                                                                    | Version 2.22.1286 Copyright (                                                                 | C) 2022 AMI                                                                                                    |

# Chapter 3 BIOS Settings

### VMD Setup Menu

| Chipset                                                                                                    | Aptio Setup — AMI                         |                                                                                                    |
|----------------------------------------------------------------------------------------------------|-------------------------------------------|----------------------------------------------------------------------------------------------------|
| System Agent (SA) Configuration                                                                                                    |                                           | VMD Configuration settings                                                                                                    |
| VT-d                                                                                                    | Supported                                 |                                                                                                    |
| <ul> <li>Memory Configuration</li> <li>Graphics Configuration</li> <li>DMI/OPI Configuration</li> <li>VMD setup menu</li> <li>PCI Express Configuration</li> </ul> |                                           |                                                                                                    |
| VT-d<br>Control Iommu Pre-boot Behavior<br>Above 4GB MMIO BIOS assignment                                                                                          | [Enabled]<br>[Disable IOMMU]<br>[Enabled] | <pre>++: Select Screen 14: Select Item Enter: Select +/-: Change Opt. F1: General Help F2: Previous Values F3: Optimized Defaults F4: Save &amp; Exit ESC: Exit</pre> |
| Version 2                                                                                                    | .22.1286 Copyright (C) 2022               | AMI                                                                                                    |

| Chipset               | Hptio Setup – HMI          |                                                                                                    |
|-----------------------|----------------------------|----------------------------------------------------------------------------------------------------|
| VMD Configuration     |                            | Enable/Disable to VMD                                                                                                    |
| Enable VMD controller | [Disabled]                 | Controller                                                                                                    |
|                       |                            | <pre>++: Select Screen 11: Select Item Enter: Select +/-: Change Opt. F1: General Help F2: Previous Values F3: Optimized Defaults F4: Save &amp; Exit ESC: Exit</pre> |
| Version 2.            | 22.1286 Copyright (C) 2022 | AMI                                                                                                    |

Enable VMD Controller
 Enable/Disable to VMD controller.

# MXM 3.1 (3D) Controller

|   | Chipset                                                                                                    | Aptio Setup — AMI            |                                               |
|---|----------------------------------------------------------------------------------------------------|------------------------------|-----------------------------------------------|
| Γ | System Agent (SA) Configuration                                                                                        |                              | PCI Express Configuration                     |
|   | VT-d                                                                                                    | Supported                    | Sectings                                      |
|   | Memory Configuration<br>Graphics Configuration<br>DMI/OPI Configuration<br>VMD setup menu<br>PCI Express Configuration |                              |                                               |
|   | VT-d<br>Control Iommu Pre-boot Behavior                                                                                | [Enabled]<br>[Disable IOMMU] |                                               |
|   | Above 468 MMIU BIUS assignment                                                                                         | [Enabled]                    | ++: Select Screen                             |
|   |                                                                                                    |                              | Enter: Select                                 |
|   |                                                                                                    |                              | F1: General Help                              |
|   |                                                                                                    |                              | F2: Frevious values<br>F3: Optimized Defaults |
|   |                                                                                                    |                              | ESC: Exit                                     |
|   |                                                                                                    |                              |                                               |
|   |                                                                                                    |                              |                                               |
|   | Version 2                                                                                                    | .22.1286 Copyright (C) 2022  | AMI                                           |

| Aptio Setup – AMI<br>Chipset                               |                                                                                                    |
|------------------------------------------------------------|----------------------------------------------------------------------------------------------------|
| PCI Express Configuration                                  | PCI Express Root Port Settings.                                                                                                    |
| ▶ MXM 3.1 (3D) Controller<br>▶ CPU PCI Express Root Port 3 |                                                                                                    |
|                                                            | ++: Select Screen<br>11: Select Item<br>Enter: Select<br>+/-: Change Opt.<br>F1: General Help<br>F2: Previous Values<br>F3: Optimized Defaults<br>F4: Save & Exit<br>ESC: Exit |
| Version 2.22.1286 Copyright (C) 2022                       | AMI                                                                                                    |

| Chipset                                                                                                    | Aptio Setup — AMI                                                                                                    |                                                                                                    |
|----------------------------------------------------------------------------------------------------|----------------------------------------------------------------------------------------------------|----------------------------------------------------------------------------------------------------|
| Connection Type<br>PCI Express Clock Gating<br>PCI Express Power Gating<br>ASPM<br>L1 Substates<br>Gen3 Eq Phase3 Method<br>Gen4 Eq Phase3 Method<br>ACS<br>PTM<br>DPC<br>FOM Scoreboard Control Policy<br>Multi-VC<br>EDPC<br>URR<br>FER<br>NFER<br>CER<br>CTO<br>SEFE<br>SENFE<br>SECE<br>PME SCI<br>Advanced Error Reporting<br>PCIe Speed<br>Enable ClockReq Messaging | [Slot]<br>[Enabled]<br>[Enabled]<br>[Disabled]<br>[Disabled]<br>[Hardware]<br>[Hardware]<br>[Enabled]<br>[Enabled]<br>[Disabled]<br>[Disabled]<br>[Enabled]<br>[Enabled]<br>[Auto]<br>[Disabled] | <ul> <li>Built-In: a built-in device is connected to this rootport. SlotImplemented bit will be clear. Slot: this rootport connects to user-accessible slot. SlotImplemented bit will be set.</li> <li>**: Select Screen         **: Select Screen          </li> <li>**: Select Item         Enter: Select          </li> <li>**: General Help         F2: Previous Values          F3: Optimized Defaults      </li> <li>F4: Save &amp; Exit      </li> </ul> |

Version 2.22.1286 Copyright (C) 2022 AMI

- PCI Express Clock Gating
   PCI Express Clock Gating Enable/Disable for each root port.
- PCI Express Power Gating PCI Express Power Gating Enable/Disable for each root port.
- ASPM
  - PCI Express Active State Power Management settings.
- L1 Substates
   PCI Express L1 Substates settings.L1SS cannot be enabled when CLKREQMSG is disabled.
- Gen3 EQ Phase3 Method
   PCIe Gen3 Equalization Phase 3 Method.
- Gen4 EQ Phase3 Method
   PCIe Gen4 Equalization Phase 3 Method.
- ACS
   Enable/Disable Access Control S
  - Enable/Disable Access Control Services Extended Capability.
- PTM
  - Enable/Disable Precision Time Measurement.
- DPC

Enable/Disable Downstream Port Containment.

- FOM Scoreboard Control Policy Select the FOM Scoreboard Control Policy, when set to Auto, speed is based on TLS.
- Multi-VC

Enable/Disable Multi Virtual Channel.

- EDPC

Enable/Disable Rootport extensions for Downstream Port Containment.

- URR

PCI Express Unsupported Request Reporting Enable/Disable.

– FER

PCI Express Device Fatal Error Reporting Enable/Disable.

### – NFER

- PCI Express Device Non-Fatal Error Reporting Enable/Disable.
- CER
  - PCI Express Device Correctable Error Reporting Enable/Disable.
- CTO
- PCI Express Device Correctable Error Reporting Enable/Disable.
- SEFE
  - Root PCI Express System Error on Fatal Error Enable/Disable.
- SENFE
- Root PCI Express System Error on Non-Fatal Error Enable/Disable. - SECE
- Root PCI Express System Error on Correctable Error Enable/Disable.
- PME SCI PCI Express PME SCI Enable/Disable.
- Advanced Error Reporting Advanced Error Reporting Enable/Disable.
- Cle Speed
   Configure PCIe Speed
- Enable ClockReq Messaging
   Enable or Disable ClockReq Messaging.

| Chipset                                                                                                    | Aptio Setup – AMI                           |                                                                   |
|----------------------------------------------------------------------------------------------------|---------------------------------------------|-------------------------------------------------------------------|
| Transmitter Half Swing<br>Detect Timeout<br>P2P Support<br>CPU PCIE FuncO Link Disable                         | [Disabled]<br>O<br>[Disabled]<br>[Disabled] | ▲ Downstream Port Transmitter<br>Preset                           |
| SA PCIE LTR Configuration<br>LTR<br>Snoop Latency Override<br>Non Snoop Latency Override<br>Force LTR Override | [Enabled]<br>[Auto]<br>[Auto]<br>[Disabled] |                                                                   |
| CPU PCTe Gen3 HWED Config                                                                                      | [D1Sabled]                                  | ++: Select Screen                                                 |
| UPTP<br>DPTP                                                                                                   | 7<br>7                                      | 14: Select Item<br>Enter: Select<br>+/-: Change Ont               |
| CPU PCIe Gen4 HWEQ Config<br>UPTP<br>DPTP                                                                      | 7<br>5                                      | F1: General Help<br>F2: Previous Values<br>F3: Optimized Defaults |
| CPU PCIe Gen5 HWEQ Config<br>UPTP<br>DPTP                                                                      | 5<br>7                                      | ESC: Exit                                                         |
| Version                                                                                                    | 2.22.1286 Copyright (C) 20                  | 022 AMI                                                           |

- Transmitter Half Swing
   Transmitter Half Swing Enable/Disable.
- P2P Support
   Program P2P Support Registers according to setup option.
   CPU PCIe Func0 Link Disable

CPU PCIE Func0 Link Disable while Device attached into Port having Func0 and FuncN.

Chapter 3 BIOS Settings

- LTR
  - SA PCIE Latency Reporting Enable/Disable.
- Snoop Latency Override
   Snoop Latency Override for SA PCIE.
- Non Snoop Latency Override
   Non Snoop Latency Override for SA PCIE.
- Force LTR Override
   Force LTR Override for SA PCIE.
- LTR Lock
   PCIE LTR Configuration Lock.
- UPTPUpstream Port Transmitter Preset.DPTP
  - Downstream Port Transmitter Preset.

### CPU PCI Express Root Port 3

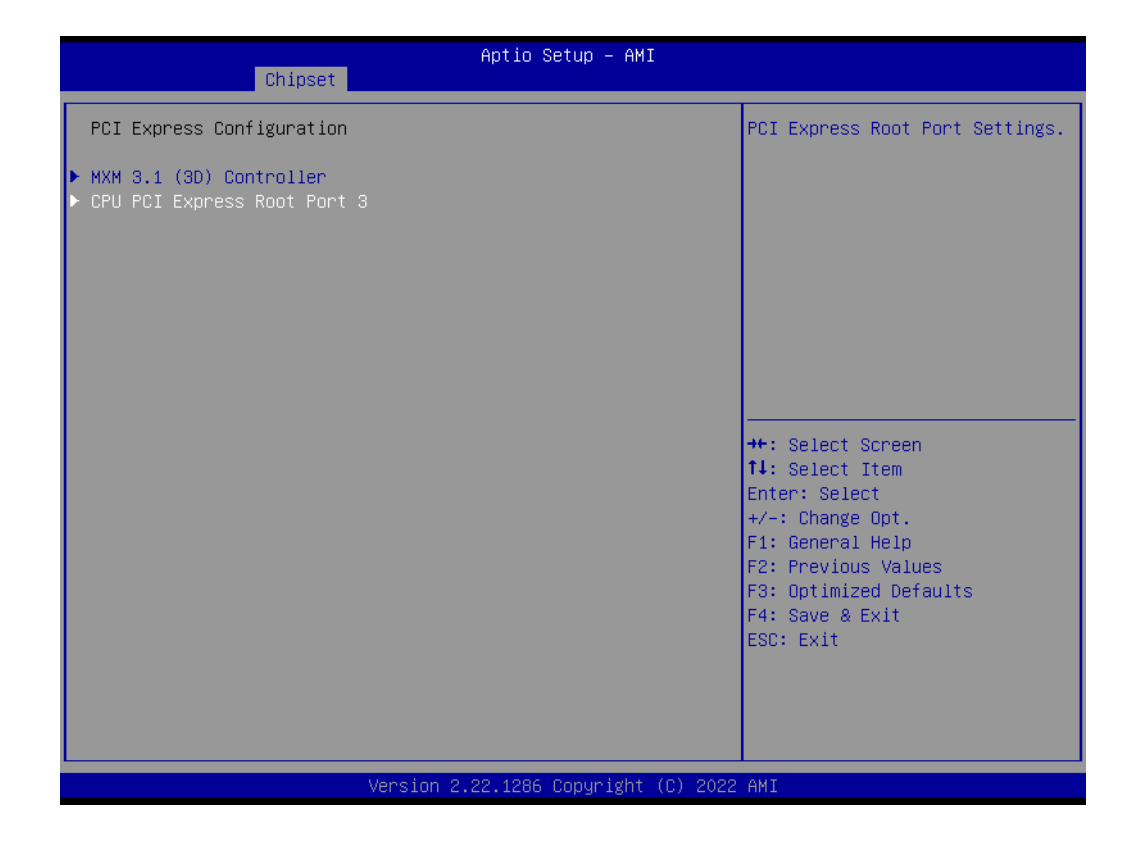

| Chipset                                                                                                    | Aptio Setup – AMI                                                                                                    |                                                                                                    |
|----------------------------------------------------------------------------------------------------|----------------------------------------------------------------------------------------------------|----------------------------------------------------------------------------------------------------|
| PCI Express Root Port 3<br>Connection Type<br>PCI Express Clock Gating<br>PCI Express Power Gating<br>ASPM<br>L1 Substates<br>Gen3 Eq Phase3 Method<br>Gen4 Eq Phase3 Method<br>ACS<br>PTM<br>DPC<br>FOM Scoreboard Control Policy<br>Multi-VC<br>EDPC<br>URR<br>FER<br>NFER<br>CER<br>CTO<br>SEFE<br>SENFE<br>SEOE<br>PME SCI<br>Advanced Error Reporting<br>PCIE Speed | [Enabled]<br>[Slot]<br>[Enabled]<br>[Disabled]<br>[Disabled]<br>[Disabled]<br>[Hardware]<br>[Hardware]<br>[Enabled]<br>[Disabled]<br>[Disabled]<br>[Enabled]<br>[Enabled]<br>[Auto] | <ul> <li>Control the PCI Express Root<br/>Port.</li> <li>++: Select Screen</li> <li>11: Select Item<br/>Enter: Select</li> <li>+/-: Change Opt.</li> <li>F1: General Help</li> <li>F2: Previous Values</li> <li>F3: Optimized Defaults</li> <li>F4: Save &amp; Exit</li> <li>ESC: Exit</li> </ul> |
|                                                                                                    |                                                                                                    |                                                                                                    |

Version 2.22.1286 Copyright (C) 2022 AMI

| Chipset                                                                                                    | Aptio Setup – AMI                           |                                                                                      |
|----------------------------------------------------------------------------------------------------|---------------------------------------------|--------------------------------------------------------------------------------------|
| Enable ClockReq Messaging<br>Transmitter Half Swing<br>Detect Timeout<br>P2P Support                           | [Disabled]<br>[Disabled]<br>O<br>[Disabled] | ▲ Downstream Port Transmitter<br>Preset                                              |
| SA PCIE LTR Configuration<br>LTR<br>Snoop Latency Override<br>Non Snoop Latency Override<br>Force LTR Override | [Enabled]<br>[Auto]<br>[Auto]<br>[Disabled] |                                                                                      |
| LTR Lock                                                                                                    | [Disabled]                                  |                                                                                      |
| CPU PCIe Gen3 HWEQ Config<br>UPTP<br>DPTP                                                                      | 7<br>7                                      | ++: Select Screen<br>14: Select Item<br>Enter: Select<br>+/-: Change Ont             |
| CPU PCIe Gen4 HWEQ Config<br>UPTP<br>DPTP                                                                      | 7<br>5                                      | F1: General Help<br>F2: Previous Values<br>F3: Optimized Defaults<br>F4: Save & Exit |
| CPU PCIe Gen5 HWEQ Config<br>UPTP<br>DPTP                                                                      | 5<br>7                                      | ESC: Exit                                                                            |
| Versio                                                                                                    | n 2.22.1286 Copyright (C)                   | 2022 AMI                                                                             |

 PCH-PCI Express Root Port 3 Control the PCI Express Root Port.

## 3.2.3.2 PCH-IO Configuration

| Aptio Setup – Al<br>Main Advanced <mark>Chipset</mark> Security Boot Save & Exit  | MI<br>MEBX                                                                                                    |
|-----------------------------------------------------------------------------------|----------------------------------------------------------------------------------------------------|
| <ul> <li>System Agent (SA) Configuration</li> <li>PCH-IO Configuration</li> </ul> | PCH Parameters<br>PCH Parameters<br>**: Select Screen<br>14: Select Item<br>Enter: Select<br>+/-: Change Opt.<br>F1: General Help<br>F2: Previous Values<br>F3: Optimized Defaults<br>F4: Save & Exit<br>ESC: Exit |
| Version 2.22.1286 Copyrigh                                                        | t (C) 2022 AMI                                                                                                    |

| PCH-IO Configuration                                                                                                    | PCI Express Configuration<br>settings                                                                                                    |
|----------------------------------------------------------------------------------------------------|----------------------------------------------------------------------------------------------------|
| <ul> <li>PCI Express Configuration</li> <li>SATA Configuration</li> <li>USB Configuration</li> <li>Security Configuration</li> <li>HD Audio Configuration</li> </ul>                                                                                                    |                                                                                                    |
| LANI Controller [Enabled]<br>LANI PXE OpROM [Disabled]<br>Wake on LAN Enable [Disabled]<br>LAN2 Controller [Enabled]<br>LAN2 PXE OpROM [Disabled]<br>LAN3 Controller [Enabled]<br>LAN3 PXE OpROM [Disabled]<br>LAN4 Controller [Enabled]<br>LAN4 PXE OpROM [Disabled]<br>PCIE Wake [Disabled]<br>PCIE Wake [Disabled]<br>PCIE Device Initial Delay 0<br>Legacy ID Low Latency [Disabled]<br>Flash Protection Range Registers [Disabled]<br>(FPRR) | <pre>++: Select Screen 1↓: Select Item Enter: Select +/-: Change Opt. F1: General Help F2: Previous Values F3: Optimized Defaults F4: Save &amp; Exit ESC: Exit</pre> |

| Chipset                                                                                                    | Aptio Setup — AMI                                                                                                    |                                                                                                    |
|----------------------------------------------------------------------------------------------------|----------------------------------------------------------------------------------------------------|----------------------------------------------------------------------------------------------------|
| LAN1 Controller<br>LAN1 PXE OpROM<br>Wake on LAN Enable<br>LAN2 Controller<br>LAN2 PXE OpROM<br>LAN3 Controller<br>LAN3 PXE OpROM<br>LAN4 Controller<br>LAN4 PXE OpROM                                                                                                    | [Enabled]<br>[Disabled]<br>[Disabled]<br>[Enabled]<br>[Enabled]<br>[Enabled]<br>[Enabled]<br>[Enabled]<br>[Disabled]                                  | <ul> <li>Enable/Disable USB ports power<br/>in S4/S5</li> </ul>                                                                                                    |
| PCIE Wake<br>Restore AC Power Loss<br>PCIE Device Initial Delay<br>Legacy IO Low Latency<br>Flash Protection Range Registers<br>(FPRR)<br>SPD Write Disable<br>M.2 Key B function select<br>USB9 function select<br>USB Port1/2 Power<br>USB Port3/4 Power<br>USB Port5/6 Power<br>USB Port7/8 Power | [Disabled]<br>[Power Off]<br>O<br>[Disabled]<br>[Disabled]<br>[TRUE]<br>[PCIe x2]<br>[Pin Header]<br>[Enabled]<br>[Enabled]<br>[Enabled]<br>[Enabled] | <pre> ++: Select Screen  14: Select Item Enter: Select +/-: Change Opt. F1: General Help F2: Previous Values F3: Optimized Defaults F4: Save &amp; Exit ESC: Exit </pre> |

### ■ LAN1~4 Controller

Enable/Disable onboard NIC.

### LAN1~4 PXE OpROM

Enable or disable boot option for LAN1 Controller.

### Wake on LAN Enable

Enable/Disable integrated LAN to wake the system.

### PCIE Wake

Enable or disable PCIE to wake the system from S5.

### Restore AC Power Loss

Specify what state to go to when power is re-applied after a power failure (G3 state).

### PCIE Device Initial Delay

The PCIE device initial delay 0~30 seconds.

### Legacy IO Low Latency

Set to enable low latency of legacy IO. Some systems require lower IO latency irrespective of power. This is a tradeoff between power and IO latency.

### Flash Protection Range Registers (FPRR) Enable Flash Protection Range Registers.

### SPD Write Disable

Enable/Disable setting SPD Write Disable. For security recommendations, SPD write disable bit must be set.

# M.2 Key B Function Select

M.2 B-Key function select.

### USB Port Power

Enable/Disable USB port power in S4/S5.

### PCI Express Configuration

| Chipset                                                                                  | Aptio Setup - AMI           |                                                                                                    |
|------------------------------------------------------------------------------------------|-----------------------------|----------------------------------------------------------------------------------------------------|
| PCI Express Configuration                                                                |                             | The control of Active State                                                                                                    |
| DMI Link ASPM Control<br>PCIe function swap<br>▶ PCIe EQ settings                        | [L1]<br>[Enabled]           | Link.                                                                                                    |
| ▶ M.2 B-Key<br>▶ PCI Express Root Port 3<br>▶ M.2 E-Key<br>▶ PCI Express Root Port 5(x4) |                             |                                                                                                    |
|                                                                                          |                             | <pre>++: Select Screen 14: Select Item Enter: Select +/-: Change Opt. F1: General Help F2: Previous Values F3: Optimized Defaults F4: Save &amp; Exit ESC: Exit</pre> |
| Version 2                                                                                | .22.1286 Copyright (C) 2022 | AMI                                                                                                    |

- DMI Link ASPM Control The control of Active State Power Management of the DMI Link.
- PCIe function swap Enable/Disable PCIe function swap.

| Chipset                                  | Aptio Setup – AMI |                                                                                                    |
|------------------------------------------|-------------------|----------------------------------------------------------------------------------------------------|
| PCIe EQ override                         | [Disabled]        | Choose your own PCIe EQ<br>settings, only for users who<br>have a thorough understanding<br>of equalization process<br>++: Select Screen<br>14: Select Item |
|                                          |                   | Enter: Select<br>+/-: Change Opt.<br>F1: General Help<br>F2: Previous Values<br>F3: Optimized Defaults<br>F4: Save & Exit<br>ESC: Exit                      |
| Version 2.22.1286 Copyright (C) 2022 AMI |                   |                                                                                                    |

- PCIe EQ override

Choose your own PCIe EQ settings, only for users who have a thorough understanding of equalization process.

### M.2 B-Key

| Chipset                                                                                                    | Aptio Setup — AMI           |                                                                                                    |
|----------------------------------------------------------------------------------------------------|-----------------------------|----------------------------------------------------------------------------------------------------|
| PCI Express Configuration                                                                                              |                             | PCI Express Root Port Settings.                                                                                                    |
| DMI Link ASPM Control<br>PCIe function swap<br>▶ PCIe EQ settings                                                      | [L1]<br>[Enabled]           |                                                                                                    |
| <ul> <li>M.2 B-Key</li> <li>PCI Express Root Port 3</li> <li>M.2 E-Key</li> <li>PCI Express Root Port 5(x4)</li> </ul> |                             | <pre>++: Select Screen 14: Select Item Enter: Select +/-: Change Opt. F1: General Help F2: Previous Values F3: Optimized Defaults F4: Save &amp; Exit ESC: Exit</pre> |
| Version 2                                                                                                    | .22.1286 Copyright (C) 2022 | AMI                                                                                                    |

| Chipset                                                                                                    | Aptio Setup – AMI                                                                                                    |                                                                                                    |
|----------------------------------------------------------------------------------------------------|----------------------------------------------------------------------------------------------------|----------------------------------------------------------------------------------------------------|
| Chipset<br>M.2 B-Key<br>Connection Type<br>ASPM<br>L1 Substates<br>L1 Low<br>ACS<br>PTM<br>DPC<br>EDPC<br>URR<br>FER<br>NFER<br>CER<br>SEFE<br>SENFE<br>SECE<br>PME SCI<br>Hot Plug<br>Advanced Error Reporting<br>PCIe Speed<br>Transmitter Half Swing<br>Detect Timeout<br>Extra Bus Reserved | Aptio Setup - AMI<br>[Enabled]<br>[Slot]<br>[Disabled]<br>[Disabled]<br>[Enabled]<br>[Enabled]<br>[Enabled]<br>[Enabled]<br>[Disabled]<br>[Disabled]<br>[Disabled]<br>[Disabled]<br>[Disabled]<br>[Disabled]<br>[Disabled]<br>[Disabled]<br>[Disabled]<br>[Disabled]<br>[Enabled]<br>[Disabled]<br>[Disabled]<br>[Enabled]<br>[Disabled]<br>[Disabled] | <ul> <li>Control the PCI Express Root<br/>Port.</li> <li>++: Select Screen</li> <li>++: Select Item<br/>Enter: Select</li> <li>+/-: Change Opt.</li> <li>F1: General Help</li> <li>F2: Previous Values</li> <li>F3: Optimized Defaults</li> <li>F4: Save &amp; Exit</li> <li>ESC: Exit</li> </ul> |
| Reserved Memory<br>Reserved I/O                                                                                                    | 10<br>4                                                                                                    | ▼                                                                                                    |
|                                                                                                    | Version 2.22.1286 Copyright (                                                                                                    | (C) 2022 AMI                                                                                                    |

|                            | Aptio Setup – AMI |                        |
|----------------------------|-------------------|------------------------|
| Chipset                    |                   |                        |
|                            |                   |                        |
| EDPC                       | [Enabled]         | A Peer Memory Write    |
| URR                        | [Disabled]        | Enable/Disable         |
| FER                        | [Disabled]        |                        |
| NFER                       | [Disabled]        |                        |
| CER                        | [Disabled]        |                        |
| SEFE                       | [Disabled]        |                        |
| SENFE                      | [Disabled]        |                        |
| SECE                       | [Disabled]        |                        |
| PME SCI                    | [Enabled]         |                        |
| Hot Plug                   | [Disabled]        |                        |
| Advanced Error Reporting   | [Enabled]         |                        |
| PCIe Speed                 | [Auto]            |                        |
| Transmitter Half Swing     | [Disabled]        |                        |
| Detect Timeout             | 0                 | →+: Select Screen      |
| Extra Bus Reserved         | 0                 | ↑↓: Select Item        |
| Reserved Memory            | 10                | Enter: Select          |
| Reserved I/O               | 4                 | +/-: Change Opt.       |
|                            |                   | F1: General Help       |
| PCH PCIe LTR Configuration |                   | F2: Previous Values    |
| LTR                        | [Enabled]         | F3: Optimized Defaults |
| Snoop Latency Override     | [Auto]            | F4: Save & Exit        |
| Non Snoop Latency Override | [Auto]            | ESC: Exit              |
|                            |                   |                        |
| LTR Lock                   | [Disabled]        |                        |
| Peer Memory Write Enable   | [Disabled]        | ▼                      |
|                            |                   |                        |
|                            |                   |                        |

### - ASPM

PCI Express Active State Power Management settings.

L1 Substates

PCI Express L1 Substates settings.L1SS cannot be enabled when CLKREQMSG is disabled.

– L1 Low

PCI Express L1 Low Substate Enable/Disable.

- ACS

Enable/Disable Access Control Services Extended Capability.

– PTM

Enable/Disable Precision Time Measurement.

– DPC

Enable/Disable Downstream Port Containment.

– EDPC

Enable/Disable Rootport extensions for Downstream Port Containment.

– URR

PCI Express Unsupported Request Reporting Enable/Disable.

– FER

PCI Express Device Fatal Error Reporting Enable/Disable.

– NFER

PCI Express Device Non-Fatal Error Reporting Enable/Disable.

- CER

PCI Express Device Correctable Error Reporting Enable/Disable.

- SEFE

Root PCI Express System Error on Fatal Error Enable/Disable.

- SENFE

Root PCI Express System Error on Non-Fatal Error Enable/Disable.

- SECE

Root PCI Express System Error on Correctable Error Enable/Disable.

- PME SCI
  - PCI Express PME SCI Enable/Disable.
- Hot Plug
   PCI Express Hot Plug Enable/Disable.
- Advanced Error Reporting Advanced Error Reporting Enable/Disable.
- PCIe Speed
  - Configure PCIe Speed
- Transmitter Half Swing Transmitter Half Swing Enable/Disable.
- LTR
  - SA PCIE Latency Reporting Enable/Disable.
- Snoop Latency Override
   Snoop Latency Override for SA PCIE.
- Non Snoop Latency Override
   Non Snoop Latency Override for SA PCIE.
- LTR Lock
- PCIE LTR Configuration Lock
- Peer Memory Write Enable.
   Peer Memory Write Enable/Disable.

### PCI Express Root Port 3

| PCI Express Configuration                                                                | PCI Express Root Port Settings.                                                                                                    |
|------------------------------------------------------------------------------------------|----------------------------------------------------------------------------------------------------|
| DMI Link ASPM Control [L1]<br>PCIe function swap [Enabled]<br>▶ PCIe EQ settings         |                                                                                                    |
| ▶ M.2 B-Key<br>▶ PCI Express Root Port 3<br>▶ M.2 E-Key<br>▶ PCI Express Root Port 5(x4) |                                                                                                    |
|                                                                                          | <pre>++: Select Screen 11: Select Item Enter: Select +/-: Change Opt. F1: General Help F2: Previous Values F3: Optimized Defaults F4: Save &amp; Exit ESC: Exit</pre> |
| Vancian 2 22 1296 Conunight (C) 2022                                                     | AMT                                                                                                    |

| Chipset                  | Aptio Setup – AMI |                                |
|--------------------------|-------------------|--------------------------------|
| PRT Europace Boot Boot 9 | [Epoblod]         | A Control the RCI Eveness Rest |
| Connection Tune          | [Ellabled]        | Pont                           |
| леры                     | [Dicphlod]        | Tort.                          |
| norn<br>11 Substates     | [Disabled]        |                                |
| L1 Jow                   | [Enabled]         |                                |
|                          | [Enabled]         |                                |
| PTM                      | [Enabled]         |                                |
| DPC                      | [Disabled]        |                                |
| EDEC                     | [Enabled]         |                                |
| LIRR                     | [Disabled]        |                                |
| FER                      | [Disabled]        |                                |
| NEER                     | [Disabled]        |                                |
| CER                      | [Disabled]        |                                |
| SEE                      | [Disabled]        | ++: Select Screen              |
| SENEE                    | [Disabled]        | 14: Select Item                |
| SECE                     | [Disabled]        | Enter: Select                  |
| PME_SCT                  | [Enabled]         | +/-: Change Opt.               |
| Hot Plug                 | [Disabled]        | F1: General Help               |
| Advanced Error Reporting | [Enabled]         | F2: Previous Values            |
| PCIe Speed               | [Auto]            | F3: Optimized Defaults         |
| Transmitter Half Swing   | [Disabled]        | F4: Save & Exit                |
| Detect Timeout           | 0                 | ESC: Exit                      |
| Extra Bus Reserved       | 0                 |                                |
| Reserved Memory          | 10                |                                |
| Reserved I/O             | 4                 | ▼                              |
|                          |                   |                                |

### Version 2.22.1286 Copyright (C) 2022 AMI

| EDPC<br>URR<br>FER<br>NFER<br>CER<br>SEFE<br>SENFE<br>SECE<br>PME SCI<br>Hot Plug<br>Advanced Error Reporting<br>PCIe Speed                                                                                                    | [Enabled] (Disabled)<br>[Disabled]<br>[Disabled]<br>[Disabled]<br>[Disabled]<br>[Disabled]<br>[Disabled]<br>[Enabled]<br>[Enabled]<br>[Enabled]<br>[Auto] | Peer Memory Write<br>Enable∕Disable                                                                                                    |
|----------------------------------------------------------------------------------------------------|----------------------------------------------------------------------------------------------------|----------------------------------------------------------------------------------------------------|
| Transmitter Half Swing<br>Detect Timeout<br>Extra Bus Reserved<br>Reserved Memory<br>Reserved I/O<br>PCH PCIE LTR Configuration<br>LTR<br>Snoop Latency Override<br>Non Snoop Latency Override<br>LTR Lock<br>Peer Memory Write Enable | (Disabled)<br>0<br>10<br>4<br>[Enabled]<br>[Auto]<br>[Auto]<br>[Disabled]<br>[Disabled]                                                                   | <pre>++: Select Screen 14: Select Item Enter: Select +/-: Change Opt. F1: General Help F2: Previous Values F3: Optimized Defaults F4: Save &amp; Exit ESC: Exit</pre> |

### M.2 E-Key

| Chipset                                                                                  | Aptio Setup — AMI           |                                                                                                    |
|------------------------------------------------------------------------------------------|-----------------------------|----------------------------------------------------------------------------------------------------|
| PCI Express Configuration                                                                |                             | PCI Express Root Port Settings.                                                                                                    |
| DMI Link ASPM Control<br>PCIe function swap<br>▶ PCIe EQ settings                        | [∟1]<br>[Enabled]           |                                                                                                    |
| ▶ M.2 B-Key<br>▶ PCI Express Root Port 3<br>▶ M.2 E-Key<br>▶ PCI Express Root Port 5(x4) |                             |                                                                                                    |
|                                                                                          |                             | <pre>++: Select Screen fl: Select Item Enter: Select +/-: Change Opt. F1: General Help F2: Previous Values F3: Optimized Defaults F4: Save &amp; Exit ESC: Exit</pre> |
| Version 2.                                                                               | .22.1286 Copyright (C) 2022 | AMI                                                                                                    |

| Chipset                                                                                                    | Aptio Setup – AMI                                                                                                    |                                                                                                    |
|----------------------------------------------------------------------------------------------------|----------------------------------------------------------------------------------------------------|----------------------------------------------------------------------------------------------------|
| M.2 E-Key<br>Connection Type<br>ASPM<br>L1 Substates<br>L1 Low<br>ACS<br>PTM<br>DPC<br>EDPC<br>URR<br>FER<br>NFER<br>CER<br>SEFE<br>SENFE<br>SECE<br>PME SCI<br>Hot Plug<br>Advanced Error Reporting<br>PCIe Speed<br>Transmitter Half Swing<br>Detect Timeout<br>Extra Bus Reserved<br>Reserved Memory<br>Reserved I/O | [Enabled]<br>[Slot]<br>[Disabled]<br>[Disabled]<br>[Enabled]<br>[Enabled]<br>[Enabled]<br>[Disabled]<br>[Disabled]<br>[Disabled]<br>[Disabled]<br>[Disabled]<br>[Disabled]<br>[Disabled]<br>[Disabled]<br>[Disabled]<br>[Enabled]<br>[Enabled]<br>[Enabled]<br>[Disabled]<br>[Disabled]<br>[Disabled]<br>[Disabled]<br>[Disabled]<br>[Disabled]<br>[Disabled]<br>[Disabled]<br>[Auto]<br>[Disabled]<br>0<br>0 | Control the PCI Express Root<br>Port.<br>++: Select Screen<br>1: Select Item<br>Enter: Select<br>+/-: Change Opt.<br>F1: General Help<br>F2: Previous Values<br>F3: Optimized Defaults<br>F4: Save & Exit<br>ESC: Exit |
|                                                                                                    |                                                                                                    |                                                                                                    |
|                            | Aptio Setup – AMI |                        |
|----------------------------|-------------------|------------------------|
| Chipset                    |                   |                        |
| EDPC                       | [Enabled]         | ▲ Peer Memory Write    |
| URR                        | [Disabled]        | Enable/Disable         |
| FER                        | [Disabled]        |                        |
| NFER                       | [Disabled]        |                        |
| CER                        | [Disabled]        |                        |
| SEFE                       | [Disabled]        |                        |
| SENFE                      | [Disabled]        |                        |
| SECE                       | [Disabled]        |                        |
| PME SCI                    | [Enabled]         |                        |
| Hot Plug                   | [Disabled]        |                        |
| Advanced Error Reporting   | [Enabled]         |                        |
| PCIe Speed                 | [Auto]            |                        |
| Transmitter Half Swing     | [Disabled]        |                        |
| Detect Timeout             | 0                 | ↔: Select Screen       |
| Extra Bus Reserved         | 0                 | ↑↓: Select Item        |
| Reserved Memory            | 10                | Enter: Select          |
| Reserved I/O               | 4                 | +/-: Change Opt.       |
|                            |                   | F1: General Help       |
| PCH PCIe LTR Configuration |                   | F2: Previous Values    |
| LTR                        | [Enabled]         | F3: Optimized Defaults |
| Snoop Latency Override     | [Auto]            | F4: Save & Exit        |
| Non Snoop Latency Override | [Auto]            | ESC: Exit              |
|                            |                   |                        |
| LTR Lock                   | [Disabled]        |                        |
| Peer Memory Write Enable   | [Disabled]        | •                      |
|                            |                   |                        |

#### Version 2.22.1286 Copyright (C) 2022 AMI

#### PCI Express Root Port 5(x4)

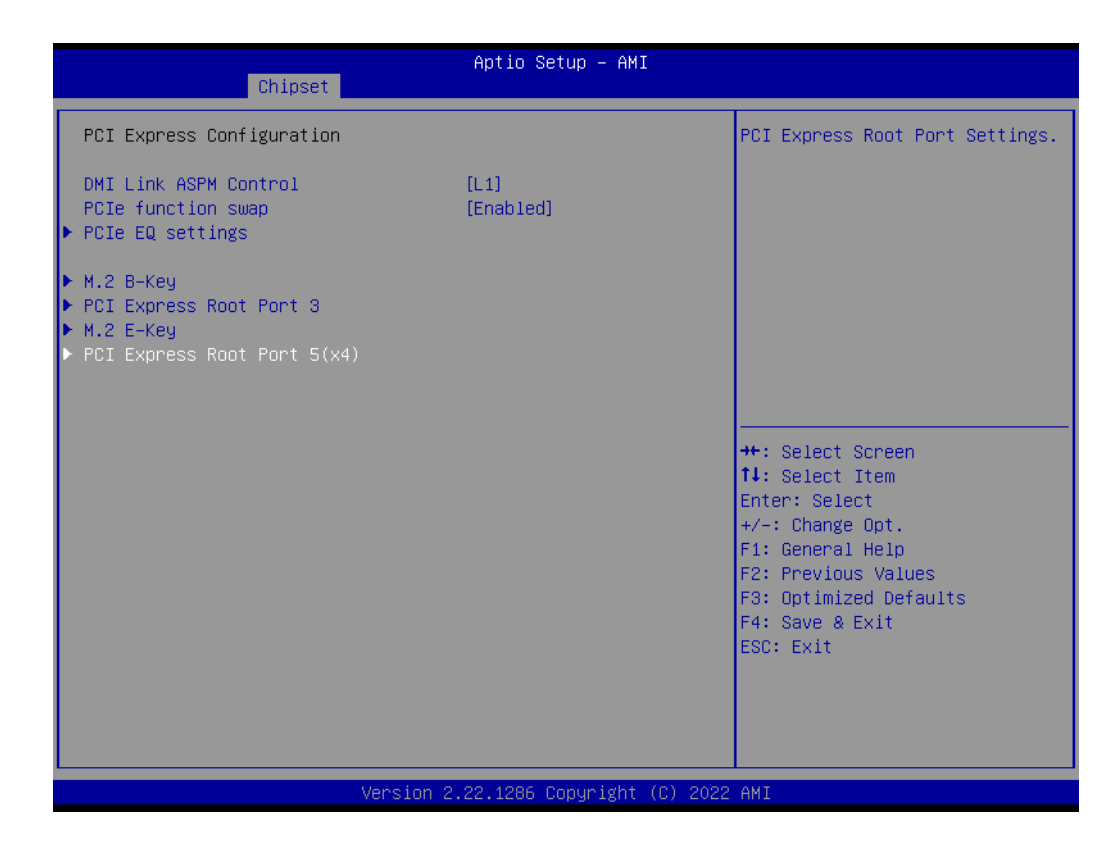

| Chinese                                                                                                    | Aptio Setup – A                                                                                                    | IMI                                                                                                    |
|----------------------------------------------------------------------------------------------------|----------------------------------------------------------------------------------------------------|----------------------------------------------------------------------------------------------------|
| Unipse                                                                                                    |                                                                                                    |                                                                                                    |
| PCI Express Root Port 5<br>Connection Type<br>ASPM<br>L1 Substates<br>L1 Low<br>ACS<br>PTM<br>DPC<br>EDPC<br>URR<br>FER<br>NFER<br>CER<br>SEFE<br>SENFE<br>SECE<br>PME SCI<br>Hot Plug<br>Advanced Error Report.<br>PCIe Speed<br>Transmitter Half Swing<br>Detect Timeout<br>Extra Bus Reserved<br>Reserved Memory<br>Reserved I/O | [Enabled]<br>[Slot]<br>[Disabled]<br>[Disabled]<br>[Enabled]<br>[Enabled]<br>[Enabled]<br>[Disabled]<br>[Disable | <ul> <li>▲ Control the PCI Express Root<br/>Port.</li> <li>★+: Select Screen<br/>14: Select Item<br/>Enter: Select<br/>+/-: Change Opt.<br/>F1: General Help<br/>F2: Previous Values<br/>F3: Optimized Defaults<br/>F4: Save &amp; Exit<br/>ESC: Exit</li> </ul> |
|                                                                                                    |                                                                                                    |                                                                                                    |

Version 2.22.1286 Copyright (C) 2022 AMI

| Chipset                                                                                                    | Aptio Setup — AMI                                                                                                    |                                                                                                    |
|----------------------------------------------------------------------------------------------------|----------------------------------------------------------------------------------------------------|----------------------------------------------------------------------------------------------------|
| EDPC<br>URR<br>FER<br>NFER<br>CER<br>SEFE<br>SENFE<br>SECE<br>PME SCI<br>Hot Plug<br>Advanced Error Reporting<br>PCIe Speed                                                                                  | [Enabled]<br>[Disabled]<br>[Disabled]<br>[Disabled]<br>[Disabled]<br>[Disabled]<br>[Disabled]<br>[Enabled]<br>[Enabled]<br>[Enabled]<br>[Enabled]<br>[Auto] | ▲ Peer Memory Write<br>Enable/Disable                                                                                                    |
| Detect Timeout<br>Extra Bus Reserved<br>Reserved Memory<br>Reserved I/O<br>PCH PCIE LTR Configuration<br>LTR<br>Snoop Latency Override<br>Non Snoop Latency Override<br>LTR Lock<br>Peer Memory Write Enable | (DISABled)<br>0<br>10<br>4<br>[Enabled]<br>[Auto]<br>[Auto]<br>[Disabled]<br>[Disabled]                                                                     | <pre>++: Select Screen 11: Select Item Enter: Select +/-: Change Opt. F1: General Help F2: Previous Values F3: Optimized Defaults F4: Save &amp; Exit ESC: Exit</pre> |

#### SATA Configuration

| Chipset                                                                                                    | Aptio Setup – AMI                                                                                                    |                                                                                                    |
|----------------------------------------------------------------------------------------------------|----------------------------------------------------------------------------------------------------|----------------------------------------------------------------------------------------------------|
| PCH-IO Configuration                                                                                                    |                                                                                                    | SATA Device Options Settings                                                                                         |
| <ul> <li>PCI Express Configuration</li> <li>SATA Configuration</li> <li>USB Configuration</li> <li>Security Configuration</li> <li>HD Audio Configuration</li> </ul>   |                                                                                                    |                                                                                                    |
| LAN1 Controller<br>LAN1 PXE OpROM<br>Wake on LAN Enable<br>LAN2 Controller<br>LAN2 PXE OpROM<br>LAN3 Controller<br>LAN3 PXE OpROM<br>LAN4 Controller<br>LAN4 PXE OpROM | [Enabled]<br>[Disabled]<br>[Disabled]<br>[Enabled]<br>[Enabled]<br>[Enabled]<br>[Disabled]<br>[Enabled]<br>[Disabled] | <pre> ++: Select Screen  1↓: Select Item Enter: Select +/-: Change Opt. F1: General Help E2: Breurious Values </pre> |
| PCIE Wake<br>Restore AC Power Loss<br>PCIE Device Initial Delay<br>Legacy IO Low Latency<br>Flash Protection Range Registers<br>(FPRR)                                 | [Disabled]<br>[Power Off]<br>O<br>[Disabled]<br>[Disabled]                                                            | F3: Optimized Defaults<br>F4: Save & Exit<br>ESC: Exit                                                               |

Version 2.22.1286 Copyright (C) 2022 AMI

| Chipset                                                                                                    | Aptio Setup – AMI                                                                                                    |                                                                                                    |
|----------------------------------------------------------------------------------------------------|----------------------------------------------------------------------------------------------------|----------------------------------------------------------------------------------------------------|
| SATA Configuration                                                                                                    |                                                                                                    | ▲ Enable/Disable SATA Device.                                                                                                    |
| SATA Configuration<br>SATA Controller(s)<br>SATA Mode Selection<br>Aggressive LPM Support<br>SATA Controller Speed<br>SATA Port 1<br>Software Preserve<br>Port 1<br>Hot Plug<br>Configured as eSATA<br>SATA Port 1 DevSlp<br>SATA Port 2<br>Software Preserve | (Enabled)<br>[AHCI]<br>[Enabled]<br>[Default]<br>Empty<br>Unknown<br>[Enabled]<br>[Disabled]<br>Hot Plug supported<br>[Disabled]<br>Empty<br>Unknown | ▲ Enable/Disable SATA Device. ++: Select Screen<br>1+: Select Trem                                                                     |
| Port 2<br>Hot Plug<br>Configured as eSATA<br>SATA Port 2 DevSlp<br>SATA Port 3<br>Software Preserve<br>Port 3<br>Hot Plug<br>Configured as eSATA<br>SATA Port 3 DevSlp                                                                                        | [Enabled]<br>[Disabled]<br>Hot Plug supported<br>[Disabled]<br>Empty<br>Unknown<br>[Enabled]<br>[Disabled]<br>Hot Plug supported<br>[Disabled]       | Enter: Select<br>+/-: Change Opt.<br>F1: General Help<br>F2: Previous Values<br>F3: Optimized Defaults<br>F4: Save & Exit<br>ESC: Exit |

Version 2.22.1286 Copyright (C) 2022 AMI

|                     | Antio Setun – AMT  |                               |
|---------------------|--------------------|-------------------------------|
| Chinset             | nptio setup nni    |                               |
|                     |                    |                               |
|                     |                    | ▲ Enable/Disable SATA Port 7  |
| SATA Port 1         | Empty              | DevSlp. For DevSlp to work,   |
| Software Preserve   | Unknown            | both hard drive and SATA port |
| Port 1              | [Enabled]          | need to support DevS1p        |
| Hot Plug            | [Disabled]         | function, otherwise an        |
| Configured as eSATA | Hot Plug supported | unexpected behavior might     |
| SATA Port 1 DevSlp  | [Disabled]         | happen. Please check board    |
| SATA Port 2         | Empty              | design before enabling it.    |
| Software Preserve   | Unknown            |                               |
| Port 2              | [Enabled]          |                               |
| Hot Plug            | [Disabled]         |                               |
| Configured as eSATA | Hot Plug supported |                               |
| SATA Port 2 DevS1p  | [Disabled]         |                               |
| SATA Port 3         | Empty              | ++: Select Screen             |
| Software Preserve   | Unknown            | î∔: Select Item               |
| Port 3              | [Enabled]          | Enter: Select                 |
| Hot Plug            | [Disabled]         | +/-: Change Opt.              |
| Configured as eSATA | Hot Plug supported | F1: General Help              |
| SATA Port 3 DevSlp  | [Disabled]         | F2: Previous Values           |
| mSATA               | Empty              | F3: Optimized Defaults        |
| Software Preserve   | Unknown            | F4: Save & Exit               |
| mSATA               | [Enabled]          | ESC: Exit                     |
| Hot Plug            | [Disabled]         |                               |
| Configured as eSATA | Hot Plug supported |                               |
| mSATA DevS1p        | [Disabled]         | •                             |
|                     |                    |                               |
|                     |                    |                               |

- SATA Controller(s)
   Enable/Disable SATA Device.
- SATA Mode Selection
   Determines how SATA controller(s) operate.
- Aggressive LPM Support Enable PCH to aggressively enter link power state.
- SATA Controller Speed-Indicates the maximum speed the SATA controller can support.
- Port 1~4/mSATA
   Enable or Disable SATA/mSATA Port.
- Hot Plug
   SATA Hot Plug Enable/Disable.
- SATA Port 1 DevSlp
   Enable/Disable SATA Port 1 DevSlp. For DevSlp to work, both hard drive and
   SATA ports need to support the DevSlp function, otherwise an unexpected

SATA ports need to support the DevSlp function, otherwise an unexpected behavior might occur. Please check the board design before enabling it.

#### USB Configuration

| Chipset                                                                                                    | Aptio Setup – AM:                                                                                                    | I                                                                                                    |
|----------------------------------------------------------------------------------------------------|----------------------------------------------------------------------------------------------------|----------------------------------------------------------------------------------------------------|
| PCH-IO Configuration                                                                                                    |                                                                                                    | ▲ USB Configuration settings                                                                                     |
| <ul> <li>PCI Express Configuration</li> <li>SATA Configuration</li> <li>USB Configuration</li> <li>Security Configuration</li> <li>HD Audio Configuration</li> </ul>   |                                                                                                    |                                                                                                    |
| LAN1 Controller<br>LAN1 PXE OpROM<br>Wake on LAN Enable<br>LAN2 Controller<br>LAN2 PXE OpROM<br>LAN3 Controller<br>LAN3 PXE OpROM<br>LAN4 Controller<br>LAN4 PXE OpROM | [Enabled]<br>[Disabled]<br>[Disabled]<br>[Enabled]<br>[Disabled]<br>[Enabled]<br>[Enabled]<br>[Disabled]<br>[Disabled] | <pre>++: Select Screen 11: Select Item Enter: Select +/-: Change Opt. F1: General Help E2: Previous Values</pre> |
| PCIE Wake<br>Restore AC Power Loss<br>PCIE Device Initial Delay<br>Legacy IO Low Latency<br>Flash Protection Range Reg<br>(FPRR)                                       | [Disabled]<br>[Power Off]<br>O<br>[Disabled]<br>isters [Disabled]                                                      | F2: Previous values<br>F3: Optimized Defaults<br>F4: Save & Exit<br>ESC: Exit                                    |

| Chipset                                                                                                    | Aptio Setup — AMI                                                                      |                                                                                                    |
|----------------------------------------------------------------------------------------------------|----------------------------------------------------------------------------------------|----------------------------------------------------------------------------------------------------|
| USB Configuration                                                                                                    |                                                                                        | Enable/Disable xDCI (USB OTG Device).                                                                                                    |
| xDCI Support                                                                                                    | [Disabled]                                                                             |                                                                                                    |
| USB PDO Programming<br>USB Overcurrent<br>USB Overcurrent Lock<br>USB Audio Offload<br>Enable HSII on XHCI<br>USB3.1 Speed Selection<br>USB Port Disable Override | [Enabled]<br>[Enabled]<br>[Enabled]<br>[Enabled]<br>[Enabled]<br>[Gen 2]<br>[Dischled] |                                                                                                    |
|                                                                                                    |                                                                                        | <pre>++: Select Screen 14: Select Item Enter: Select +/-: Change Opt. F1: General Help F2: Previous Values F3: Optimized Defaults F4: Save &amp; Exit ESC: Exit</pre> |
|                                                                                                    | Version 2.22.1286 Copyright (C) 20                                                     | 022 AMI                                                                                                    |

- xDCI Support Enable/Disable xDCI (USB OTG Device).
- USB PD0 Programming Select 'Enabled' if Port Disable Override functionality is used.

USB Overcurrent

Select 'Disabled' for pin-based debug. If pin-based debug is enabled but USB overcurrent is not disabled, USB DbC will not work.

- USB Overcurrent Lock
   Select 'Enabled' if Overcurrent functionality is used. Enabling this will make xHCI controller consume the Overcurrent mapping data.
- USB Audio Offload Enable/Disable USB Audio Offload functionality.
- Enable HSII on xHCI
   Enable/Disable HSII feature. It may lead to increased power consumption.
   USB3.1 Speed Selection
- USB3.1 Speed selection; Gen1 or Gen2.
- USB Port Disable Override Selectively Enable/Disable the corresponding USB port from reporting a Device Connection to the controller.

#### Security Configuration

| Chipset                                                                                                    | Aptio Setup – AMI                                                                                                    |                                                                                                    |
|----------------------------------------------------------------------------------------------------|----------------------------------------------------------------------------------------------------|----------------------------------------------------------------------------------------------------|
| PCH-IO Configuration                                                                                                    |                                                                                                    | Security Configuration settings                                                                                                    |
| <ul> <li>PCI Express Configuration</li> <li>SATA Configuration</li> <li>USB Configuration</li> <li>Security Configuration</li> <li>HD Audio Configuration</li> </ul>                                         |                                                                                                    |                                                                                                    |
| LAN1 Controller<br>LAN1 PXE OpROM<br>Wake on LAN Enable<br>LAN2 Controller<br>LAN2 PXE OpROM<br>LAN3 Controller<br>LAN3 PXE OpROM<br>LAN4 Controller<br>LAN4 PXE OpROM<br>PCIE Wake<br>Restore AC Power Loss | [Enabled]<br>[Disabled]<br>[Disabled]<br>[Enabled]<br>[Disabled]<br>[Enabled]<br>[Enabled]<br>[Disabled]<br>[Disabled]<br>[Disabled] | ++: Select Screen<br>14: Select Item<br>Enter: Select<br>+/-: Change Opt.<br>F1: General Help<br>F2: Previous Values<br>F3: Optimized Defaults<br>F4: Save & Evit |
| PCIE Device Initial Delay<br>Legacy IO Low Latency<br>Flash Protection Range Registers<br>(FPRR)                                                                                                    | [Disabled]<br>[Disabled]                                                                                                    | ESC: Exit                                                                                                    |
| Version                                                                                                    | 2.22.1286 Copyright (C) 20                                                                                                    | 22 AMI                                                                                                    |

| Chipset                                                                                 | Aptio Setup — AMI                    |                                                                                                    |
|-----------------------------------------------------------------------------------------|--------------------------------------|----------------------------------------------------------------------------------------------------|
| Security Configuration<br>RTC Memory Lock<br>BIOS Lock<br>Force unlock on all GPIO pads | [Enabled]<br>[Enabled]<br>[Disabled] | Enable will lock bytes 38h–3Fh<br>in the lower/upper 128–byte<br>bank of RTC RAM                                                                                      |
|                                                                                         |                                      | <pre>++: Select Screen 14: Select Item Enter: Select +/-: Change Opt. F1: General Help F2: Previous Values F3: Optimized Defaults F4: Save &amp; Exit ESC: Exit</pre> |
| Version 2.                                                                              | .22.1286 Copyright (C) 2022          | AMI                                                                                                    |

- RTC Memory Lock Enable will lock bytes 38h-3Fh in the lower/upper 128-byte bank of RTC RAM.
- BIOS Lock Enable/Disable the PCH BIOS Lock Enable feature. Required to be enabled to ensure SMM protection of flash.
- Force unlock on all GPIO pads
   If Enabled, BIOS will force all GPIO pads to be in unlocked state.

### HD Audio Configuration

| Chipset                                                                   | Aptio Setup – AMI            |                                              |
|---------------------------------------------------------------------------|------------------------------|----------------------------------------------|
| PCH—IO Configuration                                                      | Â                            | HD Audio Subsystem<br>Configuration Settings |
| <ul> <li>PCI Express Configuration</li> <li>SATA Configuration</li> </ul> |                              |                                              |
| <ul> <li>USB Configuration</li> <li>Security Configuration</li> </ul>     |                              |                                              |
| ► HD Audio Configuration                                                  |                              |                                              |
|                                                                           |                              |                                              |
| LAN1 Controller                                                           | [Enabled]                    |                                              |
| Wake on LAN Enable                                                        | [Disabled]                   |                                              |
| LAN2 Controller                                                           | [Enabled]                    |                                              |
| LAN2 PXE OpROM                                                            | [Disabled]                   | ++: Select Screen                            |
| LAN3 Controller                                                           | [Enabled]                    | †↓: Select Item                              |
| LAN3 PXE OpROM                                                            | [Disabled]                   | Enter: Select                                |
| LAN4 Controller                                                           | [Enabled]                    | +/-: Change Opt.                             |
| LAN4 PXE OpROM                                                            | [Disabled]                   | F1: General Help<br>F2: Previous Values      |
| PCIE Wake                                                                 | [Disabled]                   | F3: Optimized Defaults                       |
| Restore AC Power Loss                                                     | [Power Off]                  | F4: Save & Exit                              |
| PCIE Device Initial Delay                                                 | 0                            | ESC: Exit                                    |
| Legacy IO Low Latency                                                     | [Disabled]                   |                                              |
| Flash Protection Range Registers                                          | [Disabled]                   |                                              |
| (FPRR)                                                                    | •                            |                                              |
|                                                                           |                              |                                              |
| Version 2                                                                 | 2.22.1286 Copyright (C) 2022 | AMI                                          |

| HD Audio Subsystem Configuration Settings     Control Detection of the<br>HD-Audio device.       HD Audio     [Enabled]                                                        |  |
|----------------------------------------------------------------------------------------------------|--|
| HD Audio [Enabled] Disabled = HDA will be                                                                                                    |  |
| unconditionally disabled<br>Enabled = HDA will be<br>unconditionally enabled.                                                                                                  |  |
| ++: Select Screen<br>11: Select Item<br>Enter: Select<br>+/-: Change Opt.<br>F1: General Help<br>F2: Previous Values<br>F3: Optimized Defaults<br>F4: Save & Exit<br>ESC: Exit |  |
| Version 2.22.1286 Copyright (C) 2022 AMI                                                                                                    |  |

#### - HD Audio

Control Detection of the HD-Audio device.

# 3.2.4 Security

| Aptio Setup – AMI<br>Main Advanced Chipset <mark>Security</mark> Boot Save & Exit MEBx                                                                                                    |                                                                                                    |                                                                                                    |
|----------------------------------------------------------------------------------------------------|----------------------------------------------------------------------------------------------------|----------------------------------------------------------------------------------------------------|
| Password Description                                                                                                    |                                                                                                    | Set Administrator Password                                                                                                    |
| If ONLY the Administrator's pa<br>then this only limits access t<br>only asked for when entering S<br>If ONLY the User's password is<br>is a power on password and mus<br>boot or enter Setup. In Setup<br>have Administrator rights.<br>The password length must be<br>in the following range:<br>Minimum length | assword is set,<br>o Setup and is<br>setup.<br>s set, then this<br>it be entered to<br>the User will |                                                                                                    |
| Maximum length<br>Administrator Password<br>User Password<br>▶ Secure Boot                                                                                                    | 20                                                                                                   | <pre>++: Select Screen fl: Select Item Enter: Select +/-: Change Opt. F1: General Help F2: Previous Values F3: Optimized Defaults F4: Save &amp; Exit ESC: Exit</pre> |
| Version 2.22.1286 Copyright (C) 2022 AMI                                                                                                    |                                                                                                    |                                                                                                    |

- Administrator Password Set Administrator Password.
- User Password
   Set User Password.

| Aptio Setup – AMI<br>Main Advanced Chipset <mark>Security</mark> Boot Save & Exit MEBx                                                                                                    |                                                          |                                                                                                    |
|----------------------------------------------------------------------------------------------------|----------------------------------------------------------|----------------------------------------------------------------------------------------------------|
| Password Description                                                                                                    |                                                          | Secure Boot configuration                                                                                                    |
| If ONLY the Administrator's password<br>then this only limits access to Setu<br>only asked for when entering Setup.<br>If ONLY the User's password is set,<br>is a power on password and must be e<br>boot or enter Setup. In Setup the Us<br>have Administrator rights.<br>The password length must be<br>in the following range:<br>Minimum length | is set,<br>p and is<br>then this<br>ntered to<br>er will |                                                                                                    |
| Maximum length                                                                                                    | 20                                                       | ++: Select Screen                                                                                                    |
| Administrator Password<br>User Password                                                                                                    |                                                          | <pre>T4: Select Item<br/>Enter: Select<br/>+/-: Change Opt.<br/>F1: General Help<br/>F2: Previous Values<br/>F3: Optimized Defaults</pre> |
| ▶ Secure Boot                                                                                                    |                                                          | F4: Save & Exit<br>ESC: Exit                                                                                                    |

|                                                                     | Aptio Setup – AMI<br>Security |                                                                                                    |
|---------------------------------------------------------------------|-------------------------------|----------------------------------------------------------------------------------------------------|
|                                                                     |                               |                                                                                                    |
| System Mode                                                         | Setup                         | Secure Boot feature is Active<br>if Secure Boot is Enabled,                                                                                                    |
| Secure Boot                                                         | [Enabled]<br>Inactive         | Platform Key(PK) is enrolled<br>and the System is in User mode.<br>The mode change requires                                                                           |
| Secure Boot Mode<br>▶ Restore Factory Keys<br>▶ Reset To Setup Mode | [Standard]                    | platform reset                                                                                                    |
| ▶ Key Management                                                    |                               |                                                                                                    |
|                                                                     |                               | <pre>++: Select Screen fl: Select Item Enter: Select +/-: Change Opt. F1: General Help F2: Previous Values F3: Optimized Defaults F4: Save &amp; Exit ESC: Exit</pre> |
|                                                                     | Version 2.22.1286 Copyright ( | C) 2022 AMI                                                                                                    |

Secure Boot

Secure Boot feature is Active if Secure Boot is Enabled, Platform Key (PK) is enrolled and the System is in User mode. The mode change requires platform reset.

Secure Boot Mode
 Secure Boot mode options: Standard or Custom.

# 3.2.5 Boot

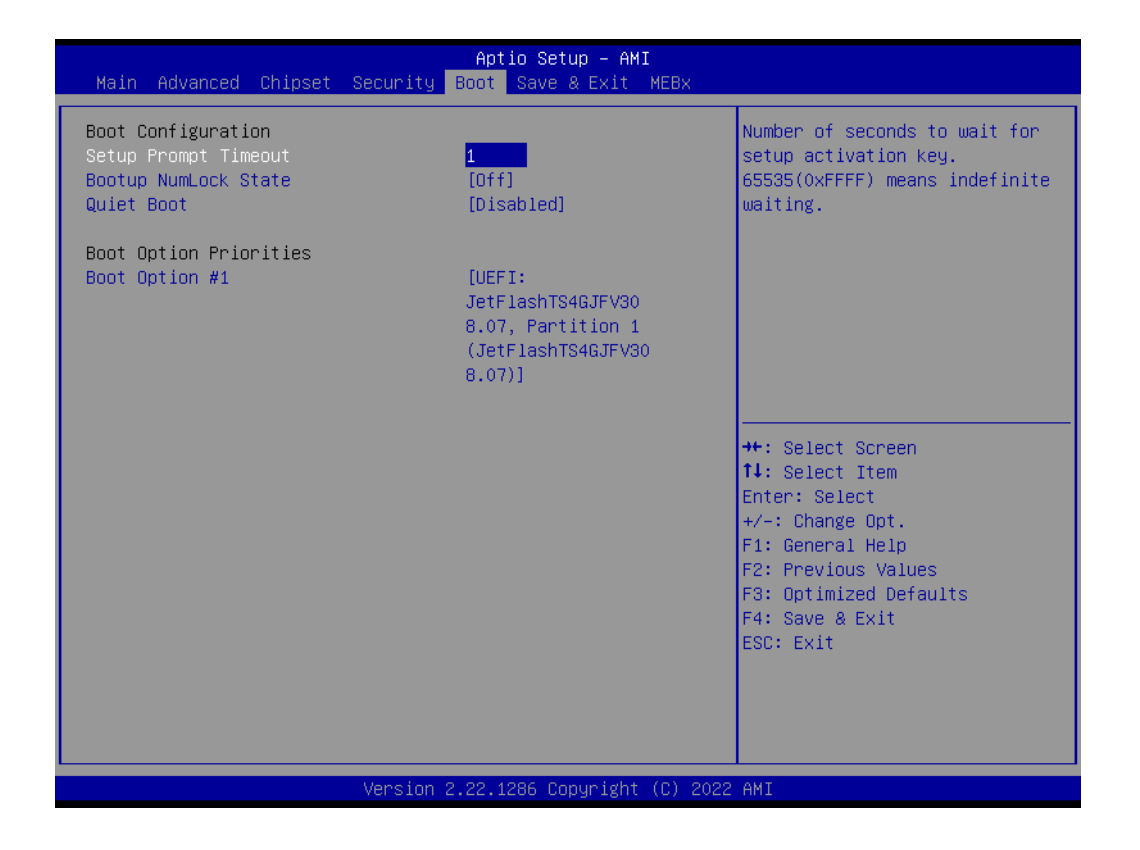

Setup Prompt Timeout

Number of seconds to wait for setup activation key. 65535 (0xFFFF) means indefinite waiting.

- Bootup NumLock State
   Select the keyboard NumLock state.
- Quiet Boot Enables or Disables the Quiet Boot option.

## 3.2.6 Save & Exit

| Aptio Setup – AMI<br>Main Advanced Chipset Security Boot <mark>Save &amp; Exit</mark> MEBx                                                                                                    |                                                                                                    |
|----------------------------------------------------------------------------------------------------|----------------------------------------------------------------------------------------------------|
| Save Options<br>Save Changes and Exit<br>Discard Changes and Exit<br>Save Changes and Reset<br>Discard Changes and Reset<br>Save Changes<br>Discard Changes<br>Default Options<br>Restore Defaults | Exit system setup after saving<br>the changes.                                                                                                    |
| Restore User Defaults<br>Boot Override<br>UEFI: JetFlashTS4GJFV30 8.07, Partition 1<br>(JetFlashTS4GJFV30 8.07)                                                                                    | <pre>++: Select Screen f4: Select Item Enter: Select +/-: Change Opt. F1: General Help F2: Previous Values F3: Optimized Defaults F4: Save &amp; Exit ESC: Exit</pre> |
| Version 2.22.1286 Copyright (C) 2022                                                                                                    | AMI                                                                                                    |

| Save Changes and Exit                                    |
|----------------------------------------------------------|
| Exit system setup after saving the changes.              |
| Discard Changes and Exit                                 |
| Exit system setup without saving any changes.            |
| Save Changes and Reset                                   |
| Reset the system after saving the changes.               |
| Discard Changes and Reset                                |
| Reset system setup without saving any changes.           |
| Save Changes                                             |
| Save changes done so far to any of the setup options.    |
| Discard Changes                                          |
| Discard changes done so far to any of the setup options. |
| Restore Defaults                                         |
| Restore/Load default values for all the setup options.   |
| Save as User Defaults                                    |
|                                                          |

### Restore User Defaults

Restore the User Defaults to all the setup options.

### 3.2.7 MEBx

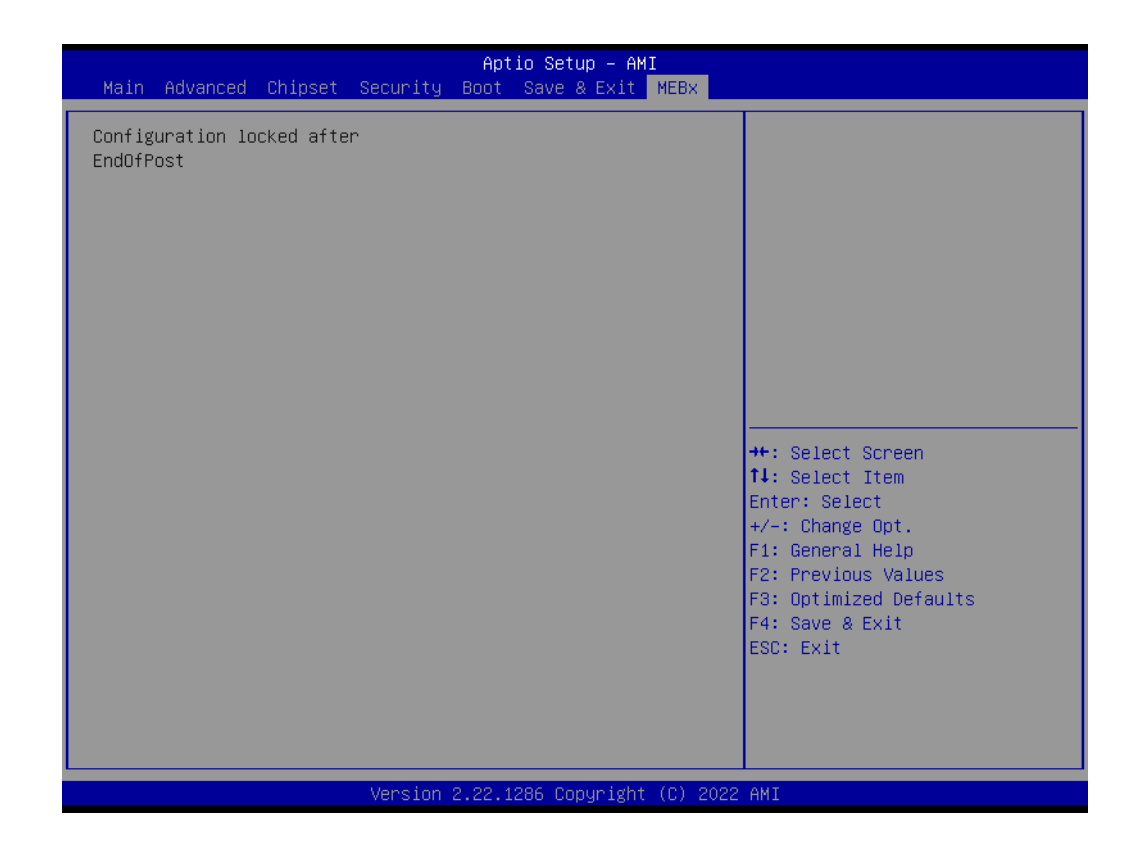

MEBx

Set ME configuration.

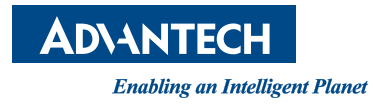

# www.advantech.com

Please verify specifications before quoting. This guide is intended for reference purposes only.

All product specifications are subject to change without notice.

No part of this publication may be reproduced in any form or by any means, electronic, photocopying, recording or otherwise, without prior written permission from the publisher.

All brand and product names are trademarks or registered trademarks of their respective companies.

© Advantech Co., Ltd. 2024